GOVERNO DO ESTADO DO ESPÍRITO SANTO Secretaria da Saúde

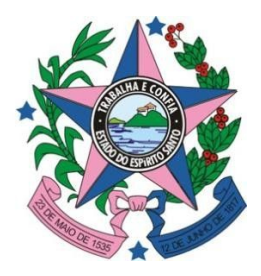

# NESIS – Núcleo Especial de Sistemas de Informação em Saúde

# CADERNO DE INDICADORES DE MORTALIDADE - SIM / SESA / ES -

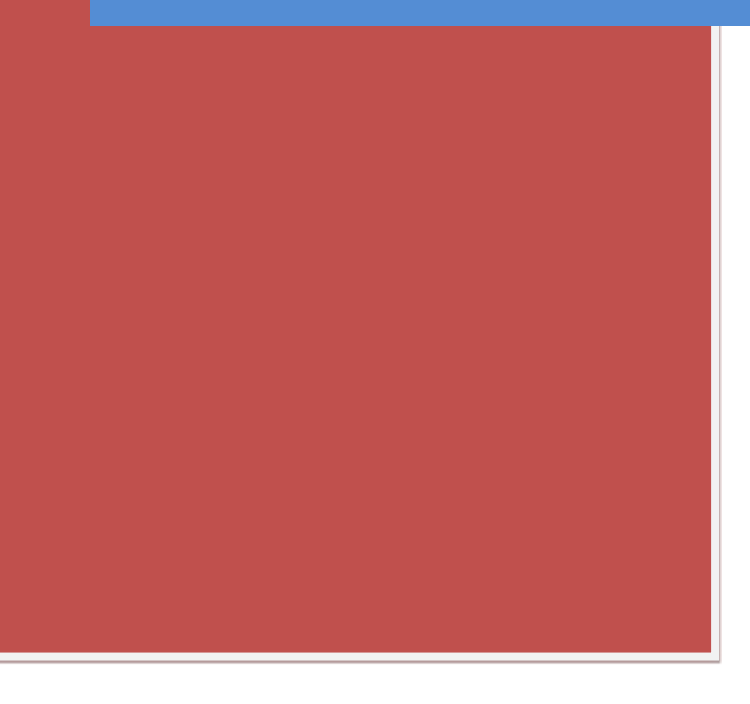

Secretaria de Estado da Saúde Miguel Paulo Duarte Neto

Subsecretaria de Estado de Vigilância em Saúde (SSVS) Orlei do Amaral Cardoso

Gerência Estratégica de Vigilância em Saúde (GEVS) Juliano Mosa Mação

Núcleo Especial de Sistemas de Informação em Saúde (NESIS) Gustavo Teixeira Oliveira

Equipe Técnica Sistema de Informação de Mortalidade – SIM/ES Juliana Leite Barros Patrícia Dornellas Bassani

Elaboração Daniella Messa Kubit – Residente em Saúde Coletiva com Ênfase em Vigilância

Revisão Técnica Gustavo Teixeira Oliveira

Análise Crítica Técnica Patrícia Dornellas Bassani

## SUMÁRIO

| CÁLCULO DA TAXA DE MORTALIDADE GERAL                  | 4         |
|-------------------------------------------------------|-----------|
| CÁLCULO DA TAXA DE MORTALIDADE INFANTIL               | 10        |
| TAXA DE MORTALIDADE NEONATAL PRECOCE                  | 17        |
| TAXA DE MORTALIDADE NEONATAL TARDIA                   | 24        |
| TAXA DE MORTALIDADE PÓS-NEONATAL                      | 31        |
| TAXA DE MORTALIDADE PERINATAL                         | 38        |
| TAXA DE MORTALIDADE EM MENORES DE CINCO ANOS DE IDADE | 46        |
| RAZÃO DE MORTALIDADE MATERNA                          | 53        |
| CÁLCULO DA TAXA DE LETALIDADE                         | 61        |
| CÁLCULO DA TAXA DE MORTALIDADE POR AGRAVO             | 67        |
| CÁLCULO DA TAXA DE MORTALIDADE ESPECÍFICA POR DO      | )<br>ENÇA |
| TRANSMISSÍVEL                                         | 75        |

|                     | GOVERNO DO ESTADO DO ESPÍRITO SANTO<br>SECRETARIA DE ESTADO DA SAÚDE<br>NESIS – NÚCLEO ESPECIAL DE SISTEMA DE INFORMAÇÃO |                   |     |    |  |  |
|---------------------|----------------------------------------------------------------------------------------------------|-------------------|-----|----|--|--|
|                     | PROCEDIMENTO OPERACIONAL PADRÃO - POP           NÚMERO:         DATA DE EMISSÃO:         FOLHA:                          |                   |     |    |  |  |
|                     |                                                                                                    |                   |     |    |  |  |
|                     | POP-SESA-NESIS 001                                                                                                    | 15/02/2024        | 1/6 |    |  |  |
| TÍTULO:             | TÍTULO:                                                                                                    |                   |     |    |  |  |
|                     | CÁLCULO DA TAXA DE MORTALIDADE GERAL                                                                                     |                   |     |    |  |  |
| UNIDADE EXECUTANTE: |                                                                                                    |                   |     |    |  |  |
|                     | NÚCLEO DE VIG                                                                                                    | GILÂNCIA EM SAÚDE |     | 01 |  |  |

## 1. Objetivo:

• Orientar a realização do cálculo da taxa de mortalidade geral

Para calcular a taxa de mortalidade geral, precisa seguir esta fórmula básica:

#### Taxa de Mortalidade Geral = (Número total de óbitos / População total) x 1000

#### Dados:

- a) Número total de óbitos: Este é o número total de mortes registradas em uma determinada população durante um período específico de tempo.
- **b) População total:** Esta é a quantidade total de pessoas na população em analise durante o mesmo período de tempo para o qual tem dados de óbitos.

**Calcule a taxa de mortalidade geral**: Divida o número total de óbitos pela população total e multiplique o resultado por 1000. Isso irá fornecer a taxa de mortalidade geral por 1000 habitantes.

#### 2. Materiais Necessários:

- Acesso à internet;
- Computador;
- Acesso ao site da Secretaria de Estado da Saúde do Espírito Santo (SESA);
- Acesso número de indivíduos da população analisada, pode ser acessada no site do IBGE – Censo de 2022;
- Acesso ao Excel Pacote Office ou Calculadora;

#### 3. Descrição:

a) Número total de óbitos:

## Parte 01: Entrando no TABNET da SESA.

1º Entrar no site da SESA - link: https://saude.es.gov.br/

| +                   | GOVERNO DO ESTADO DO ESPÍRITO SANTO<br>SECRETARIA DE ESTADO DA SAÚDE<br>NESIS – NÚCLEO ESPECIAL DE SISTEMA DE INFORMAÇÃO<br>PROCEDIMENTO OPERACIONAL PADRÃO - POP |  |     |     |  |  |
|---------------------|----------------------------------------------------------------------------------------------------|--|-----|-----|--|--|
|                     |                                                                                                    |  |     |     |  |  |
|                     | NÚMERO: DATA DE EMISSÃO: FOLHA:                                                                                                    |  |     |     |  |  |
|                     | POP-SESA-NESIS 001 15/02/2024                                                                                                    |  | 2/6 | 2/6 |  |  |
| TÍTULO:             | TÍTULO:                                                                                                    |  |     |     |  |  |
|                     | CÁLCULO DA TAXA DE MORTALIDADE GERAL                                                                                                    |  |     |     |  |  |
| UNIDADE EXECUTANTE: |                                                                                                    |  |     |     |  |  |
|                     | NÚCLEO DE VIGILÂNCIA EM SAÚDE 01                                                                                                    |  |     |     |  |  |

2º Encontre no menu do site, que está do lado esquerdo, a seção "Informações de Saúde". Em seguida, clique na seta para ver mais opções.

| GOVERNO DO ESTADO DO ESPÍRITO SA | ANTO Transparência    | a   🤇            |
|----------------------------------|-----------------------|------------------|
| SESA                             | Governe               | D                |
| Central de Compras               | ~                     |                  |
| CIB/SUS-ES                       | teste de<br>para de   | ça<br>o p<br>ete |
| Código de Ética                  | toxopla               | ita              |
| Conselho Estadual de Saúde       | ₩ 06/02/2024          |                  |
| Consulta Pública                 | DIAGNÓST<br>É INCLUÍD |                  |
| Convênios de Contratualizaçã     | ão A implemen         | nta              |
| Coronavírus                      | ✓ de 2021, do         | pri<br>Go        |
| Doenças Crônicas (IST, HIV, T    | в) ~                  |                  |
| Farmácia Cidadã                  |                       |                  |
| Fundação iNOVA Capixaba          |                       |                  |
| ICEPI                            | ACESSO                | R                |
| Informações de Saúde             |                       |                  |
| Mandado Judicial                 | × See                 | R                |
| Notícias                         | Coloria               | -1               |
| Orientações ao Cidadão           | ~ Galeria             | a                |
| Organizações Sociais - OS        | ~                     |                  |

3º Ao abrir as opções, escolha a opção "Tabulação de dados –TABNET" cliacando em cima.

| Informações de Saúde 🛛 🗸                      |
|-----------------------------------------------|
| SAGE –Sala de Apoio à Gestão Estratégica – MS |
| SISPACTO                                      |
| SIEGES                                        |
| Tabulação de dados - TABNET                   |
|                                               |

|                     | GOVERNO DO ESTADO DO ESPÍRITO SANTO<br>SECRETARIA DE ESTADO DA SAÚDE<br>NESIS – NÚCLEO ESPECIAL DE SISTEMA DE INFORMAÇÃO<br>PROCEDIMENTO OPERACIONAL PADRÃO - POP |                   |     |    |  |  |
|---------------------|----------------------------------------------------------------------------------------------------|-------------------|-----|----|--|--|
|                     |                                                                                                    |                   |     |    |  |  |
|                     | NÚMERO: DATA DE EMISSÃO: FOLHA:                                                                                                    |                   |     |    |  |  |
|                     | POP-SESA-NESIS 001                                                                                                    | 15/02/2024        | 3/6 |    |  |  |
| TÍTULO:             | ΤΊΤυμο:                                                                                                    |                   |     |    |  |  |
|                     | CÁLCULO DA TAXA DE MORTALIDADE GERAL                                                                                                    |                   |     |    |  |  |
| UNIDADE EXECUTANTE: |                                                                                                    |                   |     |    |  |  |
|                     | NÚCLEO DE VIG                                                                                                    | GILÂNCIA EM SAÚDE |     | 01 |  |  |

4º Agora, ao abrir a página abaixo, escolha "Mortalidade Geral - 2006 em diante", localizada na seção de Estatísticas Vitais.

| Secretaria de Estado da Saúde                                                                                                    | Governo Ministério da                                                                                                    | saúde SESApet                                                                                                    | Buscar                                                                                                    | 0        |
|----------------------------------------------------------------------------------------------------|----------------------------------------------------------------------------------------------------|----------------------------------------------------------------------------------------------------|----------------------------------------------------------------------------------------------------|----------|
| do Espírito Santo                                                                                                    | Governo Ministerio da                                                                                                    | Stude SLSAnet                                                                                                    | bustar                                                                                                    | <b>4</b> |
| Página Principal                                                                                                    | Home / Informações de Sai                                                                                                    | úde / Tabulação de dados - TABNET                                                                                                    |                                                                                                    |          |
| Institucional                                                                                                    | Tabulação de                                                                                                    | ados - TABNET                                                                                                    |                                                                                                    |          |
| Contato                                                                                                    | ~                                                                                                    | Estatísticas Vitais                                                                                                    |                                                                                                    |          |
| Legislação                                                                                                    | ~                                                                                                    |                                                                                                    |                                                                                                    |          |
| Licitações                                                                                                    | ✓ <u> </u>                                                                                                    | ortalidade Geral - 1999 a 2005 -                                                                                                    |                                                                                                    |          |
| Andrewie and Califa                                                                                                    |                                                                                                    | ascidos Vivos - 1999 a 2005 -                                                                                                    |                                                                                                    |          |
| Auditoria em Saude                                                                                                    | Real Provide Automatica Provide Automatica Provide                                                                                                    | ascidos Vivos - 2006 em diante -                                                                                                    |                                                                                                    |          |
| Agendamento                                                                                                    | E Atl                                                                                                    | as de Mortalidade por Câncer (site d                                                                                                    | o Inca)                                                                                                    |          |
| Câmara Técnica                                                                                                    |                                                                                                    |                                                                                                    |                                                                                                    |          |
| Central de Compras                                                                                                    | ~                                                                                                    | Indicadores de Saúd                                                                                                    | e                                                                                                    |          |
| CIB/SUS-ES                                                                                                    | Dince State                                                                                                    | licadores e Dados Básicos - IDB - 200                                                                                                    | i i                                                                                                    |          |
| Código do Ético                                                                                                    | Pa                                                                                                    | cto de Atenção Básica - 2000 a 2007                                                                                                    |                                                                                                    |          |
| LOOIDO DE FIICA                                                                                                    | · · · · · · · · · · · · · · · · · · ·                                                                                                    |                                                                                                    |                                                                                                    |          |
| página será aber                                                                                                    | ta.                                                                                                    | dicadores Municipais de Saúde                                                                                                    |                                                                                                    |          |
| <ul> <li>página será aber</li> <li>≤ tás-tásagá a sater tal x </li> <li>€ ⇒ x </li> <li>▲ tás tásagá a sater tal x</li> <li>Experiencia tabeles apolytoga</li> </ul>                               | ta.                                                                                                    | dicadores Municipais de Saúde                                                                                                    |                                                                                                    |          |
| <ul> <li>página será aber</li> <li>≤ 154-tibugés éndés: 101 × <ul> <li>∞ tarte Wat22.5.4</li> <li><ul> <li><ul></ul></li></ul></li></ul></li></ul>                                                 | ta.<br>vorsidade = x +<br>joseflottem.exePtablet/SMSSR2006/sim2006.def                                                                                                    | dicadores Municipais de Saúde                                                                                                    |                                                                                                    | AJOOA    |
| <ul> <li>página será aber</li> <li>sták-táságá a sates-tél x <ul> <li>tahrt Mol 23.M</li> <li>↔ ⇒ x <ul> <li>A hio segre ) tahrt audessgerbírg</li> </ul> </li> </ul></li></ul>                    | ta.<br>vorsifiedes : X +<br><u>Vorsifiedenter</u> (SIM/SIM/2006/sim/2006.def<br><u>Vorsifiedenter</u><br>Mor                                                                                                    | licadores Municipais de Saúde                                                                                                    |                                                                                                    | AJODA    |
| <ul> <li>página será aber</li> <li>stár tásk-táságás és séri x          <ul> <li>tásk-táságás és séri x                  <ul></ul></li></ul></li></ul>                                             | ta.<br>voraidedes (* x* +<br>voraidedes (* x* +<br>v                                                             | talidade Geral - 2006 em diante                                                                                                    |                                                                                                    | Agoda    |
| <ul> <li>página será aber</li> <li>téx-backe é ader te x @ terre Wol 22.0 de</li> <li>* * x &amp; téx-backe é ader te x:</li> </ul>                                                                | ta.<br>ontidase = x +<br>jordendem.ase?habeet/SMASIA000/jom2006.def<br>EXATABLES<br>Nor<br>Mag do Obligo?s<br>Labor MedierMarses                                                                                                    | talidade Geral - 2006 em diante                                                                                                    |                                                                                                    | AJODA    |
| <ul> <li>página será aber</li> <li>154-tiludgi de dader - 50 × 3 tablet Wol2 22.51</li> <li>Hish-tiludgi de dader - 50 × 3 tablet Wol2 22.51</li> <li>Hish-reguer Laberta de segorbrirg</li> </ul> | ta.<br>wonidase : x +<br>////////////////////////////////////                                                                                                    | talidade Geral - 2006 em diante                                                                                                    |                                                                                                    | AJUDA    |
| <ul> <li>página será aber</li> <li>téx-badya is asis- te x la la fere Wol 22.0 de</li> <li>téx-badya is asis- te x la la fere Wol 22.0 de</li> <li>x la la regue la tentadase gobrig</li> </ul>    | ta.<br>ontidase ( x +<br>jointoitum ase Tablenet SMASSACCOOL/ram2006.add                                                                                                    | talidade Geral - 2006 em diante<br>control<br>Columa (ade Otso)<br>Columa (ade Otso)<br>Columa (a | do                                                                                                    | AJOON    |
| <ul> <li>Página será aber</li> <li>Ita-thasés és ester tel ×</li></ul>                                                                                                    | ta.<br>anticase x +<br>contractors (MASSACCOG/um2006.6df)<br>CENTRO<br>CATACOGO<br>Mas do Obion<br>Mas do Obion                                                                                                    | talidade Geral - 2006 em diante talidade Geral - 2006 em diante columa loss OMSOPS Columa Este OMSOPS Columa Este OMSOPS Columa                                                                                                    | do Done new J                                                                                                    | AUGDA    |
| <ul> <li>Página será aber</li> <li></li></ul>                                                                                                    | ta.<br>ordindes: x +<br>(setholder use?labore(SMX(SMX000(rum2003.def<br>SetTABLE<br>Mark do Okino<br>Mark do Okino<br>M | talidade Geral - 2006 em diante talidade Geral - 2006 em diante colara dese 045509 Colara dese 045509 Colara State 045509 Colara State 045509 Colara Colara Col                                                                                                    | are a construction of the second second seco | AJUDA    |
| E página será aber E 184-thuge és dele: 'El X ® tarte Wol2 23.M C 3 184-thuge és dele: 'El X ® tarte Wol2 23.M C 3 184-thuge és deles: 'El X ® tarte Wol2 23.M                                     | And a construction of the second second seco                                                                                                    | talidade Geral - 2006 em diante talidade Geral - 2006 em diante contra contra contra talidade Disponiveis                                                                                                    | do Data                                                                                                    | ATOPA    |
| <ul> <li>Página será aber</li> <li></li></ul>                                                                                                    | ta.<br>vordindasi: x +<br>vordindasi: x +<br>v                         | talidade Geral - 2006 em diante talidade Geral - 2006 em diante Columa Godo Columa Des do Columa Des                                                                                                    | ar and a second second se                                                                                                    | AJORA    |
| E página será aber<br>Martinado e delo: Tel X                                                                                                    | ta.<br>ortificade ( x + (<br>)<br>(definitione user) habiter( SMASSMACORG) fum 2006. defi<br>EXATABLESS<br>EXAMPLESS<br>Table ( definitione )<br>Ided e ONIS OF<br>Ided e ONIS OF<br>Ided e ONIS OF<br>Ided e Fances ( 1 - 1)<br>Ided e Fances ( 1 - 1)<br>Ided e Fances ( 1 -                                                                                             | talidade Geral - 2006 em diante talidade Geral - 2006 em diante columa liste OMSOPS Periodos Disponíveis Seleções Disponíveis                                                                                                    | a Other and a state of the state of the stat | AUGDA    |
| P página será aber<br>• página será aber<br>• → × ▲ No sejo ( these second esego holys)<br>• → × ▲ No sejo ( these second esego holys)                                                             | ta.<br>antidase x +<br>(yetholothe use Placed (MACSMACCO) (um 2004.447<br>CENTRE COM<br>Company (um 2004.447<br>CENTRE COM<br>Company (um 2004.447<br>CENTRE COM<br>Company (um 2004.447<br>CENTRE COM<br>Company (um 2004.447<br>CENTRE COM<br>Company (um 2004.447<br>CENTRE COM<br>Company (um 2004.447<br>CENTRE COM<br>Company (um 2004.447<br>CENTRE COM<br>Company (um 2004.447<br>CENTRE COM<br>Company (um 2004.447<br>CENTRE COM<br>Company (um 2004.447<br>CENTRE COM<br>Company (um 2004.447<br>CENTRE COM<br>COM<br>COM<br>Company (um 2004.447<br>CENTRE COM<br>COM<br>Company (um 2004.447<br>CENTRE COM<br>COM<br>COM<br>COM<br>COM<br>COM<br>COM<br>COM                                                                                                    | talidade Geral - 2006 em diante talidade Geral - 2006 em diante colar des otas en la colar des otas en la colar de                                                                                                    |                                                                                                    | 2002     |

|                     |                                         | GOVERN<br>SECF<br>NESIS – NÚCLEO                                          | O DO ESTADO DO ESPÍRITO<br>RETARIA DE ESTADO DA SAU<br>O ESPECIAL DE SISTEMA DE                                 | SANTO<br>JDE<br>INFORMAÇÃO          |                               |  |  |
|---------------------|-----------------------------------------|---------------------------------------------------------------------------|----------------------------------------------------------------------------------------------------|-------------------------------------|-------------------------------|--|--|
|                     |                                         | PROCEDIN                                                                  | PROCEDIMENTO OPERACIONAL PADRÃO - POP                                                                           |                                     |                               |  |  |
|                     | 100 1533                                | NÚMERO:                                                                   | DATA DE EMISSÃO:                                                                                                | FOLHA:                              |                               |  |  |
|                     |                                         | POP-SESA-NESIS 001                                                        | 15/02/2024                                                                                                    | 4/6                                 |                               |  |  |
|                     | TÍTULO:                                 | CÁLCULO DA TA                                                             | XA DE MORTALIDADE GEF                                                                                           | RAL                                 |                               |  |  |
|                     | UNIDADE EXE                             | CUTANTE:                                                                  |                                                                                                    | V                                   | /ersão:                       |  |  |
|                     |                                         | NÚCLEO DE VIG                                                             | GILÂNCIA EM SAÚDE                                                                                               |                                     | 01                            |  |  |
| 6º S<br>mur<br>fale | Selecione a d<br>nicípios do E<br>cido. | opção "Município Resid" na<br>Spírito Santo com o númer                   | a linha. Isso colocará na tabe<br>ro de óbitos referenciados po                                                 | la que será ger<br>r município de r | ada todos os<br>residência do |  |  |
|                     | _                                       | Mortalidade                                                               | Geral - 2006 em diante                                                                                          |                                     |                               |  |  |
|                     |                                         | Peso ao nascer<br>Sexo<br>Município Resid<br>Linha Munic Res/PDR2003      | Não ativa<br>Ano do Óbito<br>Mês do Óbito<br>Idade OMS/OPS ▼ Conteúdo                                           | vbito fetal                         |                               |  |  |
| *Pa<br>mur          | ra referênci<br>nicípio, pode           | as técnicas municipais:<br>e ir na opção "Município Re                    | Se desejar visualizar inforn<br>sid" e escolher o município d                                                   | nações específ<br>esejado.          | iicas do seu                  |  |  |
|                     |                                         | Município Resid                                                           | Todas as categorias         320010 Afonso Cláudio         320016 Água Doce do Norte         320013 Águia Branca | ]                                   |                               |  |  |
| 7° N                | la opção de                             | Coluna selecione "Ano do                                                  | Todas as categorias<br>Macro Norte<br>Óbito".                                                                   |                                     |                               |  |  |
|                     |                                         | Mortalidade                                                               | Geral - 2006 em diante                                                                                          |                                     |                               |  |  |
|                     |                                         | Peso ao nascer<br>Sexo<br>Município Resid<br>Linha Munic Res/PDR2003 Colu | Não ativa<br>Ano do Óbito<br>Mês do Óbito<br>Idade OMS/OPS <b>T</b> Conteúdo                                    | Ibito 🔺                             |                               |  |  |
| 8º N<br>de<br>sele  | la opção "P<br>um ano ne<br>cionar.     | eríodos disponíveis", selec<br>sta opção se desejar um                    | cione o ano que deseja pesq<br>n período maior. Basta pre                                                       | uisar. Pode sel<br>ssionar "Ctrl" é | ecionar mais<br>e clicar para |  |  |
|                     |                                         | Perío                                                                     | dos Disponíveis                                                                                                 |                                     |                               |  |  |
|                     |                                         |                                                                           | 2024 ▲<br>2023<br>2022<br>2021 ▼                                                                                |                                     |                               |  |  |
| 9° [                | Depois de se                            | elecionar todas essas opç                                                 | ões, vá até o final da página                                                                                   | a e clique em "                     | Mostra" para                  |  |  |

que a planilha com todos os dados seja exibida.

| PROCEDIMENTO OPERACIONAL PADRÃO - POP                                                                                                    |                       |                                         |         |  |  |  |
|----------------------------------------------------------------------------------------------------|-----------------------|-----------------------------------------|---------|--|--|--|
|                                                                                                    | NÚMERO:               | DATA DE EMISSÃO:                        | FOLHA:  |  |  |  |
|                                                                                                    | POP-SESA-NESIS 001    | 15/02/2024                              | 5/6     |  |  |  |
| TÍTULO:                                                                                                    |                       |                                         |         |  |  |  |
|                                                                                                    | CÁLCULO DA T          | AXA DE MORTALIDADE GE                   | RAL     |  |  |  |
| UNIDADE                                                                                                    | EXECUTANTE:           |                                         | Versão: |  |  |  |
|                                                                                                    | NÚCLEO DE VI          | GILÂNCIA EM SAÚDE                       | 01      |  |  |  |
| <u> </u>                                                                                                    |                       |                                         |         |  |  |  |
|                                                                                                    | 🗌 Ordenar pelos va    | lores da coluna 🛛 Exibir linhas zeradas |         |  |  |  |
| Formato  Tabela com bordas  Texto pré-formatado  Colunas separadas por ";" Mostra Limpa                                                                                                    |                       |                                         |         |  |  |  |
| A planilha gerada exibe o número de óbitos por município de acordo com os filtros e o ano/período<br>selecionado. Pode salvá-la no computador clicando em "Copia como .CSV". Isso baixará um<br>documento no computador que pode abrir com o Excel, LibreOffice ou outro programa semelhante<br>de sua preferência. |                       |                                         |         |  |  |  |
|                                                                                                    | 520350 ¥11011a        |                                         | 1.211   |  |  |  |
|                                                                                                    | 320000 Município igno | prado - ES 116 81 38                    | 235     |  |  |  |

Copia como .CSV

Copia para TabWin

## b) População total

Esses dados são referentes à população do território no qual deseja avaliar a taxa de mortalidade, podendo realizar o cálculo com estimativa da população local. Uma das opções é utilizar os dados fornecidos pelo IBGE. O link para o site do IBGE cidades, onde essas informações estão disponíveis, é <u>https://cidades.ibge.gov.br/brasil/es/vitoria/panorama</u>. Nessa página, pode pesquisar a cidade ou estado que deseja descobrir o número de indivíduos da população e outros dados sociodemográficos. Para isso, basta digitar o nome do local em "O que você procura?" e selecionar entre as opções oferecidas.

| *                                           | GOVERNO DO ESTADO DO ESPÍRITO SANTO<br>SECRETARIA DE ESTADO DA SAÚDE<br>NESIS – NÚCLEO ESPECIAL DE SISTEMA DE INFORMAÇÃO                                                                                                    |                                       |                                      |                                                                                         |                                                                                                    |                                                                                                    |  |
|---------------------------------------------|----------------------------------------------------------------------------------------------------|---------------------------------------|--------------------------------------|-----------------------------------------------------------------------------------------|----------------------------------------------------------------------------------------------------|----------------------------------------------------------------------------------------------------|--|
|                                             | a and a second second s | PROCEDIMENTO OPERACIONAL PADRÃO - POP |                                      |                                                                                         |                                                                                                    |                                                                                                    |  |
| ***                                         | NÚMERO:                                                                                                    | D                                     | ATA DE EMISSÃO:                      | FO                                                                                      | LHA:                                                                                                    |                                                                                                    |  |
|                                             | POP-SESA-N                                                                                                    | ESIS 001                              | 15/02/2024                           |                                                                                         | 6/6                                                                                                    | 6                                                                                                    |  |
| TÍTULO:                                     |                                                                                                    |                                       |                                      |                                                                                         |                                                                                                    |                                                                                                    |  |
|                                             | CÁLC                                                                                                    | ULO DA TAX                            | A DE MORTALIDADE                     | E GERAL                                                                                 |                                                                                                    |                                                                                                    |  |
| UNIDADE                                     | E EXECUTANTE:                                                                                                    | ITANTE: Versão:                       |                                      |                                                                                         |                                                                                                    |                                                                                                    |  |
|                                             | NÚC                                                                                                    | LEO DE VIGIL                          | ÂNCIA EM SAÚDE                       |                                                                                         |                                                                                                    | 01                                                                                                    |  |
|                                             |                                                                                                    |                                       |                                      |                                                                                         |                                                                                                    | ·                                                                                                    |  |
| ← → C ■ cidades.ibge.                       | gov.br/brasil/es/vitoria/panorama<br>gov.br                                                                                                    |                                       | COMUNICA BR ACESSO À INFORMAÇÃO PART | ICIPE LEGISLAÇÃO                                                                        | ÓRGÃOS DO GOVERNO                                                                                        | G @ ☆                                                                                                    |  |
| S IBGE                                      | Página Inicial                                                                                                    | cípios O que você procura?            |                                      |                                                                                         |                                                                                                    |                                                                                                    |  |
| Brasil / Espírito Santo /<br><b>Vitória</b> | Código do Município Gentílico<br>3205309 capixaba                                                                                                    | Aniversário<br>8 de setembro          | População a                          | m 2022, a população era de<br>ullômetro quadrado. Na comp<br>omparação com municípios c | 322.869 habitantes e a densidad<br>paração com outros municípios d<br>le todo o país, ficava nas posiçõe | e demográfica era de 3.324,33 habitantes por<br>o estado, ficava nas posições 4 e 1 de 78. Já<br>s 87 e 35 de 5570. |  |
| Selecionar local                            | Prefeito I<br>LORENZO SILVA DE PAZOLINI                                                                                                    |                                       | População no último censo [2022]     | População n                                                                             | o último censo                                                                                           |                                                                                                    |  |
| Panorama                                    | S POPULAÇÃO                                                                                                    | >                                     | 322.869 pessoas                      |                                                                                         |                                                                                                    |                                                                                                    |  |
| Pesquisas                                   | População no último censo [2022]                                                                                                    | 322.869 pessoas                       | Comparando a outros municípios       |                                                                                         |                                                                                                    | 0, 2                                                                                                    |  |
| História & Fotos                            | Densidade demográfica [2022]                                                                                                    | quilômetro quadrado                   | 5570°                                | 1°                                                                                      |                                                                                                    |                                                                                                    |  |
| Mapas                                       | TRABALHO E RENDIMENTO                                                                                                    | >                                     | No Estado                            | 87°                                                                                     | in                                                                                                    | and a                                                                                                    |  |
|                                             |                                                                                                    | >                                     |                                      | 40                                                                                      | 37                                                                                                    |                                                                                                    |  |
|                                             | ECONOMIA                                                                                                    | ,                                     | Na região geográfica imediata<br>10º | 1°                                                                                      |                                                                                                    |                                                                                                    |  |
|                                             | M SAUDE                                                                                                    | >                                     |                                      | 1                                                                                       |                                                                                                    |                                                                                                    |  |

>

>

A Notas & Fontes

Densidade demográfica [2022] 3.324,33 habitante por quiló

## Parte 02: Cálculo

Para calcular a taxa de mortalidade, utiliza-se a seguinte fórmula:

## Taxa de Mortalidade Geral = (Número total de óbitos / População total) x 1000

Por exemplo, se tivermos 500 óbitos em uma população de 100.000 habitantes durante um ano, o cálculo seria:

Taxa de Mortalidade Geral = (500 óbitos / 100.000 habitantes) x 1000 = (0.005) x 1000 = 5 óbitos por 1000 habitantes

Portanto, a taxa de mortalidade geral seria de 5 óbitos por 1000 habitantes. Isso significa que, em média, 5 pessoas em cada 1000 na população morreram durante o período de tempo considerado.

| *            | GOVERNO DO ESTADO DO ESPIRITO SANTO<br>SECRETARIA DE ESTADO DA SAÚDE<br>NESIS – NÚCLEO ESPECIAL DE SISTEMA DE INFORMAÇÃO |                                       |    |  |  |  |  |
|--------------|----------------------------------------------------------------------------------------------------|---------------------------------------|----|--|--|--|--|
|              | PROCEDIN                                                                                                    | PROCEDIMENTO OPERACIONAL PADRÃO - POP |    |  |  |  |  |
|              | NÚMERO: DATA DE EMISSÃO: FOLHA:                                                                                          |                                       |    |  |  |  |  |
|              | POP-SESA-NESIS 001 15/02/2024 7/6                                                                                        |                                       |    |  |  |  |  |
| TÍTULO:      | ΤΊΤυμο:                                                                                                    |                                       |    |  |  |  |  |
|              | CÁLCULO DA TAXA DE MORTALIDADE GERAL                                                                                     |                                       |    |  |  |  |  |
| UNIDADE EXEC | UNIDADE EXECUTANTE: Versão:                                                                                              |                                       |    |  |  |  |  |
|              | NÚCLEO DE VIG                                                                                                    | GILÂNCIA EM SAÚDE                     | 01 |  |  |  |  |

#### 6. Referência:

BRASIL. REDE Interagencial de Informação para a Saúde Indicadores básicos para a saúde no Brasil: conceitos e aplicações / Rede Interagencial de Informação para a Saúde - Ripsa. – 2. ed. – Brasília: Organização Pan-Americana da Saúde, 2008. Disponível em: <a href="http://tabnet.datasus.gov.br/tabdata/livroidb/2ed/indicadores.pdf">http://tabnet.datasus.gov.br/tabdata/livroidb/2ed/indicadores.pdf</a>.

| <b>Elaborado por:</b><br>Daniella Messa Kubit<br>(Residente em Saúde Coletiva) | Revisado por: | Aprovado por: |
|--------------------------------------------------------------------------------|---------------|---------------|
| Data:                                                                          | Data:         | Data:         |
| 00/02/2024                                                                     |               |               |

|              | GOVERN<br>SECF<br>NESIS – NÚCLEO        | O DO ESTADO DO ESPIRITO<br>RETARIA DE ESTADO DA SAU<br>D ESPECIAL DE SISTEMA DE | JDE<br>INFORMAÇÃ | 0       |  |  |
|--------------|-----------------------------------------|---------------------------------------------------------------------------------|------------------|---------|--|--|
|              | PROCEDIMENTO OPERACIONAL PADRÃO - POP   |                                                                                 |                  |         |  |  |
|              | NÚMERO:                                 | DATA DE EMISSÃO:                                                                | FOLHA:           |         |  |  |
|              | POP-SESA-NESIS 002                      | 15/02/2024                                                                      | 1/7              |         |  |  |
| TÍTULO:      |                                         |                                                                                 |                  |         |  |  |
|              | CÁLCULO DA TAXA DE MORTALIDADE INFANTIL |                                                                                 |                  |         |  |  |
| UNIDADE EXEC | UTANTE:                                 |                                                                                 |                  | Versão: |  |  |
|              | NÚCLEO DE VIGILÂNCIA EM SAÚDE 01        |                                                                                 |                  | 01      |  |  |

## 1. Objetivo:

• Orientar a realização do cálculo da taxa de mortalidade infantil

Para calcular a taxa de mortalidade infantil, precisa seguir esta fórmula básica:

Taxa de Mortalidade Infantil = (Número de óbitos de crianças menores de um ano / Número de nascidos vivos) x 1000

#### Dados:

- a) Número de óbitos de crianças menores de um ano: Este é o número total de mortes de crianças ocorridas antes de completarem um ano de idade, durante um determinado período de tempo.
- b) Número de nascidos vivos: Este é o número total de nascidos vivos durante o mesmo período de tempo para o qual tem dados de óbitos de crianças menores de um ano.

**Calcule a taxa de mortalidade infantil:** Divida o número de óbitos de crianças menores de um ano pelo número de nascidos vivos e multiplique o resultado por 1000. Isso irá fornecer a taxa de mortalidade infantil por 1000 nascidos vivos.

**Interpretação:** Costuma-se classificar o valor da taxa como alto (50 por mil ou mais), médio (20 a 49) e baixo (menos de 20), parâmetros esses que necessitam revisão periódica, em função de mudanças no perfil epidemiológico. Valores abaixo de 10 por mil são encontrados em vários países, mas deve-se considerar que taxas reduzidas podem estar encobrindo más condições de vida em segmentos sociais específicos

#### 2. Materiais Necessários:

- Acesso à internet;
- Computador;
- Acesso ao site da Secretaria de Estado da Saúde do Espírito Santo (SESA);
- Acesso número de indivíduos na população analisada, pode ser acessada no site do IBGE – Censo de 2022;
- Acesso ao Excel Pacote Office ou Calculadora;
- 3. Descrição:

## a) Número de óbitos de crianças menores de um ano:

Parte 01: Entrando no TABNET da SESA.

|              | GOVERNO DO ESTADO DO ESPIRITO SANTO<br>SECRETARIA DE ESTADO DA SAÚDE<br>NESIS - NÚCLEO ESPECIAL DE SISTEMA DE INFORMAÇÃO |                  |        |   |  |  |
|--------------|----------------------------------------------------------------------------------------------------|------------------|--------|---|--|--|
|              | PROCEDIMENTO OPERACIONAL PADRÃO - POP                                                                                    |                  |        |   |  |  |
|              | NÚMERO:                                                                                                    | DATA DE EMISSÃO: | FOLHA: |   |  |  |
|              | POP-SESA-NESIS 002                                                                                                    | 15/02/2024       | 2/7    |   |  |  |
| TÍTULO:      |                                                                                                    |                  |        |   |  |  |
|              | CÁLCULO DA TAXA DE MORTALIDADE INFANTIL                                                                                  |                  |        |   |  |  |
| UNIDADE EXEC | UTANTE:                                                                                                    |                  | Versão | : |  |  |
|              | NÚCLEO DE VIGILÂNCIA EM SAÚDE 01                                                                                         |                  |        | 1 |  |  |

1º Entrar no site da SESA - link: https://saude.es.gov.br/

2º Encontre no menu do site, que está do lado esquerdo, a seção "Informações de Saúde". Em seguida, clique na seta para ver mais opções.

| GOVERNO DO ESTADO DO ESPÍRITO SAN | то  | Transparência              |
|-----------------------------------|-----|----------------------------|
| SESA                              |     | Governo                    |
| Central de Compras                | ~   |                            |
| CIB/SUS-ES                        |     | teste do p<br>para dete    |
| Código de Ética                   | ~   | toxoplasr<br>congênita     |
| Conselho Estadual de Saúde        | ~   | 06/02/2024                 |
| Consulta Pública                  |     | DIAGNÓSTIC<br>É INCLUÍDO I |
| Convênios de Contratualização     |     | A implementa               |
| Coronavírus                       | ~   | de 2021, do G              |
| Doenças Crônicas (IST, HIV, TB)   | ~   |                            |
| Farmácia Cidadã                   |     |                            |
| Fundação iNOVA Capixaba           |     |                            |
| ICEDI                             |     | ACESSO R                   |
| Informações de Saúde              | (~) |                            |
| Mandado Judicial                  | ~   |                            |
| Notícias                          |     | Calaris                    |
| Orientações ao Cidadão            | ~   | Galeria di                 |
| Organizações Sociais - OS         | ~   |                            |

3º Ao abrir as opções, escolha a opção "Tabulação de dados – TABNET" cliacando em cima.

| Informações de Saúde                          | ^ |
|-----------------------------------------------|---|
| SAGE –Sala de Apoio à Gestão Estratégica – MS |   |
| SISPACTO                                      |   |
| SIEGES                                        |   |
| Tabulação de dados - TABNET                   |   |
|                                               |   |

|              | GOVERNO DO ESTADO DO ESPÍRITO SANTO<br>SECRETARIA DE ESTADO DA SAÚDE<br>NESIS – NÚCLEO ESPECIAL DE SISTEMA DE INFORMAÇÃO |                                  |         |  |  |
|--------------|----------------------------------------------------------------------------------------------------|----------------------------------|---------|--|--|
|              | PROCEDIMENTO OPERACIONAL PADRÃO - POP                                                                                    |                                  |         |  |  |
|              | NÚMERO:                                                                                                    | DATA DE EMISSÃO:                 | FOLHA:  |  |  |
|              | POP-SESA-NESIS 002                                                                                                    | 15/02/2024                       | 3/7     |  |  |
| TÍTULO:      |                                                                                                    |                                  |         |  |  |
|              | CÁLCULO DA TAXA DE MORTALIDADE INFANTIL                                                                                  |                                  |         |  |  |
| UNIDADE EXEC | UTANTE: Versão:                                                                                                    |                                  | Versão: |  |  |
|              | NÚCLEO DE VIG                                                                                                    | NÚCLEO DE VIGILÂNCIA EM SAÚDE 01 |         |  |  |

4º. Agora, ao abrir a página abaixo, escolha "Mortalidade Geral - 2006 em diante", localizada na seção de Estatísticas Vitais.

| Página Principal                                                                              |                                                                                                    | Home / I                                                                   | nformaçõe                                                                                                    | s de Saúde / Tabulação de dados - TABNET |                                          |       |
|-----------------------------------------------------------------------------------------------|----------------------------------------------------------------------------------------------------|----------------------------------------------------------------------------|----------------------------------------------------------------------------------------------------|------------------------------------------|------------------------------------------|-------|
| Institucional                                                                                 | ×                                                                                                    | Tabu                                                                       | lação                                                                                                    | o de dados - TABNET                      |                                          |       |
| Contato                                                                                       | 、<br>、                                                                                                    |                                                                            |                                                                                                    |                                          |                                          |       |
| Contato                                                                                       |                                                                                                    |                                                                            |                                                                                                    | Estatísticas Vitais                      |                                          |       |
| Legislação                                                                                    | `                                                                                                    | 1                                                                          |                                                                                                    | Mortalidade Geral - 1999 a 2005 -        |                                          |       |
| Licitações                                                                                    | ``                                                                                                    | /                                                                          |                                                                                                    | Mortalidade Geral - 2006 em diante -     |                                          |       |
| Auditoria em Saúo                                                                             | le 🔪                                                                                                    | /                                                                          |                                                                                                    | Nascidos Vivos - 1999 a 2005 -           |                                          |       |
| Agondamonto                                                                                   |                                                                                                    |                                                                            |                                                                                                    | Nascidos Vivos - 2006 em diante -        |                                          |       |
| Agendamento                                                                                   |                                                                                                    |                                                                            |                                                                                                    | Atlas de Mortalidade por Câncer (site d  | io Inca)                                 |       |
| Câmara Técnica                                                                                |                                                                                                    |                                                                            |                                                                                                    | Indicadores de Saúd                      | le                                       |       |
| Central de Compr                                                                              | as                                                                                                    | 1                                                                          |                                                                                                    |                                          |                                          |       |
| CIB/SUS-ES                                                                                    |                                                                                                    |                                                                            |                                                                                                    | Indicadores e Dados Básicos - IDB - 200  | 8                                        |       |
|                                                                                               |                                                                                                    |                                                                            |                                                                                                    | Pacto de Atenção Básica - 2000 a 2007    |                                          |       |
| Código do Ético                                                                               |                                                                                                    |                                                                            |                                                                                                    |                                          |                                          |       |
| Código de Ética<br>rta a seguir                                                               | nte página:                                                                                                    |                                                                            |                                                                                                    | Indicadores Municipais de Saúde          |                                          |       |
| Código de Ética<br>rta a seguir<br>sta-tiaução de deter<br>c                                  | nte página:                                                                                                    | × +<br>exe?tabnet/SIM/2006/aim                                             | 2006.def                                                                                                    | Indicadores Municipais de Saúde          |                                          |       |
| Código de Ética<br>erta a seguir<br>stá-talação de ador<br>c $ \Rightarrow \times $ A Não seg | nte página:<br>10 × • terre vold 2.7 Monifese (<br>10 × • terre vold 2.7 Monifese (<br>10 × • terre vold 2.7 Monifese (<br>10 × • • • • • • • • • • • • • • • • • • | x +<br>exeTabine(/SIM/SIM2006/Juin                                         | 2006.def                                                                                                    | Indicadores Municipais de Saúde          | 2                                        | AJUEA |
| Código de Ética<br>rta a seguir<br>S554-Tétologia de deter<br>C $\Rightarrow$ X A Télo reg    | nte página:                                                                                                    | × +<br>eseTabanet/SBA/S006/sim                                             | 2006.def                                                                                                    | Indicadores Municipais de Saúde          |                                          | Appa  |
| Código de Ética<br>rta a seguir<br>stă-tăalqde de deba<br>(c > X A Não seg                    | nte página:                                                                                                    | x +<br>exePaboret/SM/SM2006/dm                                             | 2005.def                                                                                                    | Indicadores Municipais de Saúde          | Obto near +                              | AJUTA |
| Código de Ética<br>Irta a seguir<br>Stăs-Tatalção de dados<br>C $\Rightarrow$ X (à Nião reg   | nte página:                                                                                                    | x +<br>exsTabinet/SIM/2005/ain                                             | 2006.def                                                                                                    | Indicadores Municipais de Saúde          | Ando *                                   | ATTA  |
| Código de Ética<br>erta a seguir<br>SESA- blauge de deter<br>C $\rightarrow$ X A Não seg      | nte página:                                                                                                    | × +<br>exetTabletUSM/SM2006/sim                                            | 2006.def                                                                                                    | Indicadores Municipais de Saúde          | Obio **                                  | ATTOR |
| Código de Ética<br>rta a seguir<br>stă-bădiçă de defe<br>ć $\Rightarrow$ X A Não seg          | nte página:                                                                                                    | x +<br>exeTabate(SM/SM2006/dim                                             | 2005.def                                                                                                    | Indicadores Municipais de Saúde          | Obto na .                                | ATTA  |
| Código de Ética<br>rta a seguir<br>sta-tadado de asse<br>c $\Rightarrow$ X A Na reg           | nte página:                                                                                                    | x +<br>exectables(SBM/SBM2000/Jain<br>Lim                                  | 2005.def<br>CATACE<br>Mas do Obliga<br>Mas do Obliga<br>Mas                   | Indicadores Municipais de Saúde          | ando                                     | AJOTA |
| Código de Ética                                                                               | nte página:                                                                                                    | × +<br>exertaboret/SM2006/sim<br>Lim<br>Més do G                           | 2006.def                                                                                                    | Indicadores Municipais de Saúde          | Obto feat *                              | AJODA |
| Código de Ética<br>erta a seguir<br>e ta balado e deter<br>e ta Nabargo                       | nte página:                                                                                                    | × +<br>esertaboret/SM/2006/sim<br>Lim<br>Més do O<br>Idade ON              | 2006.def                                                                                                    | Indicadores Municipais de Saúde          | en en en en en en en en en en en en en e |       |
| Código de Ética<br>rta a seguir<br>SSA-Taladção e delos<br>C $\Rightarrow$ X A Não reg        | nte página:                                                                                                    | x +<br>exectabore(SM/SM2000/dim<br>Eim<br>Més do C<br>Idade OX<br>Idade Tá | 2005.def<br>CATACO<br>Mas do Oblio<br>Mas do Oblio | Indicadores Municipais de Saúde          | do                                       | AJUTA |
| Código de Ética<br>rta a seguir<br>sta-tiadado es asses<br>c 3 X A Hores                      | nte página:                                                                                                    | x +<br>exertaboret/SIM2000/Jan<br>Lim<br>Mês do C<br>Idade Tê<br>Idade Tê  | 2006.def<br>2006.def<br>2006.def<br>Miss do Oblig<br>Miss do Oblig<br>Miss d                   | Indicadores Municipais de Saúde          | ado                                      |       |

|                      |                                                            | GOVERN<br>SECF<br>NESIS — NÚCLEO                                                     | O DO ESTADO DO ESPÍRITO<br>RETARIA DE ESTADO DA SAU<br>O ESPECIAL DE SISTEMA DE                                                                                             | SANTO<br>JDE<br>INFORMAÇÃ       | 0                               |           |
|----------------------|------------------------------------------------------------|--------------------------------------------------------------------------------------|----------------------------------------------------------------------------------------------------|---------------------------------|---------------------------------|-----------|
|                      |                                                            | PROCEDIN                                                                             | IENTO OPERACIONAL PADR                                                                                                    | ÃO - POP                        |                                 |           |
|                      |                                                            | NÚMERO:                                                                              | DATA DE EMISSÃO:                                                                                                    | FOLHA:                          |                                 |           |
|                      |                                                            | POP-SESA-NESIS 002                                                                   | 15/02/2024                                                                                                    | 4/7                             | ,                               |           |
|                      | TÍTULO:                                                    |                                                                                      |                                                                                                    | L                               |                                 |           |
|                      |                                                            | CÁLCULO DA TAX                                                                       | KA DE MORTALIDADE INFAI                                                                                                    | NTIL                            |                                 |           |
|                      | UNIDADE EXEC                                               | UTANTE:                                                                              |                                                                                                    |                                 | Versão:                         |           |
|                      |                                                            | NÚCLEO DE VIO                                                                        | GILÂNCIA EM SAÚDE                                                                                                    |                                 | 01                              |           |
| 6º S<br>mun<br>falec | elecione a oj<br>icípios do Es<br>sido.                    | oção "Município Resid" na<br>spírito Santo com o númei                               | a linha. Isso colocará na tabel<br>ro de óbitos referenciados po                                                                                                    | a que será ge<br>r município de | erada todos o<br>e residência c | os<br>do  |
|                      |                                                            | Mortalidade                                                                          | Geral - 2006 em diante                                                                                                    |                                 |                                 |           |
|                      | I                                                          | Peso ao nascer<br>Sexo<br>Município Resid<br>inha Munic Res/PDR2003 Colu             | Não ativa<br>Ano do Óbito<br>Mês do Óbito<br>Ina Idade OMS/OPS <b>~</b> Conteúdo                                                                                            | Dbito fetal                     |                                 |           |
| *Par<br>mun          | a referências<br>icípio, pode                              | s técnicas municipais: Se<br>ir na opção "Município Re<br><sup>Município Resid</sup> | desejar visualizar informaçõe<br>sid" e escolher o município d<br>Ign v<br>Todas as categorias<br>320010 Afonso Cláudio<br>320016 Água Doce do Norte<br>320013 Áquia Branca | es específicas<br>esejado.      | do seu                          |           |
| 7º N                 | <sup>70</sup> Na opção de Coluna selecione "Ano do Óbito". |                                                                                      |                                                                                                    |                                 |                                 |           |
|                      |                                                            | Mortalidade                                                                          | Geral - 2006 em diante                                                                                                    |                                 |                                 |           |
|                      | I                                                          | Peso ao nascer  Sexo Município Resid Munic Res/PDR2003 Colu                          | Não ativa<br>Ano do Óbito<br>Mês do Óbito<br>Ina Idade OMS/OPS <b>*</b> Conteúdo                                                                                            | Vbito fetal                     |                                 |           |
| 8° N<br>de ເ<br>sele | a opção "Pe<br>um ano nes<br>cionar.                       | ríodos disponíveis", selec<br>ta opção se desejar un                                 | cione o ano que deseja pesq<br>n período maior. Basta pre                                                                                                    | uisar. Pode s<br>ssionar "Ctrl" | elecionar ma<br>e clicar pai    | iis<br>ra |
|                      |                                                            | Perío                                                                                | dos Disponíveis                                                                                                    |                                 |                                 |           |
|                      |                                                            |                                                                                      | 2024 ▲<br>2023<br>2022<br>2021 ▼                                                                                                    |                                 |                                 |           |

|              | GOVERN<br>SECF<br>NESIS – NÚCLEO        | O DO ESTADO DO ESPÍRITO<br>RETARIA DE ESTADO DA SAU<br>O ESPECIAL DE SISTEMA DE | SANTO<br>JDE<br>INFORMAÇÃ | 0       |  |  |
|--------------|-----------------------------------------|---------------------------------------------------------------------------------|---------------------------|---------|--|--|
|              | PROCEDIMENTO OPERACIONAL PADRÃO - POP   |                                                                                 |                           |         |  |  |
|              | NÚMERO:                                 | DATA DE EMISSÃO:                                                                | FOLHA:                    |         |  |  |
|              | POP-SESA-NESIS 002                      | 15/02/2024                                                                      | 5/7                       |         |  |  |
| TÍTULO:      |                                         |                                                                                 | Į                         |         |  |  |
|              | CÁLCULO DA TAXA DE MORTALIDADE INFANTIL |                                                                                 |                           |         |  |  |
| UNIDADE EXEC | UTANTE:                                 |                                                                                 |                           | Versão: |  |  |
|              | NÚCLEO DE VIGILÂNCIA EM SAÚDE 01        |                                                                                 |                           | 01      |  |  |

9º Desça o cursor/página e escolha um filtro entre as opções "Idade OMS/OPS" ou "Idade Tábua-Vida" ou "Idade 1infancia" ou "Idade 6 Faixas" ou "Faixa Etária" e selecione a opção "Menor de 1 ano de idade (<1ano)".

|                                                   | Todas as categorias 🔺                              |
|---------------------------------------------------|----------------------------------------------------|
| Idade OMS/OPS                                     | <1 Ano                                             |
|                                                   | 1-4                                                |
| OU                                                | <u>→-14</u>                                        |
|                                                   | Iodas as categorias 🔺                              |
| Idade Tábua-Vida                                  | 1                                                  |
|                                                   | 2 •                                                |
| OU                                                | Todas as categorias                                |
|                                                   | <1 Ano                                             |
| Idade linfancia                                   | 1                                                  |
| 011                                               | 2 •                                                |
|                                                   | Todas as categorias 🔺                              |
| Idade 6 Faixas                                    | < 1 Ano                                            |
| isabe of unaus                                    | 1-4 Anos                                           |
| OU                                                | 5-14 Anos 👻                                        |
|                                                   | Iodas as categorias 🔺                              |
| Faixa Etária                                      | 1 a 4 anos                                         |
|                                                   | 5 a 9 anos 👻                                       |
|                                                   |                                                    |
|                                                   |                                                    |
| 10º Depois de selecionar todas essas opções, vá a | até o final da página e clique em "Mostra" para    |
| que a planilha com todos os dados seja exibida    |                                                    |
|                                                   |                                                    |
| □ Ordenar pelos valores da colun                  | a 🗆 Exibir linhas zeradas                          |
|                                                   |                                                    |
| Formato 🔍 Tabela com bordas 🔿 Texto pré-f         | ormatado ∪Colunas separadas por ";"                |
| Mostra                                            | mpa                                                |
|                                                   |                                                    |
|                                                   |                                                    |
|                                                   | - Ale contra se accidente de acomicínie de consule |
| A planlina gerada mostra o numero de obitos infar | ntis entre os residente do municipio de acordo     |
| com o ano/ período selecionado. Pode salvar no co | omputador clicando em "Copia como .CSV", vai       |
| baixar um documento no computador que pode        | abrir com o Excel ou LibreOffice ou outro          |
|                                                   |                                                    |

programa semelhante de sua preferência.

| 124 1 2 1 5                                                      | PROCEDIMENTO OPERACIONAL PADRÃO - POP                                                 |                                                                                                    |                                                                                                    |                |              |
|------------------------------------------------------------------|---------------------------------------------------------------------------------------|----------------------------------------------------------------------------------------------------|----------------------------------------------------------------------------------------------------|----------------|--------------|
| 100 00 1555                                                      | NÚMERO:                                                                               |                                                                                                    | DATA DE EMISSÃO:                                                                                                    | FOLHA:         |              |
|                                                                  | POP-SES                                                                               | A-NESIS 002                                                                                                    | 15/02/2024                                                                                                    |                | 6/7          |
| ÍTULO:                                                           | o í i                                                                                 |                                                                                                    |                                                                                                    |                |              |
| INIDADE EXEC                                                     |                                                                                       | LCULU DA IA                                                                                                    | XA DE MORTALIDADE                                                                                                    | INFANTIL       | Versão:      |
|                                                                  | N                                                                                     | IÚCLEO DE VI                                                                                                    | GILÂNCIA EM SAÚDE                                                                                                    |                | 01           |
|                                                                  | 32033                                                                                 | • • nona                                                                                                    | 2.025 2.570 2.                                                                                                    | .2001 7.317    |              |
|                                                                  | 32000                                                                                 | 0 Município igno                                                                                                    | rado - ES 116 81                                                                                                    | 38 235         |              |
| lopia como (                                                     | CSV                                                                                   |                                                                                                    |                                                                                                    | Copia          | para TabWin  |
|                                                                  |                                                                                       |                                                                                                    |                                                                                                    |                | -            |
| <b>Número c</b><br>ga os mes<br>4ª, clique e                     | <b>le nascido</b><br>smos pass<br>em "Nascid                                          | <b>s vivos:</b><br>os para acess<br>os Vivos – 200                                                                                                    | sar o TABNET da SES/<br>)6 em diante".                                                                                                    | A. No entanto, | , quando che |
| <b>Número c</b><br>ga os mes<br>4ª, clique e<br><b>Ta</b>        | <b>le nascido</b><br>smos pass<br>em "Nascid<br>Ibulação                              | os para acess<br>os para acess<br>os Vivos – 200<br>o de dados                                                                                                 | sar o TABNET da SES/<br>06 em diante".<br>5 <b>- TABNET</b>                                                                                                    | A. No entanto, | , quando che |
| <b>Número c</b><br>ga os mes<br>4ª, clique e<br><b>Ta</b>        | <b>le nascido</b><br>smos pass<br>em "Nascid<br><b>ibulação</b>                       | os para acess<br>os para acess<br>os Vivos – 200<br><b>o de dados</b>                                                                                          | sar o TABNET da SESA<br>06 em diante".<br>5 <b>- TABNET</b><br>Estatísticas Vitais                                                                                                    | A. No entanto, | , quando che |
| <b>Número c</b><br>ga os mes<br>4ª, clique e<br><b>Ta</b>        | le nascido<br>smos pass<br>em "Nascid<br>Ibulação                                     | os para acess<br>os Vivos – 200<br>o de dados                                                                                                    | sar o TABNET da SESA<br>D6 em diante".<br><b>5 - TABNET</b><br>Estatísticas Vitais                                                                                                    | A. No entanto, | , quando che |
| <b>Número d</b><br>ga os mes<br>4ª, clique e<br><b>Ta</b>        | le nascido<br>smos pass<br>em "Nascid<br>Ibulação                                     | os para acess<br>os vivos – 200<br>o de dados<br>Mortalidade Ger                                                                                               | sar o TABNET da SESA<br>D6 em diante".<br><b>5 - TABNET</b><br>Estatísticas Vitais<br>al - 1999 a 2005 -<br>al - 2006 em diante -                                                                        | A. No entanto, | , quando ch  |
| <b>Número d</b><br>ga os mes<br>4ª, clique <b>d</b><br><b>Ta</b> | le nascido<br>smos pass<br>em "Nascid<br>Ibulação                                     | os para acess<br>os Vivos – 200<br>o de dados<br>Mortalidade Ger<br>Mortalidade Ger                                                                            | sar o TABNET da SESA<br>D6 em diante".<br><b>5 - TABNET</b><br>Estatísticas Vitais<br>al - 1999 a 2005 -<br>al - 2006 em diante -<br>1999 a 2005 -                                                       | A. No entanto, | , quando ch  |
| <b>Número d</b><br>ga os mes<br>4ª, clique <b>d</b><br><b>Ta</b> | le nascido<br>smos pass<br>em "Nascid<br>Ibulação                                     | os para acess<br>os Vivos – 200<br>o de dados<br>Mortalidade Ger<br>Mortalidade Ger<br>Nascidos Vivos -                                                        | Sar o TABNET da SESA<br>D6 em diante".<br><b>5 - TABNET</b><br>Estatísticas Vitais<br>al - 1999 a 2005 -<br>al - 2006 em diante -<br>1999 a 2005 -<br>2006 em diante -                                   | A. No entanto, | , quando ch  |
| Número o<br>ga os mes<br>4ª, clique e<br><b>Ta</b>               | le nascido<br>smos pass<br>em "Nascid<br>Ibulação<br>Ibulação<br>Ibulação<br>Ibulação | os para acess<br>os Vivos – 200<br>o de dados<br>o de dados<br>Mortalidade Ger<br>Nascidos Vivos -<br>Nascidos Vivos -<br>Nascidos Vivos -                     | sar o TABNET da SESA<br>D6 em diante".<br><b>5 - TABNET</b><br>Estatísticas Vitais<br>al - 1999 a 2005 -<br>al - 2006 em diante -<br>1999 a 2005 -<br>2006 em diante -<br>lade por Câncer (site do Inca) | A. No entanto, | , quando che |
| Número o<br>ga os mes<br>4ª, clique e<br>Ta                      | le nascido<br>smos pass<br>em "Nascid<br>ibulação<br>ibulação                         | os para acess<br>os Vivos – 200<br>o de dados<br>o de dados<br>Mortalidade Ger<br>Mortalidade Ger<br>Nascidos Vivos -<br>Nascidos Vivos -<br>Atlas de Mortalid | Sar o TABNET da SESA<br>D6 em diante".<br>5 - TABNET<br>Estatísticas Vitais<br>al - 1999 a 2005 -<br>al - 2006 em diante -<br>1999 a 2005 -<br>2006 em diante -<br>lade por Câncer (site do Inca)        | A. No entanto, | , quando cho |

|              | GOVERN<br>SECF<br>NESIS – NÚCLEO      | O DO ESTADO DO ESPÍRITO<br>RETARIA DE ESTADO DA SAU<br>O ESPECIAL DE SISTEMA DE | SANTO<br>JDE<br>INFORMAÇÃ( | 0       |  |  |
|--------------|---------------------------------------|---------------------------------------------------------------------------------|----------------------------|---------|--|--|
|              | PROCEDIMENTO OPERACIONAL PADRÃO - POP |                                                                                 |                            |         |  |  |
|              | NÚMERO:                               | DATA DE EMISSÃO:                                                                | FOLHA:                     |         |  |  |
|              | POP-SESA-NESIS 002                    | 15/02/2024                                                                      | 7/7                        |         |  |  |
| TÍTULO:      |                                       | L                                                                               | I                          |         |  |  |
|              | CÁLCULO DA TAX                        | KA DE MORTALIDADE INFAI                                                         | NTIL                       |         |  |  |
| UNIDADE EXEC | UTANTE:                               |                                                                                 |                            | Versão: |  |  |
|              | NÚCLEO DE VIGILÂNCIA EM SAÚDE 01      |                                                                                 |                            | 01      |  |  |

| Nascidos Vivos - 2006 em diante                                                                                                    |
|----------------------------------------------------------------------------------------------------|
| Linha Linha |
| Períodos Disponíveis                                                                                                    |
| 2024 ~<br>2023<br>2022<br>2021 ~                                                                                                    |
| Seleções Disponíveis                                                                                                    |
|                                                                                                    |
|                                                                                                    |
|                                                                                                    |
|                                                                                                    |
|                                                                                                    |
| 13º Depois de selecionar todas essas opções, vá até o final da página e clique em "Mostra" para que a planilha com todos os dados seja exibida.                                                                                                    |
| □ Ordenar pelos valores da coluna □ Exibir linhas zeradas                                                                                                    |
| Formato Itabela com bordas O Texto pré-formatado O Colunas separadas por ";"                                                                                                    |
| Mostra                                                                                                    |
| Parte 02: Cálculo                                                                                                    |
| Agora, com o número de óbitos que verificou na parte a e o número de nascidos vivos que encontrou na parte b, basta inseri-los na fórmula:                                                                                                    |
|                                                                                                    |

Taxa de Mortalidade Infantil = (Número de óbitos de crianças menores de um ano / Número de nascidos vivos) x 1000

Por exemplo, se tivermos 100 óbitos de crianças menores de um ano e 10.000 nascidos vivos em uma determinada região durante um ano, o cálculo seria:

Taxa de Mortalidade Infantil = (100 óbitos de crianças menores de um ano / 10.000 nascidos vivos) x 1000

| *            | SECRETARIA DE ESTADO DO LOI INTO GANTO<br>SECRETARIA DE ESTADO DA SAÚDE<br>NESIS – NÚCLEO ESPECIAL DE SISTEMA DE INFORMAÇÃO<br>PROCEDIMENTO OPERACIONAL PADRÃO - POP |                        |      |         |  |
|--------------|----------------------------------------------------------------------------------------------------|------------------------|------|---------|--|
|              |                                                                                                    |                        |      |         |  |
|              | POP-SESA-NESIS 002                                                                                                    | 15/02/2024             | 8/7  |         |  |
| TÍTULO:      | I                                                                                                    |                        | I    |         |  |
|              | CÁLCULO DA TAX                                                                                                    | KA DE MORTALIDADE INFA | NTIL |         |  |
| UNIDADE EXEC | UTANTE:                                                                                                    |                        |      | Versão: |  |
|              | NÚCLEO DE VIO                                                                                                    | GILÂNCIA EM SAÚDE      |      | 01      |  |
|              |                                                                                                    |                        |      |         |  |

## = (0.01) x 1000

= 10 óbitos de crianças menores de um ano por 1000 nascidos vivos

Portanto, a taxa de mortalidade infantil seria de 10 óbitos de crianças menores de um ano por 1000 nascidos vivos. Isso significa que, em média, 10 crianças em cada 1000 nascidas vivas morreram antes de completarem um ano de idade durante o período de tempo considerado.

## 6. Referência:

BRASIL. REDE Interagencial de Informação para a Saúde Indicadores básicos para a saúde no Brasil: conceitos e aplicações / Rede Interagencial de Informação para a Saúde - Ripsa. – 2. ed. – Brasília: Organização Pan-Americana da Saúde, 2008. Disponível em: http://tabnet.datasus.gov.br/tabdata/livroidb/2ed/indicadores.pdf.

| <b>Elaborado por:</b><br>Daniella Messa Kubit<br>(Residente em Saúde Coletiva) | Revisado por: | Aprovado por: |
|--------------------------------------------------------------------------------|---------------|---------------|
| Data:                                                                          | Data:         | Data:         |

|                   | SECRETARIA DE ESTADO DO ESPIRITO SANTO<br>SECRETARIA DE ESTADO DA SAÚDE<br>NESIS – NÚCLEO ESPECIAL DE SISTEMA DE INFORMAÇÃO |                                       |        |         |  |  |
|-------------------|----------------------------------------------------------------------------------------------------|---------------------------------------|--------|---------|--|--|
| Carlon ray unumer | PROCEDIN                                                                                                    | PROCEDIMENTO OPERACIONAL PADRÃO - POP |        |         |  |  |
|                   | NÚMERO:                                                                                                    | DATA DE EMISSÃO:                      | FOLHA: |         |  |  |
|                   | POP-SESA-NESIS 003                                                                                                    | 15/02/2024                            | 1/7    |         |  |  |
| TÍTULO:           |                                                                                                    |                                       |        |         |  |  |
|                   | TAXA DE MORTA                                                                                                    | LIDADE NEONATAL PRECO                 | DCE    |         |  |  |
| UNIDADE EXEC      | UTANTE:                                                                                                    |                                       | V      | /ersão: |  |  |
|                   | NÚCLEO DE VIG                                                                                                    | GILÂNCIA EM SAÚDE                     |        | 01      |  |  |

## 1. Objetivo:

• Orientar a realização do cálculo da taxa de mortalidade neonatal precoce

Para calcular a taxa de mortalidade neonatal precoce, precisa seguir esta fórmula básica:

# Taxa de Mortalidade Neontal Precoce= (Número de óbitos de residentes de 0 a 6 dias de idade / Número de nascidos vivos de mães residentes) x 1000

#### Dados:

- a) Número de óbitos de residentes de 0 a 6 dias de idade: Este é o número total de mortes de crianças ocorridas entre 0 a 6 dias de idade, durante um determinado período de tempo.
- b) Número de nascidos vivos: Este é o número total de nascidos vivos durante o mesmo período de tempo para o qual tem dados de óbitos de crianças menores de um ano.

**Interpretação:** Estima o risco de um nascido vivo morrer durante a primeira semana de vida. Além disso, reflete, de maneira geral, as condições socioeconômicas e de saúde da mãe, bem como a inadequada assistência pré-natal, ao parto e ao recém-nascido.

## 2. Materiais Necessários:

- Acesso à internet;
- Computador;
- Acesso ao site da Secretaria de Estado da Saúde do Espírito Santo (SESA);
- Acesso ao Excel Pacote Office ou Calculadora;

## 3. Descrição:

## a) Número de óbitos de residentes de 0 a 6 dias de idade:

## Parte 01: Entrando no TABNET da SESA.

1º Entrar no site da SESA - link: https://saude.es.gov.br/

| *            | GOVERNO DO ESTADO DO ESPÍRITO SANTO<br>SECRETARIA DE ESTADO DA SAÚDE<br>NESIS – NÚCLEO ESPECIAL DE SISTEMA DE INFORMAÇÃO |                        |          |         |  |
|--------------|----------------------------------------------------------------------------------------------------|------------------------|----------|---------|--|
|              | PROCEDIN                                                                                                    | IENTO OPERACIONAL PADR | ÃO - POP |         |  |
|              | NÚMERO:                                                                                                    | DATA DE EMISSÃO:       | FOLHA:   |         |  |
|              | POP-SESA-NESIS 003                                                                                                    | 15/02/2024             | 2/7      |         |  |
| TÍTULO:      |                                                                                                    |                        |          |         |  |
|              | TAXA DE MORTA                                                                                                    | LIDADE NEONATAL PRECO  | DCE      |         |  |
| UNIDADE EXEC | UTANTE:                                                                                                    |                        |          | Versão: |  |
|              | NÚCLEO DE VIG                                                                                                    | GILÂNCIA EM SAÚDE      |          | 01      |  |

2º Encontre no menu do site, que está do lado esquerdo, a seção "Informações de Saúde". Em seguida, clique na seta para ver mais opções.

| GOVERNO DO ESTADO DO ESPÍRITO SAN | ro | Transparência               |
|-----------------------------------|----|-----------------------------|
| SESA                              |    | Governo                     |
| Central de Compras                | ~  | A II                        |
| CIB/SUS-ES                        |    | teste do p<br>para dete     |
| Código de Ética                   | ~  | toxoplasn<br>congênita      |
| Conselho Estadual de Saúde        | ~  | 06/02/2024                  |
| Consulta Pública                  |    | DIAGNÓSTICO<br>É INCLUÍDO N |
| Convênios de Contratualização     |    | A implementaç               |
| Coronavírus                       | ~  | de 2021, do Go              |
| Doenças Crônicas (IST, HIV, TB)   | ~  |                             |
| Farmácia Cidadã                   |    |                             |
| Fundação iNOVA Capixaba           |    |                             |
| ICEPi                             |    | ACESSO R                    |
| Informações de Saúde              | ~  |                             |
| Mandado Judicial                  | ~  | 1.5                         |
| Notícias                          |    | Coloria d                   |
| Orientações ao Cidadão            | ~  | Galeria de                  |
| Organizações Sociais - OS         | ~  |                             |

3º Ao abrir as opções, escolha a opção "Tabulação de dados –TABNET" cliacando em cima.

| Informações de Saúde                          | ^ |
|-----------------------------------------------|---|
| SAGE –Sala de Apoio à Gestão Estratégica – MS |   |
| SISPACTO                                      |   |
| SIEGES                                        |   |
| Tabulação de dados - TABNET                   |   |
|                                               |   |

|              | GOVERNO DO ESTADO DO ESPÍRITO SANTO<br>SECRETARIA DE ESTADO DA SAÚDE<br>NESIS – NÚCLEO ESPECIAL DE SISTEMA DE INFORMAÇÃO |                       |        |         |  |
|--------------|----------------------------------------------------------------------------------------------------|-----------------------|--------|---------|--|
|              | PROCEDIMENTO OPERACIONAL PADRÃO - POP                                                                                    |                       |        |         |  |
|              | NÚMERO:                                                                                                    | DATA DE EMISSÃO:      | FOLHA: |         |  |
|              | POP-SESA-NESIS 003                                                                                                    | 15/02/2024            | 3/7    |         |  |
| TÍTULO:      |                                                                                                    |                       |        |         |  |
|              | TAXA DE MORTA                                                                                                    | LIDADE NEONATAL PRECO | DCE    |         |  |
| UNIDADE EXEC | UTANTE:                                                                                                    |                       |        | Versão: |  |
|              | NÚCLEO DE VIG                                                                                                    | GILÂNCIA EM SAÚDE     |        | 01      |  |

4º. Agora, ao abrir a página abaixo, escolha "Mortalidade Geral - 2006 em diante", localizada na seção de Estatísticas Vitais.

| Secretaria de Estado da Saúde                                                                                                    | Gov                                                                        | erno Minist                                                                                                    | tério da Saúde SESAnet                                                                                                    | Buscar                      | ٩              |
|----------------------------------------------------------------------------------------------------|----------------------------------------------------------------------------|----------------------------------------------------------------------------------------------------|----------------------------------------------------------------------------------------------------|-----------------------------|----------------|
| do Espírito Santo                                                                                                    |                                                                            |                                                                                                    |                                                                                                    |                             |                |
| Página Principal                                                                                                    | Hom                                                                        | ne / Informaçõe                                                                                                    | es de Saúde / Tabulação de dados - TABNET                                                                                                    |                             |                |
| Institucional                                                                                                    | <sub>∼</sub> Ta                                                            | bulação                                                                                                    | o de dados - TABNET                                                                                                    |                             |                |
| Contato                                                                                                    | ~                                                                          |                                                                                                    | Estatísticas Vitais                                                                                                    |                             |                |
| Legislação                                                                                                    | ~                                                                          |                                                                                                    |                                                                                                    |                             |                |
| Licitações                                                                                                    | ~                                                                          |                                                                                                    | Mortalidade Geral - 1999 a 2005 -                                                                                                    |                             |                |
| ,,,,,                                                                                                    |                                                                            |                                                                                                    | Nascidos Vivos - 1999 a 2005 -                                                                                                    |                             |                |
| Auditoria em Saúde                                                                                                    | ~                                                                          |                                                                                                    | Nascidos Vivos - 2006 em diante -                                                                                                    |                             |                |
| Agendamento                                                                                                    |                                                                            |                                                                                                    | Atlas de Mortalidade por Câncer (site o                                                                                                    | lo Inca)                    |                |
| Câmara Técnica                                                                                                    |                                                                            |                                                                                                    |                                                                                                    |                             |                |
| Central de Compras                                                                                                    | ~                                                                          |                                                                                                    | Indicadores de Saúo                                                                                                    | le                          |                |
| CIB/SUS-ES                                                                                                    |                                                                            |                                                                                                    | Indicadores e Dados Básicos - IDB - 200                                                                                                    | 8                           |                |
|                                                                                                    |                                                                            |                                                                                                    | Pacto do Atomcão Résica, 2000 a 2007                                                                                                    |                             |                |
|                                                                                                    |                                                                            |                                                                                                    | Pacto de Atelição Básica - 2000 a 2007                                                                                                    |                             |                |
| <sup>Código de Ética</sup><br>ta a seguinte pa                                                                                                    | ágina:                                                                     |                                                                                                    | Indicadores Municipais de Saúde                                                                                                    |                             |                |
| Código de Ética<br>ta a seguinte pa<br>$(a \rightarrow x)$ No seguro   tabutades                                                                                                    | ágina:<br>sgovbrogidetickin evertabert/SM/SM                               | A2005/sim2006.def                                                                                                    | Indicadores Municipais de Saúde                                                                                                    |                             |                |
| Código de Ética<br>ta a seguinte pa<br>Stát Islando de delar 101 x P hafter<br>C 35 X A No seguro I aboretandes<br>E                                                                                                    | ágina:<br>secologidationeeritabret/SIM/SIM                                 | A2006/sim2006.def                                                                                                    | Indicadores Municipais de Saúde                                                                                                    |                             | AJOR           |
| Código de Ética<br>ta a seguinte pa<br>Stat-balaga étadas-tel X<br>C X<br>Na segue i bibertadade<br>E                                                                                                    | Ágina:<br>Wolz 27. Monsilade = x +                                         | A2006/sim2006.def                                                                                                    | Indicadores Municipais de Saúde                                                                                                    |                             | AJUDA          |
| Código de Ética<br>ta a seguinte pa<br>sta-tadade e dela 10 × 0 tale<br>$\leftarrow \Rightarrow \times A$ No seguio   taleatade                                                                                                    | ágina:<br>www.sz.h.wornidase = x +<br>sgev.br/cgi/deft.bhm.exeTubert/SM/SM | A2006/sim2006.def                                                                                                    | Mortalidade Geral - 2006 em diante                                                                                                    | Obbo ma                     | AJUDA          |
| Código de Ética<br>ta a seguinte pa<br>stat-tadação de asia: Tel X 🔹 Tatrier<br>e> X A Não report interclanades                                                                                                    | ágina:<br>wind2 27. Mortaldade ( x +                                       | A2006/sim2006.def                                                                                                    | Mortalidade Geral - 2006 em diante                                                                                                    | Obbie fear<br>ade           | ATTER          |
| Código de Ética<br>ta a seguinte pa<br>star-tabulça e esta: tal x v tabulca<br>te e est x A Na segure i tabulcade                                                                                                    | Ágina:<br>www.uzzt.tworelease x +<br>geob/cgi/deficitim.exe7tabret/51M/51k | A2006/sim2006.def                                                                                                    | Mortalidade Geral - 2006 em diante Come Come Come Come Come Periodos Disponíveis                                                                                                    | Obto frage                  | AJUDA          |
| Código de Ética<br>ta a seguinte pa<br>Stát habaga se dos 10 × 10 × 10 here<br>to 2 × 10 here taudee                                                                                                    | Ágina:<br>www.22.7.Monafalase x +                                          | A2006/sim2006.def                                                                                                    | Mortalidade Geral - 2006 em diante                                                                                                    | do Ditis fee                | AJUER          |
| Código de Ética<br>ta a seguinte pa<br>ta kita e dela 10 x 10 x 10 k<br>ta kita kita kita e dela 10 x 10 x 10 k<br>ta kita kita kita kita kita kita kita ki                                                                                                    | ágina:<br>Wid227.Motaldade x +                                             | A2000ytaim2006.def<br>Mass do Calo<br>Mass do Calo<br>Linka<br>Linka                                                               | Mortalidade Geral - 2006 em diante  Mortalidade Geral - 2006 em diante  Mortalidade Geral - 2006 em diante  Periodos Disponíveis  Seleções Disponíveis  Seleções Disponíveis                                                                                                    | eres<br>de                  | 2 <u>10</u> 2A |
| Código de Ética<br>ta a seguinte pa<br>ta eseguinte pa<br>ta es | Ágina:<br>wha223:Motaldade × +                                             | A2006/sim2006.def                                                                                                    | Pecco de Acenção besida - 2000 e 2007 Indicedores Municípais de Saúde  Mortalidade Geral - 2006 em diante  Secure  Periodos Disponíveis  Seleções Disponíveis  Seleções Disponíveis                                                                                                    | Obio<br>dec                 | Argen          |
| Código de Ética<br>ta a seguinte pa<br>sub-talado de esto: Tél X  tala talado<br>talado de esto: Tél X  talado de esto: Tél X  talado de talado de<br>talado de esto: Tél X  talado de esto: Tél X  talado de talado de<br>talado de esto: Tél X  talado de talado de<br>talado de talado de esto: Tél X  talado de talado de esto: Tél X  talado de talado de esto: Tél X  talado de talado de esto: Tél X  talado de talado de esto: Tél X  talado de talado de esto: Tél X  talado de talado de esto: Tél X  talado de talado de esto: Tél X  talado de talado de esto: Tél X  talado de talado de talado de esto: Tél X  talado de talado de esto: Tél X  talado de talado de esto: Tél X  talado de talado de tal                                                                                                    | Ágina:<br>www.sz.z.h.worsidase: x +                                        | A2006/sim2006.def                                                                                                    | Mortalidade Geral - 2006 em diante  Mortalidade Geral - 2006 em diante  Columa Color Disponíveis  Deriodos Disponíveis  Seleções Disponíveis  Remente internetione                                                                                                    | Obto fras                   | AJUTA          |
| Código de Ética<br>ta a seguinte pa<br>StAr Iblogole e este: 101 X I to fait<br>(C - ) X A No segue   tobret Laudee                                                                                                    | Ágina:<br>www.22.7.Menutaser x +<br>gor.b/cgi/dhiohim.ee/habnet/5M/5M      | A2006/sim2006.def                                                                                                    | Indicedores Municipais de Saúde Indicedores Municipais de Saúde Mortalidade Geral - 2006 em diante Colas de Sobor Conte Períodos Disponíveis Conte Seleções Disponíveis                                                                                                    |                             | AJUER          |
| Código de Ética<br>ta a seguinte pa<br>sub-thudeple de ender til<br>te thur thudeple de ender til<br>te thur thudeple de ender til<br>te thur thudeple de ender til<br>te thur thudeple de ender til<br>te thur thudeple de ender til<br>te thur thudeple de ender til<br>te thur thudeple de ender til<br>te thur thudeple de ender til<br>te thur thus thus the thur thus the thur thus the thur thus the thur thus the thur thus the thur thus the thur thur thur thur the thur thur thur thur thur thur thur thur                                                                                                    | Ágina:<br>Woli 2.2.3. Morsilisse: × +                                      | A2006/sim2006.def<br>COATAGE<br>COATAGE<br>Links do Obto<br>Links do Obto<br>Links do Obto<br>Idade Tábus-Vida<br>Idade Tábus-Vida | Indicedores Municipais de Saúde Indicedores Municipais de Saúde Mortalidade Geral - 2006 em diante Coma Statuto de Saúde Como Como Periodos Disponíveis Este Coma Statuto de Saúde Como Seleções Disponíveis                                                                                                    | Obio<br>Obio<br>Obio<br>Ado | AJORA          |
| Código de Ética                                                                                                    | Ágina:<br>www.22.7.Monaleser x +<br>gorub/cgi/deholtm.exePtabret/SIM/SIM   | A2006,rsim2006.def                                                                                                    | Perco de Acenção Basica - 2000 e 2007 Indicedores Municipais de Saúde  Mortalidade Geral - 2006 em diante  Como Seco Disponíveis  Periodos Disponíveis  Seleções Disponíveis  Cente  Cente Cente  Cente  Cente Cente Cent | de                          | AJUDA          |

|                      | *                                      | GOVERN<br>SECF<br>NESIS – NÚCLEO                                                                                              | O DO ESTADO DO ESPÍRITO<br>RETARIA DE ESTADO DA SAU<br>O ESPECIAL DE SISTEMA DE                                                                   | SANTO<br>JDE<br>INFORMAÇÃO                                                                                                    |
|----------------------|----------------------------------------|----------------------------------------------------------------------------------------------------|----------------------------------------------------------------------------------------------------|----------------------------------------------------------------------------------------------------|
|                      |                                        | PROCEDIN                                                                                                    | IENTO OPERACIONAL PADR                                                                                                    | ÃO - POP                                                                                                    |
|                      | une nay                                | NÚMERO:                                                                                                    | DATA DE EMISSÃO:                                                                                                    | FOLHA:                                                                                                    |
|                      |                                        | POP-SESA-NESIS 003                                                                                                    | 15/02/2024                                                                                                    | 4/7                                                                                                    |
|                      | TÍTULO:                                | TAXA DE MORTA                                                                                                    | LIDADE NEONATAL PRECO                                                                                                    | DCE                                                                                                    |
|                      | UNIDADE EXEC                           | UTANTE:                                                                                                    |                                                                                                    | Versão:                                                                                                    |
|                      |                                        | NÚCLEO DE VIG                                                                                                    | GILÂNCIA EM SAÚDE                                                                                                    | 01                                                                                                    |
| 6° S<br>mun<br>faleo | elecione a o<br>icípios do Es<br>cido. | pção "Município Resid" na<br>spírito Santo com o númer<br>Mortalidade                                                         | a linha. Isso colocará na tabel<br>ro de óbitos referenciados po<br>Geral - 2006 em diante                                                        | la que será gerada todos os<br>r município de residência do                                                                                                    |
| *Par<br>mun          | ı<br>a referência:<br>icípio, pode     | Peso ao nascer<br>Sexo<br>Município Resid<br>Munic Res/PDR2003 Colu<br>s técnicas municipais: Se<br>ir na opção "Município Re | Não ativa<br>Ano do Óbito<br>Mês do Óbito<br>Idade OMS/OPS Conteúdo<br>desejar visualizar informaçõe<br>sid" e escolher o município d             | <ul> <li>bito fetal</li> <li>bito fetal</li> &lt;</ul> |
| <u>7° N</u>          | a opção de (                           | Município Resid                                                                                                    | Todas as categorias<br>320010 Afonso Cláudio<br>320016 Água Doce do Norte<br>320013 Águia Branca<br>Todas as categorias<br>Macro Norte<br>Óbito". |                                                                                                    |
|                      |                                        | Mortalidade                                                                                                    | Geral - 2006 em diante                                                                                                    |                                                                                                    |
|                      | 1                                      | Peso ao nascer<br>Sexo<br>Município Resid<br>Linha Munic Res/PDR2003 	 Colu                                                   | Não ativa<br>Ano do Óbito<br>Mês do Óbito<br>Idade OMS/OPS <b>*</b> Conteúdo                                                                      | )bito fetal                                                                                                    |
| 8º N<br>de u<br>sele | a opção "Pe<br>um ano nes<br>cionar.   | ríodos disponíveis", selec<br>ta opção se desejar um                                                                          | cione o ano que deseja pesq<br>n período maior. Basta pre                                                                                         | uisar. Pode selecionar mais<br>ssionar "Ctrl" e clicar para                                                                                                    |
| 9° A                 | gora deve de                           | Period                                                                                                    | 2024<br>2023<br>2022<br>2021 •<br>na opção "Faixa Etária det" e                                                                                   | e escolher "0 a 6 dias ".                                                                                                    |

| -                                                                     | GOVERN<br>SECI<br>NESIS – NÚCLE                                                                                                    | IO DO ESTADO DO ESPÍRIT<br>RETARIA DE ESTADO DA SA<br>O ESPECIAL DE SISTEMA D                                                              | O SANTO<br>\ÚDE<br>E INFORMAÇÃ                   | .0                                                   |  |  |
|-----------------------------------------------------------------------|----------------------------------------------------------------------------------------------------|----------------------------------------------------------------------------------------------------|--------------------------------------------------|------------------------------------------------------|--|--|
|                                                                       | PROCEDIN                                                                                                    | PROCEDIMENTO OPERACIONAL PADRÃO - POP                                                                                                    |                                                  |                                                      |  |  |
|                                                                       | NÚMERO:                                                                                                    | DATA DE EMISSÃO:                                                                                                    | FOLHA:                                           |                                                      |  |  |
|                                                                       | POP-SESA-NESIS 003                                                                                                    | 15/02/2024                                                                                                    | 5/7                                              | 7                                                    |  |  |
| TÍTULO:                                                               | TAXA DE MORTA                                                                                                    | LIDADE NEONATAL PREC                                                                                                    | OCE                                              |                                                      |  |  |
| UNIDADE EXE                                                           | CUTANTE:                                                                                                    |                                                                                                    |                                                  | Versão:                                              |  |  |
|                                                                       | NÚCLEO DE VIO                                                                                                    | GILÂNCIA EM SAÚDE                                                                                                    |                                                  | 01                                                   |  |  |
| 10º Depois de s                                                       | Faixa Etária det<br>selecionar todas essas op                                                                                         | 0 a 6 dias<br>7 a 27 dias<br>28 dias a <1 ano<br>Todas as categorias<br>ções, vá até o final da pági                                       | na e clique en                                   | n "Mostra" para                                      |  |  |
| que a planilha c                                                      | om todos os dados seja e:                                                                                                    | xibida.                                                                                                    |                                                  |                                                      |  |  |
|                                                                       | U Ordenar pelos va                                                                                                    | Ores da coluna 🗆 Exibir linhas zerada                                                                                                    | 15                                               |                                                      |  |  |
|                                                                       | Formato 🔍 labela com bordas                                                                                                    | O lexto pre-formatado O Colunas sep                                                                                                    | aradas por ;                                     |                                                      |  |  |
|                                                                       |                                                                                                    | Mostra                                                                                                    |                                                  |                                                      |  |  |
| A planilha gera<br>com o ano/ peri<br>baixar um doci<br>programa seme | da mostra o número de ó<br>íodo selecionado. Pode sa<br>umento no computador o<br>lhante de sua preferência.<br>320000 Município igno | bitos infantis entre os resid<br>lvar no computador clicand<br>que pode abrir com o Exc<br><u>2.220</u> 2.270 2.270<br>rado - ES 116 81 38 | lente do munio<br>o em "Copia c<br>cel ou Libre( | cípio de acordo<br>omo .CSV", vai<br>Office ou outro |  |  |
| <u>Copia como</u>                                                     | <u>.CSV</u>                                                                                                    |                                                                                                    | <u>Copia para</u>                                | <u>TabWin</u>                                        |  |  |
| <b>b) Número</b><br>11º Siga os me                                    | <b>de nascidos vivos:</b><br>esmos passos para acess                                                                                  | ar o TABNET da SESA. N                                                                                                    | lo entanto, qu                                   | ando chegar à                                        |  |  |
| etapa 4 <sup>a</sup> , clique                                         | em "Nascidos Vivos - 200                                                                                                    | )6 em diante".                                                                                                    |                                                  | -                                                    |  |  |

| -            | GOVERNO DO ESTADO DO ESPÍRITO SANTO<br>SECRETARIA DE ESTADO DA SAÚDE<br>NESIS – NÚCLEO ESPECIAL DE SISTEMA DE INFORMAÇÃO |                        |          |  |  |
|--------------|----------------------------------------------------------------------------------------------------|------------------------|----------|--|--|
|              | PROCEDIN                                                                                                    | IENTO OPERACIONAL PADR | ÃO - POP |  |  |
| 1788 × 100   | NÚMERO:                                                                                                    | DATA DE EMISSÃO:       | FOLHA:   |  |  |
|              | POP-SESA-NESIS 003                                                                                                    | 15/02/2024             | 6/7      |  |  |
| TÍTULO:      |                                                                                                    |                        |          |  |  |
|              | TAXA DE MORTA                                                                                                    | LIDADE NEONATAL PRECO  | DCE      |  |  |
| UNIDADE EXEC | UTANTE:                                                                                                    |                        | Versão:  |  |  |
|              | NÚCLEO DE VIO                                                                                                    | GILÂNCIA EM SAÚDE      | 01       |  |  |

|               |                            | Estatísticas Vitais                                                                                                    |               |
|---------------|----------------------------|----------------------------------------------------------------------------------------------------|---------------|
|               |                            | Mortalidade Geral - 1999 a 2005 -                                                                                          |               |
|               |                            | Mortalidade Geral - 2006 em diante -                                                                                       |               |
|               |                            | Nascidos Vivos - 1999 a 2005 -                                                                                             |               |
|               |                            | Nascidos Vivos - 2006 em diante -                                                                                          |               |
|               |                            | Atlas de Mortalidade por Câncer (site do Inca)                                                                             |               |
| ° Em linha es | colha a opç<br>disponíveis | ção "Municípo Resid", em coluna a opção "Ano do Nascimer<br>s", selecione o ano que deseja pesquisar. Pode selecionar mais | ito".<br>s de |
| ção "Períodos | alopointoio                | , , , , , , , , , , , , , , , , , , , ,                                                                                    |               |

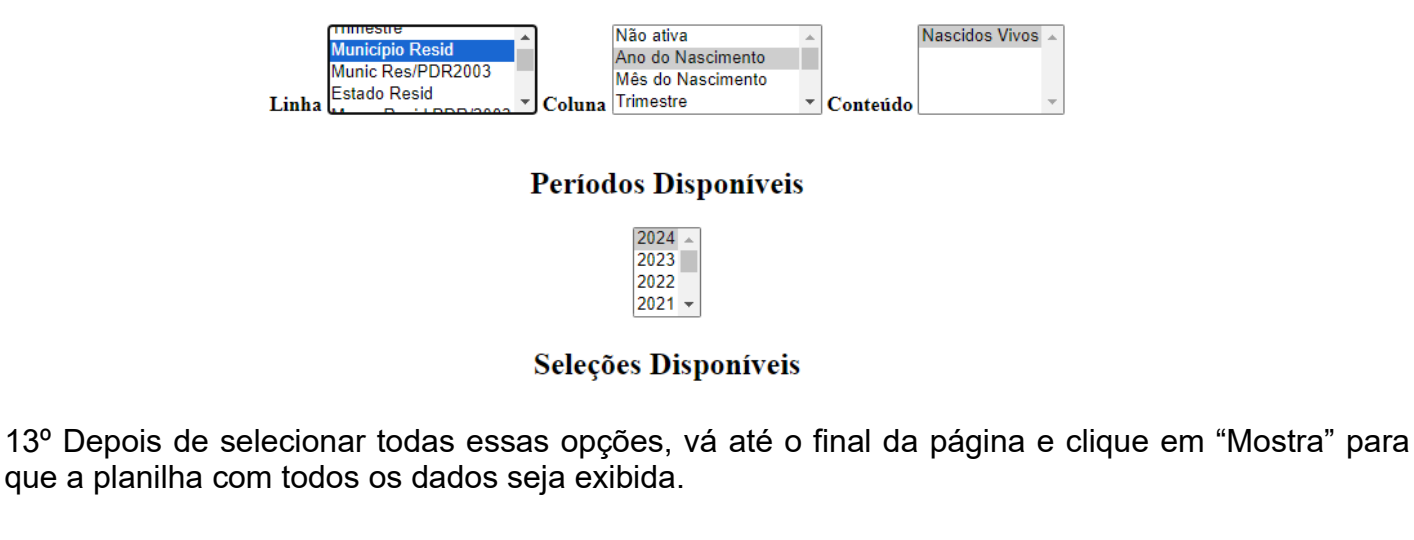

|                                  | GOVERNO DO ESTADO DO ESPÍRITO SANTO<br>SECRETARIA DE ESTADO DA SAÚDE<br>NESIS – NÚCLEO ESPECIAL DE SISTEMA DE INFORMAÇÃO |                        |          |  |  |  |
|----------------------------------|----------------------------------------------------------------------------------------------------|------------------------|----------|--|--|--|
|                                  | PROCEDIN                                                                                                    | IENTO OPERACIONAL PADR | ÃO - POP |  |  |  |
|                                  | NÚMERO: DATA DE EMISSÃO: FOLHA:                                                                                          |                        |          |  |  |  |
|                                  | POP-SESA-NESIS 003                                                                                                    | 15/02/2024             | 7/7      |  |  |  |
| TÍTULO:                          |                                                                                                    |                        |          |  |  |  |
|                                  | TAXA DE MORTA                                                                                                    | LIDADE NEONATAL PRECO  | DCE      |  |  |  |
| UNIDADE EXEC                     | UTANTE:                                                                                                    |                        | Versão:  |  |  |  |
| NÚCLEO DE VIGILÂNCIA EM SAÚDE 01 |                                                                                                    |                        |          |  |  |  |
|                                  | Família                                                                                                    |                        |          |  |  |  |

| Familia 👻                                                                     |
|-------------------------------------------------------------------------------|
| □ Ordenar pelos valores da coluna □ Exibir linhas zeradas                     |
| Formato 🖲 Tabela com bordas 🔿 Texto pré-formatado 🔿 Colunas separadas por ";" |
| Mostra                                                                        |
|                                                                               |

## Parte 02: Cálculo

**Calcule a taxa de mortalidade neonatal precoce:** Divida o número de óbitos de recém-nascidos nos primeiros 0 a 6 dias de vida pelo número de nascidos vivos e multiplique o resultado por 1000.

# Taxa de Mortalidade Neonatal precoce = (Número de óbitos de residentes de 0 a 6 dias de idade / Número de nascidos vivos de mães residentes) x 1000

Por exemplo, se tivermos 50 óbitos de recém-nascidos nos primeiros 0 a 6 dias de vida e 5.000 nascidos vivos em uma determinada região durante um ano, o cálculo seria:

Taxa de Mortalidade Neonatal Precoce = (50 óbitos de recém-nascidos nos primeiros 0 a 6 dias de vida / 5.000 nascidos vivos) x 1000

= (0.01) x 1000

= 10 óbitos de recém-nascidos nos primeiros 0 a 6 dias de vida por 1000 nascidos vivos

Portanto, a taxa de mortalidade neonatal precoce seria de 10 óbitos de recém-nascidos nos primeiros 0 a 6 dias de vida por 1000 nascidos vivos. Isso significa que, em média, 10 bebês em cada 1000 nascidos vivos morreram nos primeiros 0 a 6 dias após o nascimento durante o período de tempo considerado.

## 6. Referência:

BRASIL. REDE Interagencial de Informação para a Saúde Indicadores básicos para a saúde no Brasil: conceitos e aplicações / Rede Interagencial de Informação para a Saúde - Ripsa. – 2. ed. – Brasília: Organização Pan-Americana da Saúde, 2008. Disponível em: <a href="http://tabnet.datasus.gov.br/tabdata/livroidb/2ed/indicadores.pdf">http://tabnet.datasus.gov.br/tabdata/livroidb/2ed/indicadores.pdf</a>.

| Elaborado por:                | Revisado por: | Aprovado por: |
|-------------------------------|---------------|---------------|
| Daniella Messa Kubit          |               |               |
| (Residente em Saúde Coletiva) |               |               |
|                               |               |               |
|                               |               |               |

|      | *                      | GOVERN<br>SECF<br>NESIS - NÚCLE( | RITO SANTO<br>SAÚDE<br>A DE INFORMAÇÃ | 0           |         |
|------|------------------------|----------------------------------|---------------------------------------|-------------|---------|
|      |                        | PROCEDIN                         | IENTO OPERACIONAL P                   | ADRÃO - POP |         |
|      | 10 00 1133 X 11 00 001 | NÚMERO:                          | DATA DE EMISSÃO:                      | FOLHA:      |         |
|      |                        | POP-SESA-NESIS 003               | 15/02/2024                            | 8/7         | ,       |
|      | TÍTULO:                |                                  |                                       |             |         |
|      |                        | TAXA DE MORTA                    | LIDADE NEONATAL PR                    | ECOCE       |         |
|      | UNIDADE EXEC           | UTANTE:                          |                                       |             | Versão: |
|      |                        | NÚCLEO DE VIO                    | GILÂNCIA EM SAÚDE                     |             | 01      |
| Data | :                      | Data:                            |                                       | Data:       |         |

09/02/2024

| ***          | GOVERNO DO ESTADO DO ESPÍRITO SANTO<br>SECRETARIA DE ESTADO DA SAÚDE<br>NESIS – NÚCLEO ESPECIAL DE SISTEMA DE INFORMAÇÃO |                   |        |         |  |  |
|--------------|----------------------------------------------------------------------------------------------------|-------------------|--------|---------|--|--|
|              | PROCEDIMENTO OPERACIONAL PADRÃO - POP                                                                                    |                   |        |         |  |  |
|              | NÚMERO:                                                                                                    | DATA DE EMISSÃO:  | FOLHA: |         |  |  |
|              | POP-SESA-NESIS 004                                                                                                    | 15/02/2024        | 1/7    |         |  |  |
| TÍTULO:      |                                                                                                    |                   |        |         |  |  |
|              | TAXA DE MORTALIDADE NEONATAL TARDIA                                                                                      |                   |        |         |  |  |
| UNIDADE EXEC | UTANTE:                                                                                                    |                   |        | Versão: |  |  |
|              | NÚCLEO DE VIG                                                                                                    | GILÂNCIA EM SAÚDE |        | 01      |  |  |

## 1. Objetivo:

• Orientar a realização do cálculo da taxa de mortalidade neonatal tardia

Para calcular a taxa de neonatal tardia, precisa seguir esta fórmula básica:

Taxa de Mortalidade Neonatal Tardia = (Número de óbitos de residentes de 7 a 27 dias de idade/ Número de nascidos vivos de mães residentes) x 1000

#### Dados:

- a) Número de óbitos de residentes de 7 a 27 dias de idade: Este é o número total de mortes de crianças ocorridas entre 7 a 27 dias de idade, durante um determinado período de tempo.
- b) Número de nascidos vivos: Este é o número total de nascidos vivos durante o mesmo período de tempo para o qual tem dados de óbitos de crianças menores de um ano.

**Interpretação:** Estima o risco de um nascido vivo morrer dos 7 aos 27 dias de vida. Além disso, reflete, de maneira geral, as condições socioeconômicas e de saúde da mãe, bem como a inadequada assistência pré-natal, ao parto e ao recém-nascido.

#### 2. Materiais Necessários:

- Acesso à internet;
- Computador;
- Acesso ao site da Secretaria de Estado da Saúde do Espírito Santo (SESA);
- Acesso ao Excel Pacote Office ou Calculadora;

#### 3. Descrição:

## a) Número de óbitos de residentes de 0 a 6 dias de idade:

## Parte 01: Entrando no TABNET da SESA.

1º Entrar no site da SESA - link: https://saude.es.gov.br/

|              | GOVERNO DO ESTADO DO ESPÍRITO SANTO<br>SECRETARIA DE ESTADO DA SAÚDE<br>NESIS – NÚCLEO ESPECIAL DE SISTEMA DE INFORMAÇÃO |                   |         |  |  |  |
|--------------|----------------------------------------------------------------------------------------------------|-------------------|---------|--|--|--|
|              | PROCEDIMENTO OPERACIONAL PADRÃO - POP                                                                                    |                   |         |  |  |  |
|              | NÚMERO:                                                                                                    | DATA DE EMISSÃO:  | FOLHA:  |  |  |  |
|              | POP-SESA-NESIS 004                                                                                                    | 15/02/2024        | 2/7     |  |  |  |
| TÍTULO:      |                                                                                                    |                   |         |  |  |  |
|              | TAXA DE MORTALIDADE NEONATAL TARDIA                                                                                      |                   |         |  |  |  |
| UNIDADE EXEC | UTANTE:                                                                                                    |                   | Versão: |  |  |  |
|              | NÚCLEO DE VIG                                                                                                    | GILÂNCIA EM SAÚDE | 01      |  |  |  |

2º Encontre no menu do site, que está do lado esquerdo, a seção "Informações de Saúde". Em seguida, clique na seta para ver mais opções.

| GOVERNO DO ESTADO DO ESPÍRITO SAI | то  | Transparência                   |
|-----------------------------------|-----|---------------------------------|
| SESA                              |     | Governo                         |
| Central de Compras                | ~   | A 1! #                          |
| CIB/SUS-ES                        |     | teste do p<br>para dete         |
| Código de Ética                   | ~   | toxoplasr<br>congênita          |
| Conselho Estadual de Saúde        | ~   | 06/02/2024                      |
| Consulta Pública                  |     | DIAGNÓSTIC<br>É INCLUÍDO I      |
| Convênios de Contratualizaçã      | o   | A Implementa                    |
| Coronavírus                       | ~   | completa a pri<br>de 2021, do G |
| Doenças Crônicas (IST, HIV, TB    | ) ~ |                                 |
| Farmácia Cidadã                   |     |                                 |
| Fundação iNOVA Capixaba           |     |                                 |
| ICEPi                             |     | ACESSO R                        |
| Informações de Saúde              | ~   |                                 |
| Mandado Judicial                  | ~   | 1. A.                           |
| Notícias                          |     |                                 |
| Orientações ao Cidadão            | ~   | Galeria d                       |
| Organizações Sociais - OS         | ~   |                                 |

3º Ao abrir as opções, escolha a opção "Tabulação de dados –TABNET" cliacando em cima.

| Informações de Saúde                          | ^ |
|-----------------------------------------------|---|
| SAGE –Sala de Apoio à Gestão Estratégica – MS |   |
| SISPACTO                                      |   |
| SIEGES                                        |   |
| Tabulação de dados - TABNET                   |   |
|                                               |   |

|              | GOVERNO DO ESTADO DO ESPÍRITO SANTO<br>SECRETARIA DE ESTADO DA SAÚDE<br>NESIS – NÚCLEO ESPECIAL DE SISTEMA DE INFORMAÇÃO |                   |        |         |  |
|--------------|----------------------------------------------------------------------------------------------------|-------------------|--------|---------|--|
|              | PROCEDIMENTO OPERACIONAL PADRÃO - POP                                                                                    |                   |        |         |  |
| Tas X un     | NÚMERO:                                                                                                    | DATA DE EMISSÃO:  | FOLHA: |         |  |
|              | POP-SESA-NESIS 004                                                                                                    | 15/02/2024        | 3/7    |         |  |
| TÍTULO:      |                                                                                                    |                   |        |         |  |
|              | TAXA DE MORTALIDADE NEONATAL TARDIA                                                                                      |                   |        |         |  |
| UNIDADE EXEC | UTANTE:                                                                                                    |                   |        | Versão: |  |
|              | NÚCLEO DE VIG                                                                                                    | GILÂNCIA EM SAÚDE |        | 01      |  |

4º. Agora, ao abrir a página abaixo, escolha "Mortalidade Geral - 2006 em diante", localizada na seção de Estatísticas Vitais.

| Secretaria de<br>do Espírito S                | e Estado da Saúde<br>anto                                                                                                    | Governo                                                                                                  | Ministério                                                                                                    | da Saúde SESAnet                                                                                                    | Buscar                                                                                                    | ۹     |
|-----------------------------------------------|----------------------------------------------------------------------------------------------------|----------------------------------------------------------------------------------------------------|----------------------------------------------------------------------------------------------------|----------------------------------------------------------------------------------------------------|----------------------------------------------------------------------------------------------------|-------|
| Página P                                      | rincipal                                                                                                    | Home / II                                                                                                | Informações de                                                                                                    | Saúde / Tabulação de dados - TABNET                                                                                                    |                                                                                                    |       |
| Institucio                                    | onal 🗸 🗸                                                                                                    | Tabu                                                                                                    | lação d                                                                                                    | le dados - TABNET                                                                                                    |                                                                                                    |       |
| Contato                                       | ~                                                                                                    | •                                                                                                    |                                                                                                    | Estatísticas Vitais                                                                                                    |                                                                                                    |       |
| Legislaçã                                     | ăo 🗸                                                                                                    |                                                                                                    |                                                                                                    |                                                                                                    |                                                                                                    |       |
|                                               |                                                                                                    |                                                                                                    |                                                                                                    | Mortalidade Geral - 1999 a 2005 -                                                                                                    |                                                                                                    |       |
| Licitaçõe                                     | 25                                                                                                    |                                                                                                    |                                                                                                    | Mortalidade Geral - 2006 em diante -                                                                                                    |                                                                                                    |       |
| Auditori                                      | a em Saúde 🛛 🗸 🗸                                                                                                    | ·                                                                                                    |                                                                                                    | Nascidos Vivos - 1999 a 2005 -                                                                                                    |                                                                                                    |       |
| Agendar                                       | nento                                                                                                    |                                                                                                    |                                                                                                    | Nascidos Vivos - 2006 em diante -                                                                                                    | de terres)                                                                                                    |       |
| Câmara                                        | Técnica                                                                                                    |                                                                                                    |                                                                                                    | Nuas de Mortalidade por Cancer (site (                                                                                                    | ao mca)                                                                                                    |       |
| Central                                       | de Compras 🔷 🗸                                                                                                    |                                                                                                    |                                                                                                    | Indicadores de Saúc                                                                                                    | ie                                                                                                    |       |
| CIB/SUS                                       | ES                                                                                                    |                                                                                                    |                                                                                                    | Indicadores e Dados Básicos - IDB - 200                                                                                                    | 8                                                                                                    |       |
|                                               |                                                                                                    |                                                                                                    |                                                                                                    | Pacto de Atenção Básica - 2000 a 2007                                                                                                    |                                                                                                    |       |
|                                               |                                                                                                    | ·                                                                                                    |                                                                                                    |                                                                                                    |                                                                                                    |       |
| código c                                      | eguinte página:                                                                                                    |                                                                                                    |                                                                                                    | Indicadores Municipais de Saúde                                                                                                    |                                                                                                    |       |
| Código c<br>aberta a se<br>⊆ saut<br>← → →    | eguinte página:                                                                                                    | × + xxe?tabnet/SIM/SIM/SIM/SIM/SIM/SIM/SIM/SIM/SIM/SIM                                                   | 2006.def                                                                                                    | Indicadores Municipais de Saúde                                                                                                    |                                                                                                    |       |
| Código c<br>aberta a se<br>sea-t<br>e > >     | eguinte página:<br>eguinte página:<br>mangala de dados : Tal X 🔹 Tablet Wold 2.2 % Martilidade :<br>Mangala de dados : Tal X 🔹 Tablet Wold 2.2 % Martilidade :<br>Mangala de dados : Tal X 🔹 Tablet Wold 2.2 % Martilidade :<br>Seconda de dados : Tal X | x +                                                                                                    | 12066.def                                                                                                    | Indicadores Municipais de Saúde                                                                                                    |                                                                                                    | AJUDA |
| Código c<br>aberta a se<br>∝ → >              | le Ética                                                                                                    | x +<br>Habnet/SM/SDA2006/sim                                                                             | 2006.def                                                                                                    | ortalidade Geral - 2006 em diante<br>Més do Obsoros Countor de Countor de Counto                                                                                                    | Obbo faar -                                                                                                    | AJUDA |
| Código d<br>aberta a se<br>⊆ ss<br>< → >      | le Ética                                                                                                    | x +<br>ws?tabret/SIM/SIM2006/aim                                                                         | 2006.def<br>EXTASUS<br>Mas 6 0000<br>Mas 6 00000<br>Mas 6 00000<br>Mas 6 00000<br>Mas 6 0000<br>Mas 6 00                                                                                                    | ortalidade Geral - 2006 em diante                                                                                                    | Ober and a constant of the second second sec                                                                                                    | AJUDA |
| Código d<br>aberta a se<br>e asort<br>e asort | le Ética                                                                                                    | x +<br>we'habnet/5M/5M2006/aim                                                                           | 2006.def<br>CATASUS<br>Marked Common<br>Marked Common<br>Ma                                                                                                    | ortalidade Geral - 2006 em diante<br>Celma Marcolo de Saúde<br>Celma Marcolo de Saúde<br>Celma Marcolo de Sa                       | de                                                                                                    | AJODA |
| Código c<br>aberta a se<br>⊆ sect<br>← → >    | le Ética                                                                                                    | x +<br>se?Tabret/SIM/SIM2006/nim                                                                         | 2006.def<br>EXATALSUS<br>Mark e Oran<br>Mark e Oran<br>Mark e Ora                                                                                                    | ortalidade Geral - 2006 em diante  ortalidade Geral - 2006 em diante  colore dobto colores  Períodos Disponíveis  Seleções Disponíveis                                                                                                    | Obio fati -<br>udo                                                                                                    | ATTOR |
| Código c<br>aberta a se<br>                   | le Ética                                                                                                    | x +<br>ne?Tabret/SIM/SIM2006/aim                                                                         | 2006.dvf<br>EXTRACIÓN<br>Marso 0450-00<br>ha liste Nelechiores                                                                                                    | ortalidade Geral - 2006 em diante  ortalidade Geral - 2006 em diante  come Beriodos Disponíveis  Seleções Disponíveis                                                                                                    | Obe<br>do                                                                                                    | AJURA |
| Código d<br>aberta a se<br>∈ ⇒ >              | le Ética                                                                                                    | x +<br>we Patonet (50%/50%/2006/sim<br>Link<br>Més do Ó<br>Idade OM                                      | Lacos der<br>Catata Suber<br>Matte o Cata<br>Matte o Cata<br>Matte                                                                                                    | ortalidade Geral - 2006 em diante ortalidade Geral - 2006 em diante como Como Como Como Como Periodos Disponíveis Seleções Disponíveis                                                                                                    | de Color fragmente<br>de color fragmente<br>de color frag | ALTOR |
| Código d<br>aberta a se<br>⊆ ss1<br>( ↔ → >   | le Ética                                                                                                    | x +<br>ne?Tabret/SIM/SIM2006/sim<br>Link<br>Més do Ó<br>Idade OM                                         | CODELANT<br>CODELANT<br>COD | ortalidade Geral - 2006 em diante<br>Calama Garda - 2006 em diante<br>Calama Garda - 2006 em diante<br>Períodos Disponíveis<br>Seleções Disponíveis<br>Rationalitation -<br>iona compositorio -<br>iona compositorio | ado                                                                                                    | AJUPA |
| Código d<br>aberta a se<br>∉ → >              | le Ética                                                                                                    | × +<br>arithteret/SM/SM200(sim<br>Link<br>Més do Ó<br>Idade Tát<br>Idade Tát                             | 2006.dorf 2006.dorf 2006.d                                                                                                    | ndicadores Municipais de Saúde                                                                                                    | Obio na i                                                                                                    |       |
| Código d<br>aberta a se<br>e se - 1<br>e - 2  | le Ética<br>eguinte página:<br>subuçtu er elses 101<br>No regure   suburtu widt 2.3 Montileter i<br>No regure   suburtu widt 2.3 Montileter i<br>Second                                                                                                  | × +<br>rePlabnet/SIM/SIM2006/aim<br>Link<br>Mén do Ö<br>Idade OM<br>Idade Tai<br>Idade 1ai<br>Idade 6 Fi | Labos def<br>Labos def<br>Labos de Caracita de Labos de Caracita de Labos de Caracita de Labos de Labos de                                                                                                    | ortalidade Geral - 2006 em diante<br>vertalidade Geral - 2006 em diante<br>Colamo Marco Colamo Marco Colamo<br>Períodos Disponíveis<br>Beleções Disponíveis<br>Beleções Disponíveis<br>Beleções Disponíveis                                                                                                    | elo                                                                                                    |       |

|                     |                                          | GOVERN<br>SECF<br>NESIS – NÚCLEO                                          | O DO ESTADO DO ESPÍRITO<br>RETARIA DE ESTADO DA SAÚ<br>O ESPECIAL DE SISTEMA DE                    | SANTO<br>JDE<br>INFORMAÇÃO                                  |  |  |  |
|---------------------|------------------------------------------|---------------------------------------------------------------------------|----------------------------------------------------------------------------------------------------|-------------------------------------------------------------|--|--|--|
|                     |                                          | PROCEDIMENTO OPERACIONAL PADRÃO - POP                                     |                                                                                                    |                                                             |  |  |  |
|                     |                                          | NÚMERO:                                                                   | DATA DE EMISSÃO:                                                                                   | FOLHA:                                                      |  |  |  |
|                     |                                          | POP-SESA-NESIS 004                                                        | 15/02/2024                                                                                         | 4/7                                                         |  |  |  |
|                     | TÍTULO:                                  | TAXA DE MORT                                                              | ALIDADE NEONATAL TARD                                                                              | IA                                                          |  |  |  |
|                     |                                          | UTANTE:                                                                   |                                                                                                    | Versão:                                                     |  |  |  |
|                     |                                          | NÚCLEO DE VIG                                                             | GILÂNCIA EM SAÚDE                                                                                  | 01                                                          |  |  |  |
| 6º S<br>mur<br>fale | Selecione a o<br>nicípios do Es<br>cido. | pção "Município Resid" na<br>spírito Santo com o númei                    | a linha. Isso colocará na tabel<br>ro de óbitos referenciados po                                   | a que será gerada todos os<br>r município de residência do  |  |  |  |
|                     |                                          | Mortalidade                                                               | Geral - 2006 em diante                                                                             |                                                             |  |  |  |
|                     | ,                                        | Peso ao nascer<br>Sexo<br>Município Resid<br>Linha Munic Res/PDR2003 Colu | Não ativa<br>Ano do Óbito<br>Mês do Óbito<br>Ina Idade OMS/OPS   Conteúdo                          | bito +<br>bito fetal                                        |  |  |  |
| *Pa<br>mur          | ra referência<br>nicípio, pode           | s técnicas municipais: Se<br>ir na opção "Município Re                    | desejar visualizar informaçõe<br>sid" e escolher o município de<br>Ign                             | es específicas do seu<br>esejado.                           |  |  |  |
|                     |                                          | Município Resid                                                           | 320010 Afonso Cláudio<br>320016 Água Doce do Norte<br>320013 Águia Branca ▼<br>Todas as categorias |                                                             |  |  |  |
| 7° N                | la opção de (                            | Coluna selecione "Ano do                                                  | Óbito".                                                                                            |                                                             |  |  |  |
|                     |                                          | Mortalidade                                                               | Geral - 2006 em diante                                                                             |                                                             |  |  |  |
|                     | j                                        | Peso ao nascer<br>Sexo<br>Município Resid<br>Linha Munic Res/PDR2003 Colu | Não ativa<br>Ano do Óbito<br>Mês do Óbito<br>Ina Idade OMS/OPS • Conteúdo                          | bito fetal                                                  |  |  |  |
| 8° N<br>de<br>sele  | la opção "Pe<br>um ano nes<br>cionar.    | eríodos disponíveis", selec<br>sta opção se desejar un                    | cione o ano que deseja pesq<br>n período maior. Basta pres                                         | uisar. Pode selecionar mais<br>ssionar "Ctrl" e clicar para |  |  |  |
|                     |                                          | Perío                                                                     | dos Disponíveis                                                                                    |                                                             |  |  |  |
|                     |                                          |                                                                           | 2024 ×<br>2023 2022<br>2021 <del>×</del>                                                           |                                                             |  |  |  |
| 9° A                | gora deve de                             | escer o cursor/página e ir                                                | na opção "Faixa Etária det" e                                                                      | escolher "7 a 27 dias ".                                    |  |  |  |

|                                                                          | GOVERN<br>SEC<br>NESIS – NÚCLE                                                                             | IO DO ESTADO DO ESPÍR<br>RETARIA DE ESTADO DA<br>O ESPECIAL DE SISTEMA              | ITO SANTO<br>SAÚDE<br>DE INFORMAÇ <i>Â</i>            | ĂO                                                    |  |  |
|--------------------------------------------------------------------------|----------------------------------------------------------------------------------------------------|-------------------------------------------------------------------------------------|-------------------------------------------------------|-------------------------------------------------------|--|--|
|                                                                          | PROCEDIMENTO OPERACIONAL PADRÃO - POP                                                                      |                                                                                     |                                                       |                                                       |  |  |
|                                                                          | NÚMERO:                                                                                                    | DATA DE EMISSÃO: FOLHA:                                                             |                                                       |                                                       |  |  |
|                                                                          | POP-SESA-NESIS 004                                                                                         | 15/02/2024                                                                          | 5/                                                    | 7                                                     |  |  |
| TÍTULO:                                                                  | TAXA DE MOR                                                                                                | TALIDADE NEONATAL TA                                                                | RDIA                                                  |                                                       |  |  |
|                                                                          | CUTANTE:                                                                                                   |                                                                                     |                                                       | Versão:                                               |  |  |
|                                                                          | NÚCLEO DE VIO                                                                                              | GILÂNCIA EM SAÚDE                                                                   |                                                       | 01                                                    |  |  |
|                                                                          | Faixa Etária det                                                                                           | 7 a 27 dias<br>28 dias a <1 ano<br>Todas as categorias                              | <b>•</b>                                              |                                                       |  |  |
| 10º Depois de s<br>que a planilha co                                     | elecionar todas essas op<br>om todos os dados seja e<br>Ordenar pelos va                                   | ções, vá até o final da pá<br>xibida.<br>lores da coluna □Exibir linhas zer         | igina e clique er<br><sub>adas</sub>                  | n "Mostra" para                                       |  |  |
|                                                                          | Formato 💿 Tabela com bordas                                                                                | ⊖Texto pré-formatado ⊖Colunas s                                                     | separadas por ";"                                     |                                                       |  |  |
|                                                                          |                                                                                                    | Mostra Limpa                                                                        |                                                       |                                                       |  |  |
| A planilha gerac<br>com o ano/ perío<br>baixar um docu<br>programa semel | da mostra o número de ó<br>odo selecionado. Pode sa<br>imento no computador o<br>hante de sua preferência. | bitos infantis entre os res<br>alvar no computador clicar<br>que pode abrir com o E | sidente do muni<br>ndo em "Copia c<br>Excel ou Libred | cípio de acordo<br>como .CSV", vai<br>Office ou outro |  |  |
| <u>Copia como .</u>                                                      | CSV                                                                                                    |                                                                                     | <u>Copia para</u>                                     | <u>a TabWin</u>                                       |  |  |
| b) Número (<br>11º Siga os me                                            | de nascidos vivos:<br>smos passos para acess                                                               | sar o TABNET da SESA.                                                               | No entanto, qu                                        | uando chegar à                                        |  |  |

|                               | GOVERNO DO ESTADO DO ESPÍRITO SANTO<br>SECRETARIA DE ESTADO DA SAÚDE<br>NESIS – NÚCLEO ESPECIAL DE SISTEMA DE INFORMAÇÃO |                        |        |      |
|-------------------------------|----------------------------------------------------------------------------------------------------|------------------------|--------|------|
|                               | PROCEDIMENTO OPERACIONAL PADRÃO - POP                                                                                    |                        |        |      |
|                               | NÚMERO:                                                                                                    | DATA DE EMISSÃO:       | FOLHA: |      |
|                               | POP-SESA-NESIS 004                                                                                                    | 15/02/2024             | 6/7    |      |
| TÍTULO:                       |                                                                                                    | 1                      |        |      |
|                               | TAXA DE MORT                                                                                                    | TALIDADE NEONATAL TARE | DIA    |      |
| UNIDADE EXECUTANTE:           |                                                                                                    |                        |        | são: |
| NÚCLEO DE VIGILÂNCIA EM SAÚDE |                                                                                                    |                        |        | 01   |

|                                         | Estatísticas Vitais            |                                                                                                    |                |                                |
|-----------------------------------------|--------------------------------|----------------------------------------------------------------------------------------------------|----------------|--------------------------------|
|                                         |                                | Mortalidade Geral - 1999 a 2005 -                                                                       |                |                                |
|                                         |                                | Mortalidade Geral - 2006 em diante -                                                                    |                |                                |
|                                         |                                | Nascidos Vivos - 1999 a 2005 -                                                                          |                |                                |
|                                         |                                | Nascidos Vivos - 2006 em diante -                                                                       |                |                                |
|                                         |                                | Atlas de Mortalidade por Câncer (site do Inca)                                                          |                |                                |
|                                         |                                |                                                                                                    |                |                                |
| 2º Em linha escol<br>pção "Períodos dis | ha a op<br>ponívei:<br>deseiar | oção "Municípo Resid", em coluna a opção "Ano de<br>s", selecione o ano que deseja pesquisar. Pode sele | o Na<br>eciona | scimento". Na<br>ar mais de um |

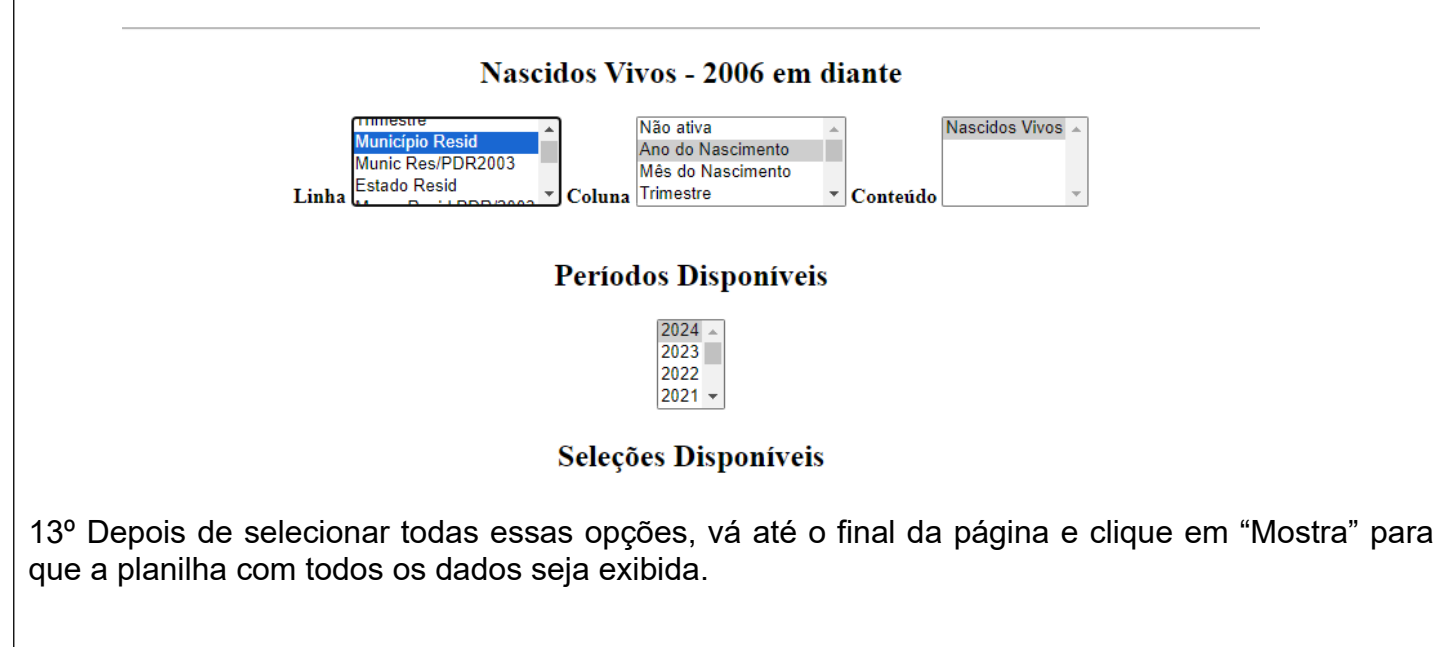

|                               | GOVERNO DO ESTADO DO ESPÍRITO SANTO<br>SECRETARIA DE ESTADO DA SAÚDE<br>NESIS – NÚCLEO ESPECIAL DE SISTEMA DE INFORMAÇÃO<br>PROCEDIMENTO OPERACIONAL PADRÃO - POP |                       |                                       |  |  |
|-------------------------------|----------------------------------------------------------------------------------------------------|-----------------------|---------------------------------------|--|--|
|                               |                                                                                                    |                       |                                       |  |  |
|                               | NÚMERO:                                                                                                    | DATA DE EMISSÃO:      | FOLHA:                                |  |  |
|                               | POP-SESA-NESIS 004                                                                                                    | 15/02/2024            | 7/7                                   |  |  |
| TÍTULO:                       |                                                                                                    |                       |                                       |  |  |
|                               | TAXA DE MORT                                                                                                    | ALIDADE NEONATAL TARD | AIA                                   |  |  |
| UNIDADE EXECUTANTE:           |                                                                                                    |                       |                                       |  |  |
| NÚCLEO DE VIGILÂNCIA EM SAÚDE |                                                                                                    |                       |                                       |  |  |
|                               | 1 <b>-</b>                                                                                                    |                       | · · · · · · · · · · · · · · · · · · · |  |  |

| □ Ordenar pelos valores da coluna □ Exibir linhas zeradas                                             |  |
|----------------------------------------------------------------------------------------------------|--|
| Formato $\odot$ Tabela com bordas $\bigcirc$ Texto pré-formatado $\bigcirc$ Colunas separadas por ";" |  |
| Mostra                                                                                                |  |
|                                                                                                    |  |

# Parte 02: Cálculo

A fórmula básica para calcular a taxa de mortalidade neonatal tardia é semelhante à da taxa de mortalidade neonatal precoce:

# Taxa de Mortalidade Neonatal Tardia = (Número de óbitos de residentes de 7 a 27 dias de idade/ Número de nascidos vivos de mães residentes) x 1000

Calcule a taxa de mortalidade neonatal tardia: Divida o número de óbitos de recém-nascidos entre 7 e 27 dias de vida pelo número de nascidos vivos e multiplique o resultado por 1000.

Por exemplo, se tivermos 30 óbitos de recém-nascidos entre 7 e 27 dias de vida e 5.000 nascidos vivos em uma determinada região durante um ano, o cálculo seria:

Taxa de Mortalidade Neonatal Tardia = (30 óbitos de recém-nascidos entre 7 e 27 dias de vida / 5.000 nascidos vivos) x 1000

= (0.006) x 1000

= 6 óbitos de recém-nascidos entre 7 e 27 dias de vida por 1000 nascidos vivos

Portanto, a taxa de mortalidade neonatal tardia seria de 6 óbitos de recém-nascidos entre 7 e 27 dias de vida por 1000 nascidos vivos. Isso significa que, em média, 6 bebês em cada 1000 nascidos vivos morreram após os primeiros 7 dias de vida até completarem 27 dias durante o período de tempo considerado.

## 6. Referência:

BRASIL. REDE Interagencial de Informação para a Saúde Indicadores básicos para a

|                                     | SECRETARIA DE ESTADO DO ESPIRITO SANTO<br>SECRETARIA DE ESTADO DA SAÚDE<br>NESIS – NÚCLEO ESPECIAL DE SISTEMA DE INFORMAÇÃO |                  |        |  |  |
|-------------------------------------|----------------------------------------------------------------------------------------------------|------------------|--------|--|--|
|                                     | PROCEDIMENTO OPERACIONAL PADRÃO - POP                                                                                       |                  |        |  |  |
|                                     | NÚMERO:                                                                                                    | DATA DE EMISSÃO: | FOLHA: |  |  |
|                                     | POP-SESA-NESIS 004                                                                                                    | 15/02/2024       | 8/7    |  |  |
| TÍTULO:                             |                                                                                                    |                  |        |  |  |
| TAXA DE MORTALIDADE NEONATAL TARDIA |                                                                                                    |                  |        |  |  |
| UNIDADE EXECUTANTE:                 |                                                                                                    |                  |        |  |  |
| NÚCLEO DE VIGILÂNCIA EM SAÚDE       |                                                                                                    |                  |        |  |  |

COVERNO DO FOTADO DO FORÍDITO CANTO

saúde no Brasil: conceitos e aplicações / Rede Interagencial de Informação para a Saúde -Ripsa. – 2. ed. – Brasília: Organização Pan-Americana da Saúde, 2008. Disponível em: <u>http://tabnet.datasus.gov.br/tabdata/livroidb/2ed/indicadores.pdf</u>.

| <b>Elaborado por:</b><br>Daniella Messa Kubit<br>(Residente em Saúde Coletiva) | Revisado por: | Aprovado por: |
|--------------------------------------------------------------------------------|---------------|---------------|
| Data:                                                                          | Data:         | Data:         |
| 09/02/2024                                                                     |               |               |

|                                  | SECRETARIA DE ESTADO DO ESPIRITO SANTO<br>SECRETARIA DE ESTADO DA SAÚDE<br>NESIS – NÚCLEO ESPECIAL DE SISTEMA DE INFORMAÇÃO |            |     |  |  |  |
|----------------------------------|----------------------------------------------------------------------------------------------------|------------|-----|--|--|--|
| Callenge and a second            | PROCEDIMENTO OPERACIONAL PADRÃO - POP                                                                                       |            |     |  |  |  |
|                                  | NÚMERO: DATA DE EMISSÃO: FOLHA:                                                                                             |            |     |  |  |  |
|                                  | POP-SESA-NESIS 004                                                                                                    | 15/02/2023 | 1/7 |  |  |  |
| TÍTULO:                          |                                                                                                    |            |     |  |  |  |
| TAXA DE MORTALIDADE PÓS-NEONATAL |                                                                                                    |            |     |  |  |  |
| UNIDADE EXECUTANTE:              |                                                                                                    |            |     |  |  |  |
| NÚCLEO DE VIGILÂNCIA EM SAÚDE    |                                                                                                    |            |     |  |  |  |

## 1. Objetivo:

• Orientar a realização do cálculo da taxa de mortalidade pós-neonatal (Taxa de mortalidade infantil tardia, coeficiente de mortalidade pós-neonatal)

Para calcular a taxa de pós-neonatal, precisa seguir esta fórmula básica:

Taxa de Mortalidade Pós-Neonatal = (Número de óbitos de residentes de 28 a 364 dias de idade/ Número de nascidos vivos de mães residentes) x 1000

#### Dados:

- a) Número de óbitos de residentes de 28 a 364 dias de idade: Isso refere-se ao número total de mortes de crianças que ocorreram após completarem 28 dias de vida até completarem 1 ano de idade, ou seja, 364 dias de vida.
- b) Número de nascidos vivos: Este é o número total de nascidos vivos durante o mesmo período de tempo para o qual tem dados de óbitos de crianças menores de um ano.

**Interpretação:** Estima o risco de um nascido vivo morrer dos 28 aos 364 dias de vida. De maneira geral, denota o desenvolvimento socioeconômico e a infraestrutura ambiental, que condicionam a desnutrição infantil e as infecções a ela associadas. O acesso e a qualidade dos recursos disponíveis para atenção à saúde materno-infantil são também determinantes da mortalidade nesse grupo etário. Quando a taxa de mortalidade infantil é alta, a mortalidade pós-neonatal é, frequentemente, o componente mais elevado.

#### 2. Materiais Necessários:

- Acesso à internet;
- Computador;
- Acesso ao site da Secretaria de Estado da Saúde do Espírito Santo (SESA);
- Acesso ao Excel Pacote Office ou Calculadora;

#### 3. Descrição:

#### a) Número de óbitos de residentes de 28 a 364 dias de idade:

#### Parte 01: Entrando no TABNET da SESA.

1º Entrar no site da SESA – link: <u>https://saude.es.gov.br/</u>

|                                  | GOVERNO DO ESTADO DO ESPÍRITO SANTO<br>SECRETARIA DE ESTADO DA SAÚDE<br>NESIS – NÚCLEO ESPECIAL DE SISTEMA DE INFORMAÇÃO |                  |        |         |  |
|----------------------------------|----------------------------------------------------------------------------------------------------|------------------|--------|---------|--|
|                                  | PROCEDIMENTO OPERACIONAL PADRÃO - POP                                                                                    |                  |        |         |  |
|                                  | NÚMERO:                                                                                                    | DATA DE EMISSÃO: | FOLHA: |         |  |
|                                  | POP-SESA-NESIS 004                                                                                                    | 15/02/2023       | 2/7    |         |  |
| TÍTULO:                          |                                                                                                    |                  |        |         |  |
| TAXA DE MORTALIDADE PÓS-NEONATAL |                                                                                                    |                  |        |         |  |
| UNIDADE EXECUTANTE:              |                                                                                                    |                  |        | Versão: |  |
| NÚCLEO DE VIGILÂNCIA EM SAÚDE    |                                                                                                    |                  |        | 01      |  |

2º Encontre no menu do site, que está do lado esquerdo, a seção "Informações de Saúde". Em seguida, clique na seta para ver mais opções.

| GOVERNO DO ESTADO DO ESPÍRITO SANTO | • | Transparência                    |
|-------------------------------------|---|----------------------------------|
| SESA                                |   | Governo                          |
| Central de Compras                  | ~ | Ampliacă                         |
| CIB/SUS-ES                          |   | teste do p<br>para dete          |
| Código de Ética                     | ~ | toxoplas<br>congênita            |
| Conselho Estadual de Saúde          | ~ | 06/02/2024                       |
| Consulta Pública                    |   | DIAGNÓSTIC<br>É INCLUÍDO         |
| Convênios de Contratualização       |   | A implementa                     |
| Coronavírus                         | ~ | completa a pri<br>de 2021, do Ge |
| Doenças Crônicas (IST, HIV, TB)     | ~ |                                  |
| Farmácia Cidadã                     |   |                                  |
| Fundação iNOVA Capixaba             |   |                                  |
| ICEPi                               |   | ACESSO R                         |
| Informações de Saúde                | ~ |                                  |
| Mandado Judicial                    | ~ | 1.47                             |
| Notícias                            |   | C. I                             |
| Orientações ao Cidadão              | ~ | Galeria d                        |
| Organizações Sociais - OS           | ~ |                                  |

3º Ao abrir as opções, escolha a opção "Tabulação de dados –TABNET" cliacando em cima.

| Informações de Saúde                          | ^ |
|-----------------------------------------------|---|
| SAGE –Sala de Apoio à Gestão Estratégica – MS |   |
| SISPACTO                                      |   |
| SIEGES                                        |   |
| Tabulação de dados - TABNET                   |   |
|                                               |   |
|              | GOVERNO DO ESTADO DO ESPÍRITO SANTO<br>SECRETARIA DE ESTADO DA SAÚDE<br>NESIS – NÚCLEO ESPECIAL DE SISTEMA DE INFORMAÇÃO<br>PROCEDIMENTO OPERACIONAL PADRÃO - POP |                  |        |  |  |  |
|--------------|----------------------------------------------------------------------------------------------------|------------------|--------|--|--|--|
|              |                                                                                                    |                  |        |  |  |  |
|              | NÚMERO:                                                                                                    | DATA DE EMISSÃO: | FOLHA: |  |  |  |
|              | POP-SESA-NESIS 004                                                                                                    | 15/02/2023       | 3/7    |  |  |  |
| TÍTULO:      | ΤΊΤυμο:                                                                                                    |                  |        |  |  |  |
|              | TAXA DE MORTALIDADE PÓS-NEONATAL                                                                                                    |                  |        |  |  |  |
| UNIDADE EXEC | UNIDADE EXECUTANTE: Versão:                                                                                                    |                  |        |  |  |  |
|              | NÚCLEO DE VIGILÂNCIA EM SAÚDE 01                                                                                                    |                  |        |  |  |  |

4º Agora, ao abrir a página abaixo, escolha "Mortalidade Geral - 2006 em diante", localizada na seção de Estatísticas Vitais.

| SESA<br>Secretaria de Esta                                | ado da Saúde                                                                                                    | Governo                                                            | Ministé                                                                                                    | ério da Saúde SE <u>SAnet</u>            | Buscar                                                                                                    | 9                                        |
|-----------------------------------------------------------|----------------------------------------------------------------------------------------------------|--------------------------------------------------------------------|----------------------------------------------------------------------------------------------------|------------------------------------------|----------------------------------------------------------------------------------------------------|------------------------------------------|
| do Espírito Santo                                         |                                                                                                    | Concinio                                                           |                                                                                                    |                                          |                                                                                                    |                                          |
| Página Princ                                              | ipal                                                                                                    | Home / I                                                           | Informações                                                                                                    | s de Saúde / Tabulação de dados - TABNET |                                                                                                    |                                          |
| Institucional                                             | ~                                                                                                    | Tabu                                                               | lação                                                                                                    | o de dados - TABNET                      |                                                                                                    |                                          |
| Contato                                                   | ~                                                                                                    |                                                                    |                                                                                                    | Estatísticas Vitais                      |                                                                                                    |                                          |
| Legislação                                                | ~                                                                                                    |                                                                    |                                                                                                    |                                          |                                                                                                    |                                          |
|                                                           |                                                                                                    |                                                                    |                                                                                                    | Mortalidade Geral - 1999 a 2005 -        |                                                                                                    |                                          |
| Licitações                                                | *                                                                                                    |                                                                    |                                                                                                    | Mortalidade Geral - 2006 em diante -     |                                                                                                    |                                          |
| Auditoria em                                              | n Saúde 🗸 🗸                                                                                                    |                                                                    |                                                                                                    | Nascidos Vivos - 1999 a 2005 -           |                                                                                                    |                                          |
| Agendament                                                | to                                                                                                    |                                                                    |                                                                                                    | Nascidos Vivos - 2006 em diante -        | do Inca)                                                                                                    |                                          |
| Câmara Técr                                               | lica                                                                                                    |                                                                    |                                                                                                    | Anno de Mortandade por calícel (site     |                                                                                                    |                                          |
| contail reci                                              |                                                                                                    |                                                                    |                                                                                                    | Indicadores de Saú                       | le                                                                                                    |                                          |
| Central de C                                              | ompras 🗸 🗸                                                                                                    |                                                                    |                                                                                                    |                                          |                                                                                                    |                                          |
| CIB/SUS-ES                                                |                                                                                                    |                                                                    |                                                                                                    | Indicadores e Dados Básicos - IDB - 200  | 8                                                                                                    |                                          |
|                                                           |                                                                                                    |                                                                    |                                                                                                    | Pacto de Atenção Básica - 2000 a 2007    |                                                                                                    |                                          |
| Código de Ét                                              | ica 🗸 🗸                                                                                                    |                                                                    |                                                                                                    | Indicadores Municipais de Saúde          |                                                                                                    |                                          |
| código de Ét<br>erta a seg                                | uinte página:                                                                                                    |                                                                    |                                                                                                    | Indicadores Municipais de Saúde          |                                                                                                    |                                          |
| Código de Ét                                              | uinte página:                                                                                                    | × +                                                                |                                                                                                    | Indicadores Municipais de Saúde          |                                                                                                    |                                          |
| Código de Ét<br>erta a seg<br>stat-tadução<br>c           | ica v<br>uinte página:<br>er eles 10 x There Wold 22.5 Monsilese ( )<br>Nio segure   tabert audees goo by/cg/definiteme                                                                                                    | K +                                                                | n2006.def                                                                                                    | Indicadores Municipais de Saúde          | 2                                                                                                    |                                          |
| Código de Ét<br>corta a seg<br>corta a seg<br>corta a seg | ica  uinte página: eduku 101 x  https://www.ica.com/org/deficience  ica.                                                                                                    | K +                                                                | 12006.def                                                                                                    | Indicadores Municipais de Saúde          |                                                                                                    | AJUZA                                    |
| Código de Ét<br>erta a seg<br>⊆ sta-tadado<br>< → x ▲     | ica view of the second second se                                                                                                    | K +                                                                | A2006.def                                                                                                    | Indicadores Municipais de Saúde          |                                                                                                    | AJUTA                                    |
| Código de Ét<br>erta a seg<br>⊊ stat-tadade<br>← → × ▲    | ica view of the second second | x +<br>erhabnet/SM/SM2006/Jurr                                     | A2006.def                                                                                                    | Indicadores Municipais de Saúde          | Obto frag                                                                                                    | Ageor                                    |
| Código de Ét<br>erta a seg<br>sta-tabaga<br>ć             | ica view of the second second se                                                                                                    | k +<br>erhabmet/SM/SM2006;sier                                     | A2006.def                                                                                                    | Indicadores Municipais de Saúde          | Constant of the second second se | AJUTA                                    |
| Código de Ét<br>rta a seg<br>⊂ 1554-1560¢6<br>← → × ▲     | ica                                                                                                    | < +<br>erbabnet/SIM/SIM2006/aim<br>Eint                            | A2005.def                                                                                                    | Indicadores Municipais de Saúde          |                                                                                                    | AJUTA                                    |
| Código de Ét<br>erta a seg<br>⊂ 353- Tabulgo<br>← → × ▲   | ica                                                                                                    | < +<br>erbabnet/SIM/SIM2006/Jim<br>Lini                            | A2006.def                                                                                                    | Indicadores Municipais de Saúde          | ete .                                                                                                    | AJODA                                    |
| Código de Ét<br>erta a seg<br>:= sta: tatagé<br>:         | ica uinte página: e asta: 101 x s taher Wald 2.2 Morsidase ( ) No segura ( teher such es gor by cycledribhtm.e                                                                                                    | x +<br>ethabnet/SIM/SIM2006/kim<br>Liat                            | A2006.def                                                                                                    | Indicadores Municipais de Saúde          | alo                                                                                                    |                                          |
| Código de Ét<br>erta a seg<br>sua-taoiga<br>c -> x a      | ica view<br>nuinte página:<br>de eden 16 view in Alex Weitz27h Monstlage (* 1<br>Nilo segure   tabert suddere geor/briggideftoltemer                                                                                                    | K +<br>Erabnet/SIM/SIM2006/him<br>Lint<br>Mits do C<br>Idade OA    | A2006.def                                                                                                    | Indicadores Municipais de Saúde          | Obto france                                                                                                    |                                          |
| Código de Ét<br>erta a seg<br>⊆ sta-tabute<br>← → x ▲     | ica view<br>uinte página:<br>as ease - Ye v S Tohre Weil 23 Monthée e<br>Nile segue   tuber Laudes gorb/rgidefinites.e                                                                                                    | < +<br>erbabnet/SIM/SIM2006/aim<br>Lini<br>Mis do C<br>Idade OX    | A2005.def                                                                                                    | Indicadores Municipais de Saúde          | et                                                                                                    | L. L. L. L. L. L. L. L. L. L. L. L. L. L |
| Código de Ét<br>erta a seg<br>⊂ 354-1560¢6<br>← → × ▲     | ica                                                                                                    | < +<br>erhabnet/SIM/SIM2006/Juin<br>Edad<br>Mits do C<br>Idade Tal | A2006.def  A2006.def  | Indicadores Municipais de Saúde          | ete ete ete ete ete ete ete ete ete ete                                                                                                    | A JOIN                                   |
| Código de Ét<br>erta a seg<br>c > x A                     | ica view<br>uinte página:<br>et eater 101 v to fahrt Wold 2.2.1 Morsidael (* )<br>Não segure   tehent suide et gou-birgideficientem<br>te                                                                                                    | × +<br>Liat<br>Més do Č<br>Idade OX<br>Idade Tat                   | A2006.def                                                                                                    | Indicadores Municipais de Saúde          | a. Obto fra:                                                                                                    |                                          |
| Código de Ét<br>erta a seg<br>e stato tatogén<br>e -> x a | ica v<br>uinte página:<br>de edete: 161 v<br>16 seguro   tabret suddee: gov/b/cycleftoblemer                                                                                                    | < +<br>Liat<br>Miss do C<br>Idade Tal<br>Idade Tal                 | Alexandree  Alexandree  Alexa | Indicadores Municipais de Saúde          | eio                                                                                                    |                                          |

|                                                                                                    |                                                                                                    | GOVERNO DO ESTADO DO ESPÍRITO SANTO<br>SECRETARIA DE ESTADO DA SAÚDE<br>NESIS – NÚCLEO ESPECIAL DE SISTEMA DE INFORMAÇÃO |                                                                            |                                          |                          |  |  |
|----------------------------------------------------------------------------------------------------|----------------------------------------------------------------------------------------------------|----------------------------------------------------------------------------------------------------|----------------------------------------------------------------------------|------------------------------------------|--------------------------|--|--|
|                                                                                                    |                                                                                                    | PROCEDIMENTO OPERACIONAL PADRÃO - POP                                                                                    |                                                                            |                                          |                          |  |  |
|                                                                                                    | 1535 <b>★</b> 1000                                                                                                    | NÚMERO:                                                                                                    | DATA DE EMISSÃO:                                                           | FOLHA:                                   |                          |  |  |
|                                                                                                    |                                                                                                    | POP-SESA-NESIS 004                                                                                                    | 15/02/2023                                                                 | 4/7                                      |                          |  |  |
|                                                                                                    | TÍTULO:                                                                                                    | TAXA DE MOF                                                                                                    | RTALIDADE PÓS-NEONATAI                                                     | _                                        |                          |  |  |
|                                                                                                    | UNIDADE EXEC                                                                                                    | UTANTE:                                                                                                    |                                                                            | Versä                                    | ăo:                      |  |  |
|                                                                                                    |                                                                                                    | NÚCLEO DE VIO                                                                                                    | GILÂNCIA EM SAÚDE                                                          | (                                        | 01                       |  |  |
| 6° S<br>mur<br>fale                                                                                                    | elecione a o<br>licípios do Es<br>cido.                                                                                                    | pção "Município Resid" na<br>spírito Santo com o núme                                                                    | a linha. Isso colocará na tabe<br>ro de óbitos referenciados po            | a que será gerada<br>r município de resi | a todos os<br>idência do |  |  |
|                                                                                                    |                                                                                                    | Mortalidade                                                                                                    | Geral - 2006 em diante                                                     |                                          |                          |  |  |
|                                                                                                    | 1                                                                                                    | Peso ao nascer<br>Sexo<br>Município Resid<br>Linha Munic Res/PDR2003 Y Colu                                              | Não ativa<br>Ano do Óbito<br>Mês do Óbito<br>Ina Idade OMS/OPS TO Conteúdo | bito fetal                               |                          |  |  |
| *Pa<br>mur<br>7º N                                                                                                    | Para referências técnicas municipais: Se desejar visualizar informações específicas do seu<br>nunicípio, pode ir na opção "Município Resid" e escolher o município desejado. |                                                                                                    |                                                                            |                                          |                          |  |  |
|                                                                                                    | 1                                                                                                    | Mortalidade Peso ao nascer Sexo Município Resid Munic Res/PDR2003 Colu                                                   | Geral - 2006 em diante                                                     | bito fetal                               |                          |  |  |
| 8º Na opção "Períodos disponíveis", selecione o ano que deseja pesquisar. Pode selecionar mais de um ano nesta opção se desejar um período maior. Basta pressionar "Ctrl" e clicar para selecionar. |                                                                                                    |                                                                                                    |                                                                            |                                          |                          |  |  |
| Períodos Disponíveis                                                                                                    |                                                                                                    |                                                                                                    |                                                                            |                                          |                          |  |  |
|                                                                                                    |                                                                                                    |                                                                                                    | 2024 ▲<br>2023<br>2022<br>2021 ▼                                           |                                          |                          |  |  |

|                                  | GOVERN<br>SECF<br>NESIS – NÚCLEO      | O DO ESTADO DO ESPÍRITO<br>RETARIA DE ESTADO DA SAÚ<br>O ESPECIAL DE SISTEMA DE | SANTO<br>JDE<br>INFORMAÇÃO |  |  |  |
|----------------------------------|---------------------------------------|---------------------------------------------------------------------------------|----------------------------|--|--|--|
|                                  | PROCEDIMENTO OPERACIONAL PADRÃO - POP |                                                                                 |                            |  |  |  |
| 10 0 1533                        | NÚMERO:                               | DATA DE EMISSÃO:                                                                | FOLHA:                     |  |  |  |
|                                  | POP-SESA-NESIS 004                    | 15/02/2023                                                                      | 5/7                        |  |  |  |
| TÍTULO:                          |                                       |                                                                                 |                            |  |  |  |
| TAXA DE MORTALIDADE PÓS-NEONATAL |                                       |                                                                                 |                            |  |  |  |
| UNIDADE EXECUTANTE: Versão:      |                                       |                                                                                 |                            |  |  |  |
| NÚCLEO DE VIGILÂNCIA EM SAÚDE    |                                       |                                                                                 |                            |  |  |  |

9º Deslize para baixo o cursor/página e escolha entre os filtros de faixa etária disponíveis: "Faixa Etária detalhada", "Faixa Etária Infantil 1" ou "Faixa Etária Infantil 2"; a opção "28 dias a <1 ano" ou "28d-<1ano".

|                  | 4 |
|------------------|---|
| < 7 dias         |   |
| Fx.Etár.Infant.1 |   |
| OU<br>1-6 dias   |   |
| Fx.Etár.Infant.2 |   |

10º Depois de selecionar todas essas opções, vá até o final da página e clique em "Mostra" para que a planilha com todos os dados seja exibida.

Formato 
 Tabela com bordas
 Texto pré-formatado
 Colunas separadas por ";"

Mostra Limpa

A planilha gerada mostra o número de óbitos entre os residente do município de acordo com os filtros aplicados e o ano/ período selecionado. Pode salvar no computador clicando em "Copia como .CSV", vai baixar um documento no computador que pode abrir com o Excel ou LibreOffice ou outro programa semelhante de sua preferência.

| 520550 VII011a                 | 2.025 | 2.570 | 2.270 | 1.211 |
|--------------------------------|-------|-------|-------|-------|
| 320000 Município ignorado - ES | 116   | 81    | 38    | 235   |

Copia como .CSV

Copia para TabWin

| *                                | GOVERNO DO ESTADO DO ESPÍRITO SANTO<br>SECRETARIA DE ESTADO DA SAÚDE<br>NESIS – NÚCLEO ESPECIAL DE SISTEMA DE INFORMACÃO |                  |        |  |  |  |
|----------------------------------|----------------------------------------------------------------------------------------------------|------------------|--------|--|--|--|
|                                  | PROCEDIMENTO OPERACIONAL PADRÃO - POP                                                                                    |                  |        |  |  |  |
|                                  | NÚMERO:                                                                                                    | DATA DE EMISSÃO: | FOLHA: |  |  |  |
|                                  | POP-SESA-NESIS 004                                                                                                    | 15/02/2023       | 6/7    |  |  |  |
| ΤΊΤυμο:                          |                                                                                                    |                  |        |  |  |  |
| TAXA DE MORTALIDADE PÓS-NEONATAL |                                                                                                    |                  |        |  |  |  |
| UNIDADE EXECUTANTE: Ver          |                                                                                                    |                  |        |  |  |  |
| NÚCLEO DE VIGILÂNCIA EM SAÚDE    |                                                                                                    |                  |        |  |  |  |

#### b) Número de nascidos vivos:

11º Siga os mesmos passos para acessar o TABNET da SESA. No entanto, quando chegar à etapa 4ª, clique em "Nascidos Vivos – 2006 em diante".

# Tabulação de dados - TABNET

| Mortalidade Geral - 1999 a 2005 -              |  |
|------------------------------------------------|--|
| Mortalidade Geral - 2006 em diante -           |  |
| Nascidos Vivos - 1999 a 2005 -                 |  |
| Nascidos Vivos - 2006 em diante -              |  |
| Atlas de Mortalidade por Câncer (site do Inca) |  |

12º Em linha escolha a opção "Municípo Resid", em coluna a opção "Ano do Nascimento". Na opção "Períodos disponíveis", selecione o ano que deseja pesquisar. Pode selecionar mais de um ano nesta opção se desejar um período maior. Basta pressionar "Ctrl" e clicar para selecionar.

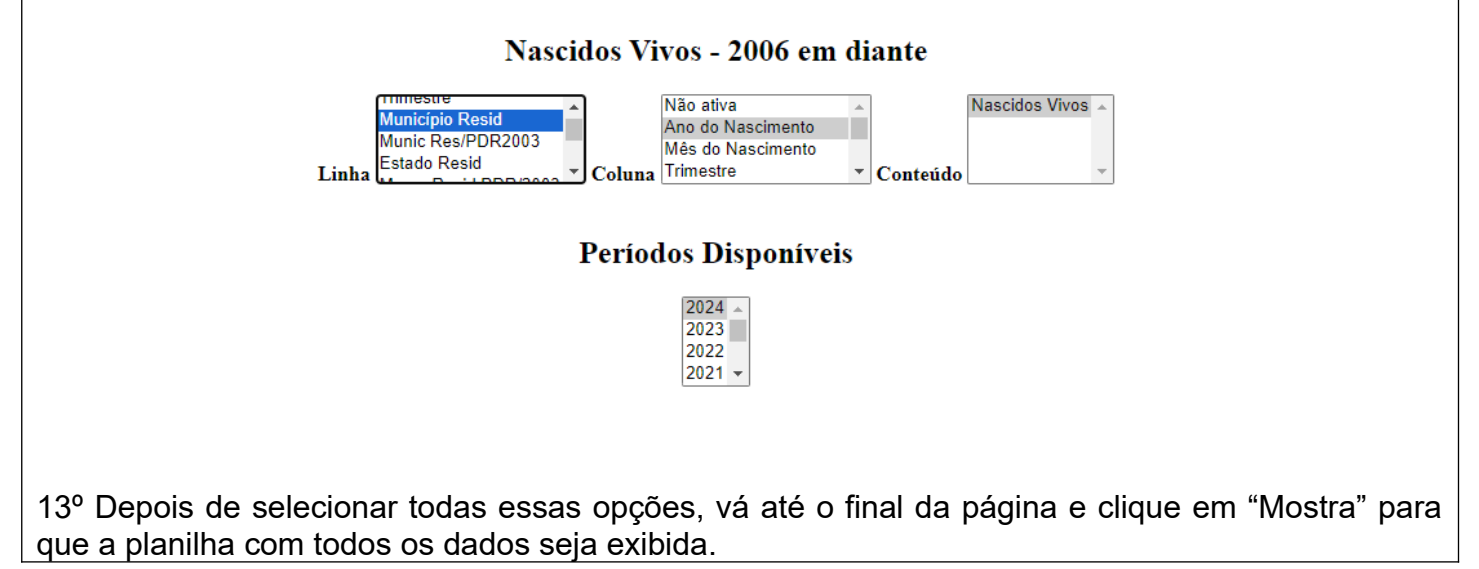

| GOVERN<br>SECF<br>NESIS – NÚCLEO      | O DO ESTADO DO ESPÍRITO<br>RETARIA DE ESTADO DA SAI<br>D ESPECIAL DE SISTEMA DE                                          | SANTO<br>ÚDE<br>INFORMAÇÃO                                                                                                    |                                                                                                    |  |  |
|---------------------------------------|----------------------------------------------------------------------------------------------------|----------------------------------------------------------------------------------------------------|----------------------------------------------------------------------------------------------------|--|--|
| PROCEDIMENTO OPERACIONAL PADRÃO - POP |                                                                                                    |                                                                                                    |                                                                                                    |  |  |
| NÚMERO:                               | DATA DE EMISSÃO:                                                                                                    | FOLHA:                                                                                                    |                                                                                                    |  |  |
| POP-SESA-NESIS 004                    | 15/02/2023                                                                                                    | 7/7                                                                                                    |                                                                                                    |  |  |
|                                       |                                                                                                    |                                                                                                    |                                                                                                    |  |  |
| TAXA DE MORTALIDADE PÓS-NEONATAL      |                                                                                                    |                                                                                                    |                                                                                                    |  |  |
| UNIDADE EXECUTANTE: Versão:           |                                                                                                    |                                                                                                    |                                                                                                    |  |  |
| NÚCLEO DE VIGILÂNCIA EM SAÚDE         |                                                                                                    |                                                                                                    |                                                                                                    |  |  |
|                                       | GOVERN<br>SECF<br>NESIS – NÚCLEO<br>PROCEDIN<br>NÚMERO:<br>POP-SESA-NESIS 004<br>TAXA DE MOF<br>UTANTE:<br>NÚCLEO DE VIO | GOVERNO DO ESTADO DO ESPÍRITO<br>SECRETARIA DE ESTADO DA SAU<br>NESIS – NÚCLEO ESPECIAL DE SISTEMA DE<br>PROCEDIMENTO OPERACIONAL PADR<br>NÚMERO:<br>POP-SESA-NESIS 004<br>TAXA DE MORTALIDADE PÓS-NEONATA<br>TAXA DE MORTALIDADE PÓS-NEONATA | GOVERNO DO ESTADO DO ESPIRITO SANTO<br>SECRETARIA DE ESTADO DA SAÚDE<br>NESIS – NÚCLEO ESPECIAL DE SISTEMA DE INFORMAÇÃO<br>PROCEDIMENTO OPERACIONAL PADRÃO - POP<br>NÚMERO: DATA DE EMISSÃO: FOLHA:<br>POP-SESA-NESIS 004 15/02/2023 7/7<br>TAXA DE MORTALIDADE PÓS-NEONATAL<br>UTANTE: Ve<br>NÚCLEO DE VIGILÂNCIA EM SAÚDE |  |  |

| Formato | Tabela com bordas | $\bigcirc$ Texto pré-formatado | ○Colunas separadas por ' | ";' |
|---------|-------------------|--------------------------------|--------------------------|-----|
|---------|-------------------|--------------------------------|--------------------------|-----|

Mostra Limpa

# Parte 02: Cálculo

**Calcule a taxa de mortalidade pós-neonatal**: Divida o número de óbitos de crianças entre 28 dias e 364 dias de idade pelo número de nascidos vivos e multiplique o resultado por 1000.

# Taxa de Mortalidade Pós-Neonatal = (Número de óbitos de residentes de 28 a 364 dias de idade/ Número de nascidos vivos de mães residentes) x 1000

Por exemplo, se tivermos 40 óbitos de crianças entre 28 dias e 1 ano de idade e 5.000 nascidos vivos em uma determinada região durante um ano, o cálculo seria:

Taxa de Mortalidade Pós-Neonatal = (40 óbitos de crianças entre 28 dias e 1 ano de idade / 5.000 nascidos vivos) x 1000

= (0.008) x 1000

= 8 óbitos de crianças entre 28 dias e 1 ano de idade por 1000 nascidos vivos

Portanto, a taxa de mortalidade pós-neonatal seria de 8 óbitos de crianças entre 28 dias e 1 ano de idade por 1000 nascidos vivos. Isso significa que, em média, 8 crianças em cada 1000 nascidos vivos morreram após completarem 28 dias de vida até completarem 1 ano de idade durante o período de tempo considerado.

### 6. Referência:

BRASIL. REDE Interagencial de Informação para a Saúde Indicadores básicos para a saúde no Brasil: conceitos e aplicações / Rede Interagencial de Informação para a Saúde - Ripsa. – 2. ed. – Brasília: Organização Pan-Americana da Saúde, 2008. Disponível em: <u>http://tabnet.datasus.gov.br/tabdata/livroidb/2ed/indicadores.pdf</u>.

| <b>Elaborado por:</b><br>Daniella Messa Kubit<br>(Residente em Saúde Coletiva) | Revisado por: | Aprovado por: |
|--------------------------------------------------------------------------------|---------------|---------------|
| Data:                                                                          | Data:         | Data:         |
| 09/02/2024                                                                     |               |               |

|                               | GOVERNO DO ESTADO DO ESPIRITO SANTO<br>SECRETARIA DE ESTADO DA SAÚDE<br>NESIS – NÚCLEO ESPECIAL DE SISTEMA DE INFORMAÇÃO |                  |        |         |  |  |
|-------------------------------|----------------------------------------------------------------------------------------------------|------------------|--------|---------|--|--|
|                               | PROCEDIMENTO OPERACIONAL PADRÃO - POP                                                                                    |                  |        |         |  |  |
|                               | NÚMERO:                                                                                                    | DATA DE EMISSÃO: | FOLHA: |         |  |  |
|                               | POP-SESA-NESIS 006                                                                                                    | 15/02/2024       | 1/8    |         |  |  |
| TÍTULO:                       |                                                                                                    |                  |        |         |  |  |
| TAXA DE MORTALIDADE PERINATAL |                                                                                                    |                  |        |         |  |  |
| UNIDADE EXECUTANTE:           |                                                                                                    |                  |        | Versão: |  |  |
| NÚCLEO DE VIGILÂNCIA EM SAÚDE |                                                                                                    |                  |        |         |  |  |

### 1. Objetivo:

• Orientar a realização do cálculo da taxa de mortalidade perinatal

#### Conceituação:

- Número de óbitos ocorridos no período perinatal por mil nascimentos totais, na população residente em determinado espaço geográfico, no ano considerado.

 O período perinatal começa em 22 semanas completas (ou 154 dias) de gestação e termina aos sete dias completos após o nascimento, ou seja, de 0 a 6 dias de vida (período neonatal precoce).
 Os nascimentos totais incluem os nascidos vivos e os óbitos fetais.

Para calcular a taxa de mortalidade perinatal, precisa seguir esta fórmula básica:

# Taxa de Mortalidade Perinatal = (Soma do número de óbitos fetais (22 semanas de gestação e mais)\* e de óbitos de crianças de 0 a 6 dias completos de vida, ambos de mães residentes/ Número de nascimentos totais de mães residentes (nascidos vivos mais óbitos fetais de 22 semanas e mais de gestação) x 1000

\* Considerando a subnotificação de óbitos fetais e a precariedade da informação disponível sobre a duração da gestação, recomenda-se somar, tanto ao numerador como ao denominador, o número de óbitos fetais com idade gestacional ignorada ou não preenchida.

### Dados:

- a) Número de óbitos de residentes de 0 a 6 dias de idade: Este é o número total de mortes de crianças ocorridas entre 0 a 6 dias de idade, durante um determinado período de tempo.
- b) Número de óbitos fetais: São os óbitos ocorridos com 22 semanas de gestção e mais.
- c) Número de nascidos vivos: Este é o número total de nascidos vivos durante o mesmo período de tempo para o qual tem dados de óbitos de crianças menores de um ano.

**Interpretação:** Estima o risco de morte de um feto nascer sem qualquer sinal de vida ou, nascendo vivo, morrer na primeira semana. De maneira geral, reflete a ocorrência de fatores vinculados à gestação e ao parto, entre eles o peso ao nascer, bem como as condições de acesso a serviços de saúde e a qualidade da assistência pré-natal, ao parto e ao recém-nascido.

#### 2. Materiais Necessários:

- Acesso à internet;
- Computador;
- Acesso ao site da Secretaria de Estado da Saúde do Espírito Santo (SESA);

|              | GOVERNO DO ESTADO DO ESPÍRITO SANTO<br>SECRETARIA DE ESTADO DA SAÚDE<br>NESIS – NÚCLEO ESPECIAL DE SISTEMA DE INFORMAÇÃO |                      |        |         |  |
|--------------|----------------------------------------------------------------------------------------------------|----------------------|--------|---------|--|
|              | PROCEDIMENTO OPERACIONAL PADRÃO - POP                                                                                    |                      |        |         |  |
| 100 135 ×    | NÚMERO:                                                                                                    | DATA DE EMISSÃO:     | FOLHA: |         |  |
|              | POP-SESA-NESIS 006                                                                                                    | 15/02/2024           | 2/8    |         |  |
| TÍTULO:      |                                                                                                    |                      |        |         |  |
|              | TAXA DE M                                                                                                    | ORTALIDADE PERINATAL |        |         |  |
| UNIDADE EXEC | UTANTE:                                                                                                    |                      |        | Versão: |  |
|              | NÚCLEO DE VIGILÂNCIA EM SAÚDE                                                                                            |                      |        |         |  |

• Acesso ao Excel – Pacote Office ou Calculadora;

#### 3. Descrição:

### a) Número de óbitos de residentes de 0 a 6 dias de idade:

#### Parte 01: Entrando no TABNET da SESA.

1º Entrar no site da SESA – link: <u>https://saude.es.gov.br/</u>

2º Encontre no menu do site, que está do lado esquerdo, a seção "Informações de Saúde". Em seguida, clique na seta para ver mais opções.

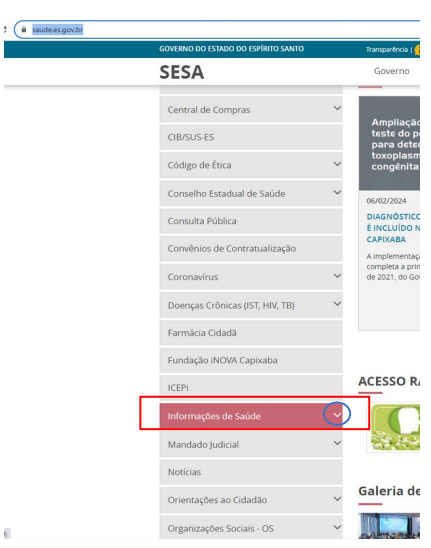

3º Ao abrir as opções, escolha a opção "Tabulação de dados – TABNET" cliacando em cima ;

| Informações de Saúde                          |   |
|-----------------------------------------------|---|
| SAGE –Sala de Apoio à Gestão Estratégica – MS |   |
| SISPACTO                                      |   |
| SIEGES                                        |   |
| Tabulação de dados - TABNET                   |   |
|                                               | 1 |

| *                   | GOVERNO DO ESTADO DO ESPÍRITO SANTO<br>SECRETARIA DE ESTADO DA SAÚDE<br>NESIS – NÚCLEO ESPECIAL DE SISTEMA DE INFORMAÇÃO |                        |          |  |  |
|---------------------|----------------------------------------------------------------------------------------------------|------------------------|----------|--|--|
|                     | PROCEDIN                                                                                                    | IENTO OPERACIONAL PADR | ÃO - POP |  |  |
|                     | NÚMERO: DATA DE EMISSÃO: FOLHA:                                                                                          |                        |          |  |  |
|                     | POP-SESA-NESIS 006                                                                                                    | 15/02/2024             | 3/8      |  |  |
| TÍTULO:             |                                                                                                    |                        | I        |  |  |
|                     | TAXA DE M                                                                                                    | ORTALIDADE PERINATAL   |          |  |  |
| UNIDADE EXECUTANTE: |                                                                                                    |                        | Versão:  |  |  |
|                     | NÚCLEO DE VIGILÂNCIA EM SAÚDE                                                                                            |                        |          |  |  |

4º Agora, ao abrir a página abaixo, escolha "Mortalidade Geral - 2006 em diante", localizada na seção de Estatísticas Vitais.

| do Espírito Santo                                                                                                    | dovern                                                                                                    | no wiinistei                                                                                                    | no de Sadde SESAnet                                                                                                    | buscdt   | *         |
|----------------------------------------------------------------------------------------------------|----------------------------------------------------------------------------------------------------|----------------------------------------------------------------------------------------------------|----------------------------------------------------------------------------------------------------|----------|-----------|
| Página Principal                                                                                                    | Home                                                                                                    | / Informações                                                                                                    | de Saúde / Tabulação de dados - TABNET                                                                                                    |          |           |
| Institucional                                                                                                    | Ų Tab                                                                                                    | ulação                                                                                                    | de dados - TABNET                                                                                                    |          |           |
| Contato                                                                                                    | ~                                                                                                    |                                                                                                    | Estatísticas Vitais                                                                                                    |          |           |
| Legislação                                                                                                    | ~                                                                                                    |                                                                                                    | Mortalidade Geral, 1000 - 2005                                                                                                    |          |           |
| Licitações                                                                                                    | ~                                                                                                    |                                                                                                    | Mortalidade Geral - 1999 a 2005 -                                                                                                    |          |           |
| Auditoria em Saúde                                                                                                    | ~                                                                                                    |                                                                                                    | Nascidos Vivos - 1999 a 2005 -                                                                                                    |          |           |
| Agendamento                                                                                                    |                                                                                                    |                                                                                                    | Nascidos Vivos - 2006 em diante -                                                                                                    | 1(2)     |           |
| Câmara Técnica                                                                                                    |                                                                                                    |                                                                                                    | Actus de mortandade por cancer (site do n                                                                                                    |          |           |
| Central de Compras                                                                                                    | ~                                                                                                    |                                                                                                    | Indicadores de Saúde                                                                                                    |          |           |
| CIB/SUS-ES                                                                                                    |                                                                                                    |                                                                                                    | Indicadores e Dados Básicos - IDB - 2008                                                                                                    |          |           |
| Códias do Éfica                                                                                                    | ~                                                                                                    |                                                                                                    | Pacto de Atenção Básica - 2000 a 2007                                                                                                    |          |           |
| courgo de Etica                                                                                                    | ·                                                                                                    |                                                                                                    | Indicadores Municipais de Saúde                                                                                                    |          |           |
| $ \begin{array}{c} & \hline & \\ & \hline & \\ & \\ & \\ & \\ & \\ & \\ & \\$                                                                    | aan-tu x 🕲 tahortooli 21 khondaa i x +<br>e segue i tabetaada segendorigoidhithin aarhahert 555/55                                                                                                    | M2006/sim2206.def                                                                                                    | Vé.                                                                                                    |          | 2.7002x   |
| $\bigcirc$ 100 - 500 approx                                                                                                    | sear-thi x (a) taken kuti 21 Mondaker ( x + + )<br>to segue 1 takentaada esgeebrigide/hitmear/takes/5M/5B                                                                                                    | M2006;sim2206.def                                                                                                    | Vá<br>Mortalidade Geral - 2006 em diante                                                                                                    | _        | AJUTA     |
| $ \begin{array}{c} & \exists \mbox{transmiss} \\ & \leftarrow \ \Rightarrow \ \times \ \ \ \ \ \ \ \ \ \ \ \ \ \ \ \$                            | alan titu x 🔞 hahe tandi 20 Maalaan x + +                                                                                                    | Accession 2006, eer<br>CATACS<br>Accession 2006, eer<br>Accession 2006, eer<br>A                                                                                                    | Die<br>Mortalidade Geral - 2006 em diante<br>Prime Catan Werthouse - Casarda<br>Prime Catan Werthouse - Casarda                                                                                                    | a 1      | A         |
| $\stackrel{\sim}{\sim}$ 100 - Mangio an $\stackrel{\sim}{\leftrightarrow}$ $\stackrel{\sim}{\rightarrow}$ $\times$ $\stackrel{\sim}{\bullet}$ 10 | atexa to it is a fight when the 2.5 Montalian is the end of the original field of the original field of the or | ADDOGUSING CONTROL OF ADDOGUSING CONTROL OF ADDOGUS                                                                                                    | Mortalidade Geral - 2006 em diante<br>Periodas, biología - Cuescab<br>Periodas, Disponitvis<br>Periodas, Disponitvis<br>Breiodas, Disponitvis                                                                                                    | 14 -     | ATTEN     |
| C State Manage and                                                                                                    | alexa situ x<br>e segues 1 fulletatuade ague bergud hiterito aechaneci (550555                                                                                                    | AND DE L'AND DE LA COMPANY<br>CATALON<br>Mars de Catalon<br>Mars de Catalon<br>Liado National<br>Liado National                                                                                                    |                                                                                                    | <u>.</u> | 4         |
| Statu-Stangle an ← → × ▲ N                                                                                                    | Alexa Star Y (1) Table Charles and Carl 20 Alexa Alexa Ale                                                                                                    | ACCOLUMNOUS AND AND AND AND AND AND AND AND AND AND                                                                                                    | Eriodo Dispanireis  Secções Dispanireis  Secções Dispanireis  Fremento Dispanireis  Fremento Dispanireis  Fremento Dispanireis  Fremento Dispanireis  Fremento Dispanireis  Fremento Dispanireis  Fremento Dispanireis  Fremento Dispanireis  Fremento Dispanireis  Fremento Dispanireis | 7        | - <b></b> |
| — Title - Managina an ← → × ▲ 10                                                                                                    | alexan tal 2 in 2 in 2 in 2 in 2 in 2 in 2 in 2 i                                                                                                    | ADDEQUESTIONS OF A                                                                                                    |                                                                                                    | a _      | Agen.     |
| C Hitte Managlarat € → X ▲ Managlarat                                                                                                    | alasa tala 1                                                                                                    | ADDECUMUENCIAL OF<br>CATTOR<br>Market Office<br>Table Office<br>Market OMS OFFice<br>Market OMS OFFice<br>Market OMS OFFice<br>Market OMS OFFice                                                                                                    |                                                                                                    | u j      | 4         |
| — mo standara ← → × ▲ va                                                                                                    | Alexan Lin x Constraints and a second second s                                                                                                    | ADDEQUENCIONAL AND ADDEQUENCIA AND ADDEQUENCIA                                                                                                    | کی کی کی کی کی کی کی کی کی کی کی کی کی ک                                                                                                    |          | <b>*</b>  |
| C TRU- Manager an                                                                                                    | Alexa Tar Y (1) Tarbert Canada Canada (1) (1) (1) (1) (1) (1) (1) (1) (1) (1)                                                                                                    | ADDEQUESTIONS OF A DECEMBER OF A DECEMBER OF                                                                                                    |                                                                                                    | 7        | <b></b>   |
| C TRU- Manageran ← → X ▲ 10                                                                                                    | eases the 1 a line for the second of the second of the sec | ANDEQUARINGUESE<br>CARTERING<br>AND AND AND AND AND AND AND AND AND AND                                                                                                    |                                                                                                    |          | 4         |
| C Hitt-Mangland € → X ▲ 10                                                                                                    | alexa that is a light fragment of the second second | ADDIGUESSION OF A DISCUSSION OF A DISCUSSION O                                                                                                    |                                                                                                    |          | 4         |
| C Hitt Manglan C → X ▲ W                                                                                                    | Main the 's' (a) Taken Kan 22 Shake Kan 22 Shake (SASSA)                                                                                                    | ANDELENSIONAL AND AND AND AND AND AND AND AND AND AND                                                                                                    |                                                                                                    |          | 4         |
| ■ TRU Manadam ← → X ▲ N                                                                                                    | Main the 's' (a) have made and an according of the set of the set  | Mis do One<br>Mis do One<br>Mis do One |                                                                                                    |          | æ         |
| ■ TRU Manadama C → X ▲ N                                                                                                    | Main the 'A' (a) have made and approximate the 'A' (a) and the 'A' (a) and the 'A' (a) and 'A' (a) and | Min do Olico<br>Min do Olico<br>Min d                                                                                    |                                                                                                    | 7        | <i>₽</i>  |
| The Mangleria ← → X ▲ 10                                                                                                    | Bear this *                                                                                                    | ADDOCUMENTS OF A DOCUMENT<br>ADDOCUMENT<br>ADD                                                                                                    |                                                                                                    |          | <i>₽</i>  |
| C TRU Manglan C → X ▲ 10                                                                                                    | Alexan tar a second and a second and a secon | ADDIGUOUSDOCK OF<br>CARACTERISTICS<br>ADDIGUESSION<br>ADDIGUESSION                                                                                       |                                                                                                    |          | 4         |
| ■ TRU Manglan C → X ▲ W                                                                                                    | Main the 's' (a) funde model 20 Subsection (s) (a) (b) (b) (b) (b) (b) (b) (b) (b) (b) (b                                                                                                    | ADDREAM SOLUTION                                                                                                    |                                                                                                    |          | æ         |

|                      | *                                      | GOVERN<br>SECF<br>NESIS — NÚCLEO                                          | GOVERNO DO ESTADO DO ESPÍRITO SANTO<br>SECRETARIA DE ESTADO DA SAÚDE<br>NESIS – NÚCLEO ESPECIAL DE SISTEMA DE INFORMAÇÃO                                                       |                                        |                            |  |  |
|----------------------|----------------------------------------|---------------------------------------------------------------------------|----------------------------------------------------------------------------------------------------|----------------------------------------|----------------------------|--|--|
|                      |                                        | PROCEDIN                                                                  | IENTO OPERACIONAL PADR                                                                                                    | ÃO - POP                               |                            |  |  |
|                      |                                        | NÚMERO:                                                                   | DATA DE EMISSÃO:                                                                                                    | FOLHA:                                 |                            |  |  |
|                      |                                        | POP-SESA-NESIS 006                                                        | 15/02/2024                                                                                                    | 4/8                                    |                            |  |  |
|                      | TÍTULO:                                | TAXA DE M                                                                 | ORTALIDADE PERINATAL                                                                                                    |                                        |                            |  |  |
|                      | UNIDADE EXEC                           | UTANTE:                                                                   |                                                                                                    | Vei                                    | rsão:                      |  |  |
|                      |                                        | NÚCLEO DE VIG                                                             | GILÂNCIA EM SAÚDE                                                                                                    |                                        | 01                         |  |  |
| 6º S<br>mun<br>faleo | elecione a o<br>icípios do Es<br>cido. | pção "Município Resid" na<br>spírito Santo com o númer                    | a linha. Isso colocará na tabel<br>ro de óbitos referenciados po                                                                                                    | la que será gerac<br>r município de re | da todos os<br>sidência do |  |  |
|                      |                                        | Mortalidade                                                               | Geral - 2006 em diante                                                                                                    |                                        |                            |  |  |
|                      |                                        | Peso ao nascer<br>Sexo<br>Município Resid<br>Linha Munic Res/PDR2003 Colu | Não ativa<br>Ano do Óbito<br>Mês do Óbito<br>Idade OMS/OPS ▼ Conteúdo                                                                                                    | bbito fetal                            |                            |  |  |
| *Par<br>mun          | a referência<br>icípio, pode           | s técnicas municipais: Se<br>ir na opção "Município Re                    | desejar visualizar informaçõe<br>sid" e escolher o município d                                                                                                    | es específicas do<br>esejado.          | ) seu                      |  |  |
| 7º N                 | a opcão de (                           | Município Resid                                                           | Todas as categorias         320010 Afonso Cláudio         320016 Água Doce do Norte         320013 Águia Branca         Todas as categorias         Macro Norte         Óbito" |                                        |                            |  |  |
|                      | <u> </u>                               | Mortalidade                                                               | Geral - 2006 em diante                                                                                                    |                                        |                            |  |  |
|                      | 1                                      | Peso ao nascer<br>Sexo<br>Município Resid<br>Munic Res/PDR2003 Colu       | Não ativa<br>Ano do Óbito<br>Mês do Óbito<br>Idade OMS/OPS <b>~</b> Conteúdo                                                                                                   | Vbito fetal                            |                            |  |  |
| 8° N<br>de ເ<br>sele | a opção "Pe<br>um ano nes<br>cionar.   | ríodos disponíveis", selec<br>ta opção se desejar um                      | cione o ano que deseja pesq<br>n período maior. Basta pre                                                                                                    | uisar. Pode sele<br>ssionar "Ctrl" e   | cionar mais<br>clicar para |  |  |
|                      |                                        | Perío                                                                     | dos Disponíveis                                                                                                    |                                        |                            |  |  |
|                      |                                        |                                                                           | 2024 ▲<br>2023<br>2022<br>2021 ▼                                                                                                    |                                        |                            |  |  |
| 9º A                 | gora deve de                           | escer o cursor/página e ir                                                | na opção "Faixa Etária det" e                                                                                                    | e escolher "0 a 6                      | dias ".                    |  |  |
|                      |                                        | Faixa Etária det                                                          | Todas as categorias<br>0 a 6 dias<br>7 a 27 dias<br>28 dias a <1 ano<br>Todas as categorias                                                                                    | ▲<br>▼                                 |                            |  |  |

|                                                 |                                                                               | GOVERI<br>SEC<br>NESIS - NÚCLE                                                                                                    | NO DO ESTADO DO ESP<br>RETARIA DE ESTADO D<br>O ESPECIAL DE SISTEM                                                                                                    | ÍRITO SANTO<br>A SAÚDE<br>IA DE INFORMAÇ                                                                                     | ÃO                                                  |  |
|-------------------------------------------------|-------------------------------------------------------------------------------|----------------------------------------------------------------------------------------------------|----------------------------------------------------------------------------------------------------|----------------------------------------------------------------------------------------------------|-----------------------------------------------------|--|
|                                                 |                                                                               | PROCEDIMENTO OPERACIONAL PADRÃO - POP                                                                                                    |                                                                                                    |                                                                                                    |                                                     |  |
|                                                 | 13 OF 1535                                                                    | NÚMERO:                                                                                                    | DATA DE EMISSÃO:                                                                                                    | FOLHA:                                                                                                    |                                                     |  |
|                                                 |                                                                               | POP-SESA-NESIS 006                                                                                                    | 15/02/2024                                                                                                    | 5                                                                                                    | /8                                                  |  |
|                                                 | TÍTULO:                                                                       | TAXA DE N                                                                                                    | IORTALIDADE PERINA                                                                                                    | TAL                                                                                                    |                                                     |  |
|                                                 | UNIDADE EXEC                                                                  | UTANTE:                                                                                                    |                                                                                                    |                                                                                                    | Versão:                                             |  |
|                                                 |                                                                               | NÚCLEO DE VI                                                                                                    | GILÂNCIA EM SAÚDE                                                                                                    |                                                                                                    | 01                                                  |  |
| 10° a<br>a pla<br>A pl<br>filtro<br>com<br>ou o | Após selecio<br>anilha com to<br>s aplicados<br>o .CSV", vai<br>outro program | nar todas essas opções<br>odos os dados.<br>Família<br>Ordenar pelos va<br>Formato  Tabela com bordas<br>a mostra o número de d<br>e o ano/período selecid<br>baixar um documento no<br>na semelhante de sua pro<br>320000 Município igno | vai no final da página e  vai no final da página e  lores da coluna Exibir linhas a  Texto pré-formatado Coluna Mostra Limpa  bibitos entre os residente bibitos entre os residente bib | clique em "Mostra<br><sup>zeradas</sup><br>as separadas por ";"<br>e do município de<br>computador clica<br>abrir com o Exce | acordo com os<br>ando em "Copia<br>l ou LibreOffice |  |
|                                                 | <u>Copia como .C</u>                                                          | <u>CSV</u>                                                                                                    |                                                                                                    | <u>Copia par</u>                                                                                                    | <u>a TabWin</u>                                     |  |
| k                                               | o) Número c                                                                   | le óbitos fetais                                                                                                    |                                                                                                    |                                                                                                    |                                                     |  |
| 11° ;                                           | Siga os mesi                                                                  | nos passos até o 4º, ono                                                                                                    | le será redirecionado pa                                                                                                    | ira esta página no                                                                                                    | vamente.                                            |  |
|                                                 |                                                                               | ← → X ▲ Mile reque   theretande a gene brogsteldminn we have (500/500                                                                                                    |                                                                                                    | AUDA                                                                                                    |                                                     |  |
|                                                 |                                                                               |                                                                                                    | Image: Descent and the second and the second and the se            |                                                                                                    |                                                     |  |

|                    |                                            | GOVERN<br>SECF<br>NESIS – NÚCLEO                                                      | O DO ESTADO DO ESPÍRITO<br>RETARIA DE ESTADO DA SAÚ<br>O ESPECIAL DE SISTEMA DE         | SANTO<br>JDE<br>INFORMAÇÃO                               |
|--------------------|--------------------------------------------|---------------------------------------------------------------------------------------|-----------------------------------------------------------------------------------------|----------------------------------------------------------|
|                    |                                            | PROCEDIN                                                                              | IENTO OPERACIONAL PADR                                                                  | ÃO - POP                                                 |
|                    |                                            | NÚMERO:                                                                               | DATA DE EMISSÃO:                                                                        | FOLHA:                                                   |
|                    |                                            | POP-SESA-NESIS 006                                                                    | 15/02/2024                                                                              | 6/8                                                      |
|                    | TÍTULO:                                    | TAXA DE M                                                                             | ORTALIDADE PERINATAL                                                                    |                                                          |
|                    | UNIDADE EXEC                               | UTANTE:                                                                               |                                                                                         | Versão:                                                  |
|                    |                                            | NÚCLEO DE VIG                                                                         | GILÂNCIA EM SAÚDE                                                                       | 01                                                       |
|                    | Linl                                       | Município Resid<br>Munic Res/PDR2003<br>Estado Resid<br>Estado ocorr                  | ade Geral - 2006 em diant<br>Não ativa<br>Ano do Obito<br>Mês do Óbito<br>Idade OMS/OPS | te<br>Conteúdo                                           |
|                    |                                            | Pe                                                                                    | eríodos Disponíveis                                                                     |                                                          |
|                    |                                            |                                                                                       | 2024 ▲<br>2023 ■<br>2022<br>2021 ▼                                                      |                                                          |
| 13º<br>ou s<br>man | Em "Semana<br>eja, "22 a 2<br>tenha pressi | as de Gestação" selecion<br>7", "28 a 31", "32 a 36", '<br>onada a tecla "Ctrl" enqua | e as opções que correspond<br>"37 a 41" e "42 e mais". Par<br>anto clica com o mouse."  | lem a mais de 22 semanas,<br>a selecionar várias opções, |
| C                  | ) Número c                                 | Semanas Gestação<br>le nascidos vivos:                                                | 28 a 31<br>32 a 36<br>37 a 41<br>42 e mais ▼                                            |                                                          |
|                    | ,                                          |                                                                                       |                                                                                         |                                                          |
| 14º<br>etap        | Siga os mes<br>a 4ª, clique e              | smos passos para acess<br>em "Nascidos Vivos – 200                                    | ar o TABNET da SESA. No<br>l6 em diante".                                               | entanto, quando chegar à                                 |

|                          | GOVERNO DO ESTADO DO ESPÍRITO SANTO<br>SECRETARIA DE ESTADO DA SAÚDE<br>NESIS – NÚCLEO ESPECIAL DE SISTEMA DE INFORMAÇÃ |                   |                                                     |                    | λO            |
|--------------------------|----------------------------------------------------------------------------------------------------|-------------------|-----------------------------------------------------|--------------------|---------------|
|                          | PROCEDIMENTO OPERACIONAL PADRÃO - POP                                                                                   |                   |                                                     |                    |               |
|                          | NÚMERO:                                                                                                    |                   | DATA DE EMISSÃO:                                    | FOLHA:             | o             |
|                          |                                                                                                    | A-INESIS 000      | 15/02/2024                                          |                    | 0             |
| TÍTULO:                  |                                                                                                    |                   |                                                     |                    |               |
|                          |                                                                                                    | TAXA DE IV        | IOR IALIDADE PERINAIA                               |                    | Vereñei       |
| UNIDADE EXEC             | N                                                                                                    |                   | CII ÂNCIA EM SALÍDE                                 |                    | 01            |
|                          |                                                                                                    |                   |                                                     |                    | 01            |
|                          |                                                                                                    |                   |                                                     |                    |               |
|                          |                                                                                                    | Mortalidade Ger   | al - 1999 a 2005 -                                  |                    |               |
|                          |                                                                                                    | Mortalidade Ger   | al - 2006 em diante -                               |                    |               |
|                          |                                                                                                    | Nascidos Vivos -  | 1999 a 2005 -                                       |                    |               |
|                          |                                                                                                    | Nascidos Vivos -  | 2006 em diante -                                    |                    |               |
|                          |                                                                                                    | Atlas de Mortalid | lade por Câncer (site do Inca)                      |                    |               |
| <sup>0</sup> Em linha ag |                                                                                                    |                   | Decid" are column a c                               |                    | accimento"    |
| cão "Períodos            | disponívei                                                                                                    | s", selecione c   | o nesiu, en coluna a op<br>o ano que deseia pesquis | ar. Pode selecio   | nar mais de u |
| o nesta opção            | se desejar                                                                                                    | um período m      | naior. Basta pressionar "C                          | trl" e clicar para | selecionar.   |
|                          | -                                                                                                    |                   |                                                     | -                  |               |

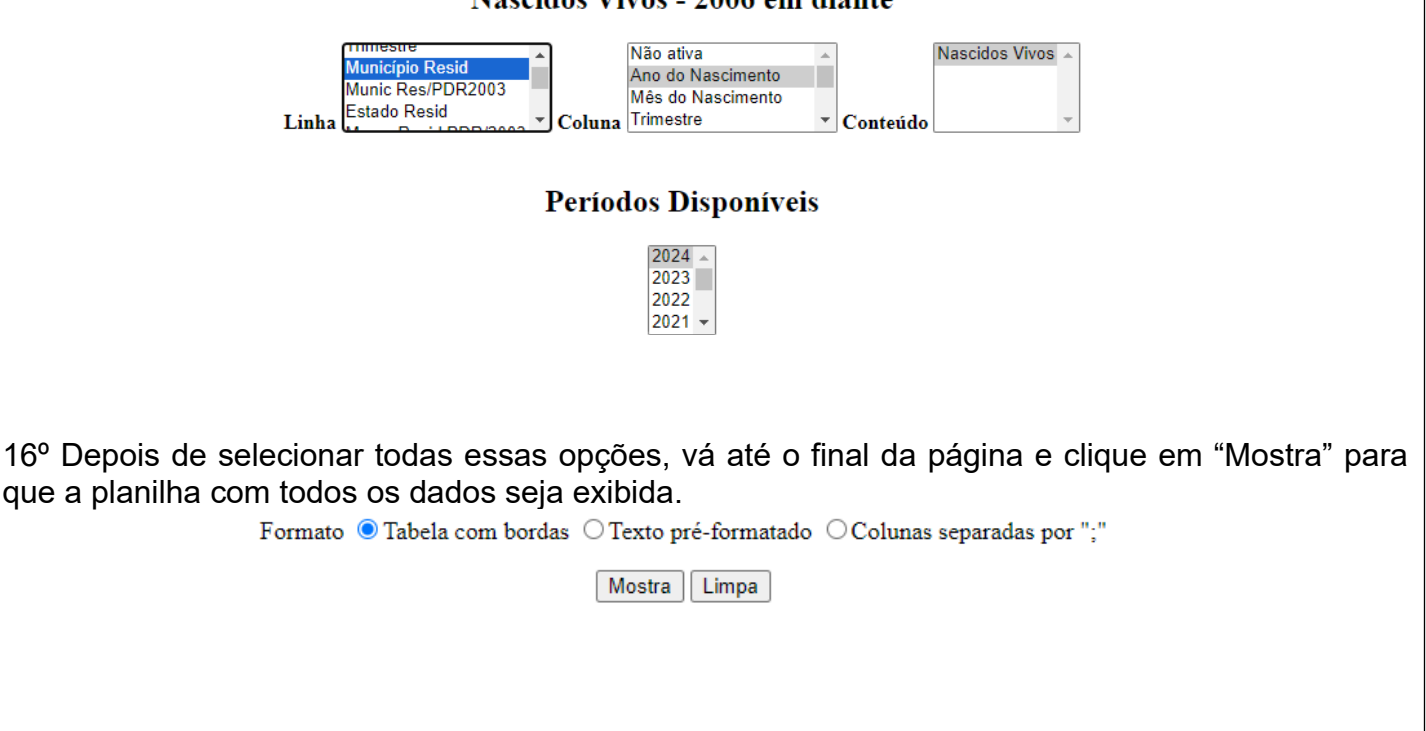

# Parte 02: Cálculo

1º Some os itens "a) Número de óbitos de residentes de 0 a 6 dias de idade" e o "b) Número de óbitos fetais". Agora com esse valor utilize a formula.

|                                                                                                    | GOVERNO DO ESTADO DO ESPÍRITO SANTO<br>SECRETARIA DE ESTADO DA SAÚDE<br>NESIS – NÚCLEO ESPECIAL DE SISTEMA DE INFORMAÇÃO |                        |          |         |  |
|----------------------------------------------------------------------------------------------------|----------------------------------------------------------------------------------------------------|------------------------|----------|---------|--|
| 2 Januar 10 Januar 10 Janu | PROCEDIN                                                                                                    | IENTO OPERACIONAL PADR | ÃO - POP |         |  |
|                                                                                                    | NÚMERO:                                                                                                    | DATA DE EMISSÃO:       | FOLHA:   |         |  |
|                                                                                                    | POP-SESA-NESIS 006                                                                                                    | 15/02/2024             | 8/8      | i       |  |
| TÍTULO:                                                                                                    |                                                                                                    |                        |          |         |  |
|                                                                                                    | TAXA DE MORTALIDADE PERINATAL                                                                                            |                        |          |         |  |
| UNIDADE EXEC                                                                                                    | UTANTE:                                                                                                    |                        |          | Versão: |  |
|                                                                                                    | NÚCLEO DE VIGILÂNCIA EM SAÚDE                                                                                            |                        |          |         |  |

Taxa de Mortalidade Perinatal = (Soma do número de óbitos fetais (22 semanas de gestação e mais)\* e de óbitos de crianças de 0 a 6 dias completos de vida, ambos de mães residentes/ Número de nascimentos totais de mães residentes (nascidos vivos mais óbitos fetais de 22 semanas e mais de gestação) x 1000

Por exemplo, se tivermos 20 óbitos fetais, 10 óbitos neonatais de 0 a 6 dias de vida, 5.000 nascidos vivos e 20 óbitos fetais durante um ano, o cálculo seria:

Taxa de Mortalidade Perinatal = ((20 + 10) / (5.000 + 20)) x 1000

= (30 / 5.020) x 1000

# = 5.970,12

Portanto, a taxa de mortalidade perinatal seria de aproximadamente 5.970,12 óbitos por 1000 nascidos vivos e óbitos fetais. Isso significa que, em média, esse número de fetos e recémnascidos morreu durante o período perinatal para cada 1000 nascimentos ou óbitos fetais durante o período de tempo considerado.

### 6. Referência:

BRASIL. REDE Interagencial de Informação para a Saúde Indicadores básicos para a saúde no Brasil: conceitos e aplicações / Rede Interagencial de Informação para a Saúde - Ripsa. – 2. ed. – Brasília: Organização Pan-Americana da Saúde, 2008. Disponível em: http://tabnet.datasus.gov.br/tabdata/livroidb/2ed/indicadores.pdf.

| <b>Elaborado por:</b><br>Daniella Messa Kubit<br>(Residente em Saúde Coletiva) | Revisado por: | Aprovado por: |
|--------------------------------------------------------------------------------|---------------|---------------|
| <b>Data:</b><br>09/02/2024                                                     | Data:         | Data:         |

#### GOVERNO DO ESTADO DO ESPÍRITO SANTO SECRETARIA DE ESTADO DA SAÚDE NESIS – NÚCLEO ESPECIAL DE SISTEMA DE INFORMAÇÃO

#### **PROCEDIMENTO OPERACIONAL PADRÃO - POP**

Versão:

01

|         | NÚMERO:            | DATA DE EMISSÃO: | FOLHA: |
|---------|--------------------|------------------|--------|
|         | POP-SESA-NESIS 007 | 15/02/2024       | 1/7    |
| TÍTULO: |                    |                  |        |

# TAXA DE MORTALIDADE EM MENORES DE CINCO ANOS DE IDADE

UNIDADE EXECUTANTE:

NÚCLEO DE VIGILÂNCIA EM SAÚDE

# 1. Objetivo:

• Orientar a realização do cálculo da taxa de mortalidade em menores de cinco anos de idade

**Conceituação:** Número de óbitos de menores de cinco anos de idade, por mil nascidos vivos, na população residente em determinado espaço geográfico, no ano considerado.

Para calcular a taxa de mortalidade em menores de cinco anos precisa seguir esta fórmula básica:

# Taxa de Mortalidade em menores de cinco anos = (Número de óbitos de residentes com menos de cinco anos de idade / Número de nascidos vivos de mães residentes) x 1000

# Dados:

- a) Número de óbitos de residentes com menos de cinco anos de idade: Este é o número total de óbitos registradas entre residentes com menos de cinco anos de idade em um período específico de tempo.
- b) b) Número de nascidos vivos: Este é o número total de nascidos vivos durante o mesmo período de tempo para o qual tem dados de óbitos de crianças menores de um ano.

**Interpretação:** Estima o risco de morte dos nascidos vivos durante os cinco primeiros anos de vida. De modo geral, expressa o desenvolvimento socioeconômico e a infraestrutura ambiental precários, que condicionam a desnutrição infantil e as infecções a ela associadas. O acesso e a qualidade dos recursos disponíveis para atenção à saúde materno-infantil são também determinantes da mortalidade nesse grupo etário. É influenciada pela composição da mortalidade no primeiro ano de vida (mortalidade infantil), amplificando o impacto das causas pós-neonatais, a que estão expostas também as crianças entre 1 e 4 anos de idade. Porém, taxas reduzidas podem estar encobrindo más condições de vida em segmentos sociais específicos.

# 2. Materiais Necessários:

- Acesso à internet;
- Computador;
- Acesso ao site da Secretaria de Estado da Saúde do Espírito Santo (SESA);
- Acesso ao Excel Pacote Office ou Calculadora;

### 3. Descrição:

a) Número de óbitos de residentes com menos de cinco anos de idade:

Parte 01: Entrando no TABNET da SESA.

| *                                                     | GOVERNO DO ESTADO DO ESPÍRITO SANTO<br>SECRETARIA DE ESTADO DA SAÚDE<br>NESIS – NÚCLEO ESPECIAL DE SISTEMA DE INFORMAÇÃO |                                       |        |         |  |  |
|-------------------------------------------------------|----------------------------------------------------------------------------------------------------|---------------------------------------|--------|---------|--|--|
|                                                       | PROCEDIN                                                                                                    | PROCEDIMENTO OPERACIONAL PADRÃO - POP |        |         |  |  |
|                                                       | NÚMERO:                                                                                                    | DATA DE EMISSÃO:                      | FOLHA: |         |  |  |
|                                                       | POP-SESA-NESIS 007                                                                                                    | 15/02/2024                            | 2/7    |         |  |  |
| TÍTULO:                                               |                                                                                                    |                                       |        |         |  |  |
| TAXA DE MORTALIDADE EM MENORES DE CINCO ANOS DE IDADE |                                                                                                    |                                       |        |         |  |  |
| UNIDADE EXECUTANTE: Versão                            |                                                                                                    |                                       |        | Versão: |  |  |
|                                                       | NÚCLEO DE VIO                                                                                                    | GILÂNCIA EM SAÚDE                     |        | 01      |  |  |

1º Entrar no site da SESA - link: https://saude.es.gov.br/

(

2º Encontre no menu do site, que está do lado esquerdo, a seção "Informações de Saúde". Em seguida, clique na seta para ver mais opções.

| GOVERNO DO ESTADO DO ESPÍRITO SANTO |   | Transparência               |
|-------------------------------------|---|-----------------------------|
| SESA                                |   | Governo                     |
| Central de Compras                  | ~ |                             |
| CIB/SUS-ES                          |   | teste do p<br>para dete     |
| Código de Ética                     | ~ | toxoplasm<br>congênita      |
| Conselho Estadual de Saúde          | ~ | 06/02/2024                  |
| Consulta Pública                    |   | DIAGNÓSTICO<br>É INCLUÍDO N |
| Convênios de Contratualização       |   | CAPIXABA<br>A implementaç   |
| Coronavírus                         | ~ | de 2021, do o               |
| Doenças Crônicas (IST, HIV, TB)     | ~ |                             |
| Farmácia Cidadă                     |   |                             |
| Fundação iNOVA Capixaba             |   |                             |
| ICEPi                               |   | ACESSO R                    |
| Informações de Saúde                | ~ |                             |
| Mandado Judicial                    | ~ | 100                         |
| Notícias                            |   | Caloria de                  |
| Orientações ao Cidadão              | ~ |                             |
| Organizações Sociais - OS           | ~ | - among                     |

3º Ao abrir as opções, escolha a opção "Tabulação de dados – TABNET" cliacando em cima ;

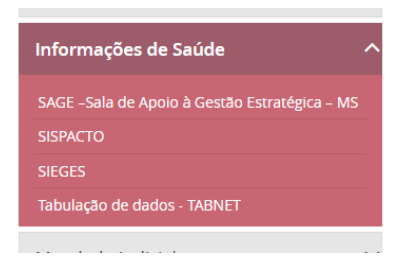

|              | GOVERN<br>SECF<br>NESIS - NÚCLEO                      | O DO ESTADO DO ESPÍRITO<br>RETARIA DE ESTADO DA SAU<br>O ESPECIAL DE SISTEMA DE | SANTO<br>JDE<br>INFORMAÇÃ | 0 |  |
|--------------|-------------------------------------------------------|---------------------------------------------------------------------------------|---------------------------|---|--|
| C            | PROCEDIMENTO OPERACIONAL PADRÃO - POP                 |                                                                                 |                           |   |  |
|              | NÚMERO:                                               | DATA DE EMISSÃO:                                                                | FOLHA:                    |   |  |
|              | POP-SESA-NESIS 007                                    | 15/02/2024                                                                      | 3/7                       |   |  |
| TÍTULO:      |                                                       |                                                                                 |                           |   |  |
| TA           | TAXA DE MORTALIDADE EM MENORES DE CINCO ANOS DE IDADE |                                                                                 |                           |   |  |
| UNIDADE EXEC | UNIDADE EXECUTANTE:                                   |                                                                                 |                           |   |  |
|              | NÚCLEO DE VIGILÂNCIA EM SAÚDE                         |                                                                                 |                           |   |  |
|              |                                                       |                                                                                 |                           |   |  |

4º Agora, ao abrir a página abaixo, escolha "Mortalidade Geral - 2006 em diante", localizada na seção de Estatísticas Vitais.

| <image/>                                                                                                    | <image/>                                                                                                    | o Espirito Santo<br>Página Principal<br>Institucional | Home / Inform                     |                                                                                                    | Buscar | ٩ |
|----------------------------------------------------------------------------------------------------|----------------------------------------------------------------------------------------------------|-------------------------------------------------------|-----------------------------------|----------------------------------------------------------------------------------------------------|--------|---|
| <image/>                                                                                                    | <image/>                                                                                                    | Página Principal<br>Institucional                     |                                   | nacñas da Saúda / Tabulacão da dados TABNET                                                                                                    |        | _ |
|                                                                                                    |                                                                                                    | Institucional                                         | Tabula                            |                                                                                                    |        |   |
| <image/>                                                                                                    |                                                                                                    | Contato                                               |                                   | ção de dados - TABNET                                                                                                    |        |   |
|                                                                                                    |                                                                                                    | Contato                                               | ~                                 | Estatísticas Vitais                                                                                                    |        |   |
| Intracted is subde   Andramento   Contral de Compas   Contral de Compas   Contral de Contral de Contr                                                                                                    | Intrageles   Andramento   Cartari des de sociales per caracer tates on tates:   Cartari des de sociales per caracer tates on tates:   Cartaria des des de sociales per caracer tates on tates:   Cartaria des des de sociales per caracer tates on tates:   Cartaria des des de sociales per caracer tates on tates:   Cartaria des des de sociales per caracer tates de sociales   Cartaria de sociales per caracer tates de sociales   Cartaria de sociales per caracer tates de sociales   Cartaria de sociales per caracer tates de sociales   Cartaria de sociales per caracer tates de sociales   Cartaria de sociales   Cartaria de sociales   Cartaria de sociales   Cartaria de sociales   Cartaria de sociales   Cartaria de sociales   Cartaria de sociales   Cartaria de                                                                                                    | Legislação                                            | ~                                 |                                                                                                    |        |   |
|                                                                                                    |                                                                                                    | Licitações                                            | ~                                 | Mortalidade Geral - 1999 a 2005 -                                                                                                    |        |   |
| Image: And and and and and and and and and and a                                                                                                    |                                                                                                    | Auditoria em Saúde                                    |                                   | Nascidos Vivos - 1999 a 2005 -                                                                                                    |        |   |
|                                                                                                    |                                                                                                    | Additionalem Saude                                    |                                   | Nascidos Vivos - 2006 em diante -                                                                                                    |        |   |
| <image/>                                                                                                    |                                                                                                    | Agendamento                                           |                                   | Atlas de Mortalidade por Câncer (site do In                                                                                                    | nca)   |   |
|                                                                                                    |                                                                                                    | Câmara Técnica                                        |                                   | Indicadores de Saúde                                                                                                    |        |   |
| <image/>                                                                                                    | <image/>                                                                                                    | Central de Compras                                    | ~                                 |                                                                                                    |        |   |
| <image/>                                                                                                    | <image/>                                                                                                    | CIB/SUS-ES                                            |                                   | Indicadores e Dados Básicos - IDB - 2008                                                                                                    |        |   |
|                                                                                                    |                                                                                                    | Código de Ética                                       | ~                                 | Pacto de Atenção Básica - 2000 a 2007                                                                                                    |        |   |
| <section-header></section-header>                                                                                                    | <section-header></section-header>                                                                                                    |                                                       |                                   | Indicadores Municipais de Saúde                                                                                                    |        |   |
|                                                                                                    |                                                                                                    |                                                       |                                   | Mortalidade Geral - 2006 em diante                                                                                                    |        |   |
| Periodos Disponiveis         Image: Disponiveis         Image: Disponiveis <td< th=""><th>Friedos Disponivais         Image: Disponivais         Image: Disponivais</th><th></th><th>Linha</th><th>no do Oblio - Nila adva - Oblio - No do Oblio - Aro do Oblio - Aro do Oblio - Oblio -</th><th>44 ×</th><th></th></td<> | Friedos Disponivais         Image: Disponivais         Image: Disponivais                                                                                                    |                                                       | Linha                             | no do Oblio - Nila adva - Oblio - No do Oblio - Aro do Oblio - Aro do Oblio - Oblio - | 44 ×   |   |
| Stele     Stele       Sie     Sie       Sie     Sie       Sie     Sie       Sie     Sie       Sie     Sie       Sie     Sie       Sie     Sie       Sie     Sie       Sie     Sie       Sie     Sie       Sie     Sie       Sie     Sie       Sie     Sie       Sie     Sie       Sie     Sie       Sie     Sie                                                                                                    | Stelester         Stelester                                                                                                    |                                                       |                                   | Períodos Disponíveis                                                                                                    |        |   |
| Selectes Disponitveis       Nich de Öhne     Reserversionen<br>Reserversionen<br>Licht de Ohne       Nicht de Öhne     Reserversionen<br>Licht de Ohne       Nicht de Nicht de<br>Reserversionen<br>Licht de Ohne     Reserversionen<br>Licht de<br>Nicht de<br>Reserversionen<br>Licht de<br>Reserversionen<br>Licht de<br>Reserversion                                                                                                    | State of the sectors     State of the sectors       Mark of doc     Intervention of the sectors       Mark of doc     Intervention of the sectors       Mark of doc     Intervention of the sectors       Mark of doc     Intervention of the sectors       Mark of doc     Intervention of the sectors       Mark of doc     Intervention of the sectors       Mark of doc     Intervention of the sectors       Mark of doc     Intervention of the sectors       Mark of doc     Intervention of the sectors       Mark of doc     Intervention of the sectors       Mark of doc     Intervention of the sectors       Mark of doc     Intervention of the sectors       Mark of doc     Intervention of the sectors                                                                                                    |                                                       |                                   | 2023   <br>2022<br>2021 *                                                                                                    |        |   |
| Side dotter     Framework       Biade dotter     Image dotter       Biade dotter     Image dotter       Biade dotter     Image dotter       Biade dotter     Image dotter       Biade dotter     Image dotter       Biade dotter     Image dotter       Biade dotter     Image dotter       Biade frame     Image dotter       Biade frame     Image dotter       Biade frame     Image dotter       Biade frame     Image dotter       Biade frame     Image dotter       Biade frame     Image dotter       Frame Biade     Image dotter       Image biade     Image dotter       Image biade     Image dotter                                                                                                    | Mark Obso     Free and Free and                                                                                                    |                                                       |                                   | Seleções Disponíveis                                                                                                    |        |   |
| Andre Olis Olymonia<br>Linde Tahawa Yana<br>Mana Tahawa Yana<br>Mana Tah                                                                                                    | Lander Oldes Johnes<br>Lander Tamber Van<br>Mander Landeres<br>Jahnes Tamber<br>Jahnes Tamber<br>Jahnes Ta |                                                       | Més de Obie                       | Fevenelis<br>Março +<br>Todos as categorias -<br><1 Ano                                                                                                    |        |   |
| June a later with a final sector of the sector of the sect                                                                                                    | Marka Alexandro     Marka Alexandro       Marka Alexandro     Marka Alexandro                                                                                                    |                                                       | Idade OMS-0                       | VS 1-4<br>5-14<br>Todas as categorias                                                                                                    |        |   |
| Index 6 F Junca     -       Faces Direct     -       Faces Direct     -       Faces Direct     -                                                                                                    | Index 6 F Banca     1       Index 6 F Banca     1       F Banca     1       F Banca     1       F Banca     1       F Banca     1                                                                                                    |                                                       | istor i soto-                     | Vola 1<br>2 · · ·<br>Yodas as categorias · · · · · · · · · · · · · · · · · · ·                                                                                                    |        |   |
| Final Data and a data and a data and an                                                                                                    | i di dana i<br>i di dana i<br>Baca A i uno<br>i di 9 ano i                                                                                                    |                                                       | sonde i militati<br>Lânde 6 Faive | 2<br>Tedes as categorias ~<br>< 1 Ano                                                                                                    |        |   |
| S 4 Banos -                                                                                                    | ji + a sandi<br>ji + 3 sana                                                                                                    |                                                       | Fages Etiria                      | 5-14 Anos v<br>Toda us categoris: -<br>Menor de 1 ano                                                                                                    |        |   |
|                                                                                                    |                                                                                                    |                                                       | 1 and 2003                        | 5 a 9 anos *                                                                                                    |        |   |
|                                                                                                    |                                                                                                    |                                                       |                                   |                                                                                                    |        |   |
|                                                                                                    |                                                                                                    |                                                       |                                   |                                                                                                    |        |   |
|                                                                                                    |                                                                                                    |                                                       |                                   |                                                                                                    |        |   |
|                                                                                                    |                                                                                                    |                                                       |                                   |                                                                                                    |        |   |
|                                                                                                    |                                                                                                    |                                                       |                                   |                                                                                                    |        |   |
|                                                                                                    |                                                                                                    |                                                       |                                   |                                                                                                    |        |   |
|                                                                                                    |                                                                                                    |                                                       |                                   |                                                                                                    |        |   |
|                                                                                                    |                                                                                                    |                                                       |                                   |                                                                                                    |        |   |

|                      | *                                                                                                    | GOVERN<br>SECF<br>NESIS – NÚCLEO                                      | O DO ESTADO DO ESPÍRITO<br>RETARIA DE ESTADO DA SAU<br>O ESPECIAL DE SISTEMA DE | SANTO<br>JDE<br>INFORMAÇÃC        | )                               |  |  |
|----------------------|----------------------------------------------------------------------------------------------------|-----------------------------------------------------------------------|---------------------------------------------------------------------------------|-----------------------------------|---------------------------------|--|--|
|                      | Carl and a figs                                                                                                    | PROCEDIMENTO OPERACIONAL PADRÃO - POP                                 |                                                                                 |                                   |                                 |  |  |
|                      |                                                                                                    | NÚMERO: DATA DE EMISSÃO: FOLHA:                                       |                                                                                 |                                   |                                 |  |  |
|                      |                                                                                                    | POP-SESA-NESIS 007                                                    | 15/02/2024                                                                      | 4/7                               |                                 |  |  |
|                      | TÍTULO:                                                                                                    |                                                                       |                                                                                 |                                   |                                 |  |  |
|                      | TAX                                                                                                    | KA DE MORTALIDADE E                                                   | M MENORES DE CINCO AN                                                           | OS DE IDADE                       |                                 |  |  |
|                      | UNIDADE EXECUTANTE: Versão:                                                                                                    |                                                                       |                                                                                 |                                   |                                 |  |  |
|                      | NÚCLEO DE VIGILÂNCIA EM SAÚDE 01                                                                                                    |                                                                       |                                                                                 |                                   |                                 |  |  |
| 6º S<br>mun<br>faleo | elecione a op<br>icípios do Es<br>cido.                                                                                                    | oção "Município Resid" na<br>pírito Santo com o núme                  | a linha. Isso colocará na tabel<br>ro de óbitos referenciados po                | la que será gei<br>r município de | rada todos os<br>residência do  |  |  |
|                      |                                                                                                    | Mortalidade                                                           | Geral - 2006 em diante                                                          |                                   |                                 |  |  |
|                      | I                                                                                                    | Peso ao nascer<br>Sexo<br>Município Resid<br>Munic Res/PDR2003 ~ Colu | Não ativa<br>Ano do Óbito<br>Mês do Óbito<br>Idade OMS/OPS <b>~</b> Conteúdo    | Obito fetal                       |                                 |  |  |
| *Par<br>mun<br>7º N  | Para referencias tecnicas municipais: Se desejar Visualizar informações especificas do seu município, pode ir na opção "Município Resid" e escolher o município desejado.          Image: Se desejar Visualizar informações especificas do seu município, pode ir na opção "Município Resid" e escolher o município desejado.         Image: Se desejar Visualizar informações especificas do seu município, pode ir na opção "Município Resid" e escolher o município desejado.         Image: Se desejar Visualizar informações especificas do seu município, pode ir na opção "Município Resid" e escolher o município desejado.         Image: Se desejar Visualizar informações especificas do seu município, pode ir na opção "Município Resid" e escolher o município desejado.         Image: Se desejar Visualizar informações especificas do seu município desejado.         Image: Se desejar Visualizar informações especificas do seu município desejado.         Image: Se desejar Visualizar informações especificas do seu município desejado.         Image: Se desejar Visualizar informações especificas do seu município desejado.         Image: Se desejar Visualizar informações especificas do seu município desejado.         Image: Se desejar Visualizar informações especificas do seu município desejado.         Image: Se desejar Visualizar informações especificas do seu município desejado.         Image: Se desejar Visualizar informações especificas do seu município desejado.         Image: Se desejar Visualizar informações especificas do seu município desejado.         Image: Se desejar Visualizar informações especificas do seu município do seu município desejado. |                                                                       |                                                                                 |                                   |                                 |  |  |
|                      | Mortalidade Geral - 2006 em diante                                                                                                    |                                                                       |                                                                                 |                                   |                                 |  |  |
|                      | Peso ao nascer       Não ativa         Sexo       Ano do Óbito         Município Resid       Mês do Óbito         Linha       Munic Res/PDR2003             Coluna       Coluna                                                                                                    |                                                                       |                                                                                 |                                   |                                 |  |  |
| 8° N<br>de ເ<br>sele | a opção "Pe<br>um ano nes<br>cionar.                                                                                                    | ríodos disponíveis", selec<br>ta opção se desejar un                  | cione o ano que deseja pesq<br>n período maior. Basta pre                       | uisar. Pode se<br>ssionar "Ctrl"  | elecionar mais<br>e clicar para |  |  |
|                      | Períodos Disponíveis                                                                                                    |                                                                       |                                                                                 |                                   |                                 |  |  |
|                      |                                                                                                    |                                                                       | 2024 ▲<br>2023<br>2022<br>2021 ▼                                                |                                   |                                 |  |  |

| *             | GOVERN<br>SECI<br>NESIS – NÚCLEO | IO DO ESTADO DO ESPIR<br>RETARIA DE ESTADO DA<br>O ESPECIAL DE SISTEMA | ITO SANTO<br>SAÚDE<br>. DE INFORMAÇÃ | 0       |
|---------------|----------------------------------|------------------------------------------------------------------------|--------------------------------------|---------|
|               | PROCEDIN                         | IENTO OPERACIONAL PA                                                   | DRÃO - POP                           |         |
| 1335          | NÚMERO:                          | DATA DE EMISSÃO:                                                       | FOLHA:                               |         |
|               | POP-SESA-NESIS 007               | 15/02/2024                                                             | 5/                                   | 7       |
| τίτυιο:<br>ΤΑ | XA DE MORTALIDADE E              | M MENORES DE CINCO                                                     | ANOS DE IDAD                         | )E      |
| UNIDADE EXEC  | CUTANTE:                         |                                                                        |                                      | Versão: |
|               |                                  | SILÂNCIA EM SALÍDE                                                     |                                      | 01      |

9º Agora deve descer o cursor/página e ir em um dos filtros: "Idade OMS/OPS"; "Idade Tábua-Vida"; "Idade 1infancia"; "Idade 6 Faixas" ou "Faixa Etária det" e escolher as opções que emglobam de 1 a 4 anos.

| Idade OMS/OPS                                                                                   | <1 Ano                                          |
|-------------------------------------------------------------------------------------------------|-------------------------------------------------|
| OU                                                                                              | 5-14 -                                          |
|                                                                                                 | 1                                               |
| Idade Tábua-Vida                                                                                | 2 3                                             |
|                                                                                                 | 4 👻                                             |
| 00                                                                                              | 1                                               |
| Idade 1infancia                                                                                 | 3                                               |
|                                                                                                 | 4 🗸                                             |
| 00                                                                                              | Todas as categorias 🔺                           |
| Idade 6 Faixas                                                                                  | < 1 Ano                                         |
|                                                                                                 | 1-4 Anos                                        |
| OU                                                                                              |                                                 |
|                                                                                                 | Menor de 1 ano                                  |
| Faixa Etária                                                                                    | 1 a 4 anos                                      |
| OU                                                                                              | 5 a 9 anos 👻                                    |
|                                                                                                 | 1 a 4 anos 📩                                    |
| Faixa Etária det                                                                                | 5 a 9 anos                                      |
|                                                                                                 | 10 a 14 anos                                    |
| 10º Após selecionar todas essas opções vai no fina<br>a planilha com todos os dados.<br>Família | al da página e clique em "Mostra" para aparacer |
| 🗆 Ordenar pelos valores da colun                                                                | a 🗆 Exibir linhas zeradas                       |
| Formato 💿 Tabela com bordas 🔿 Texto pré-f                                                       | formatado ○Colunas separadas por ";"            |
| Mostra                                                                                          | impa                                            |
|                                                                                                 |                                                 |
|                                                                                                 |                                                 |

|                                                   |                                                                                                    | N                                                                                                    | GOVERNO DO ESTADO DO ESPIRITO SANTO<br>SECRETARIA DE ESTADO DA SAÚDE<br>NESIS – NÚCLEO ESPECIAL DE SISTEMA DE INFORMAÇÃO                                                  |                                                                                                    |                                                               |                                                           |
|---------------------------------------------------|----------------------------------------------------------------------------------------------------|----------------------------------------------------------------------------------------------------|----------------------------------------------------------------------------------------------------|----------------------------------------------------------------------------------------------------|---------------------------------------------------------------|-----------------------------------------------------------|
|                                                   |                                                                                                    |                                                                                                    | PROCEDIN                                                                                                    | IENTO OPERACIONAL PADR                                                                                                    | ÃO - POP                                                      |                                                           |
|                                                   |                                                                                                    | NÚMERO:                                                                                                    |                                                                                                    | DATA DE EMISSÃO:                                                                                                    | FOLHA:                                                        |                                                           |
|                                                   |                                                                                                    | POP-SES                                                                                                    | A-NESIS 007                                                                                                    | 15/02/2024                                                                                                    | 6/7                                                           |                                                           |
|                                                   | TÍTULO:                                                                                                    |                                                                                                    |                                                                                                    |                                                                                                    |                                                               |                                                           |
|                                                   | TA                                                                                                    |                                                                                                    | RTALIDADE E                                                                                                    | M MENORES DE CINCO AN                                                                                                    | IOS DE IDADI                                                  | E                                                         |
|                                                   | UNIDADE EXEC                                                                                                    | UTANTE:                                                                                                    |                                                                                                    | ··· •                                                                                                    |                                                               | Versão:                                                   |
|                                                   |                                                                                                    | N                                                                                                    | IUCLEO DE VIO                                                                                                    | GILANCIA EM SAUDE                                                                                                    |                                                               | 01                                                        |
| A pl<br>filtro<br>com<br>ou o<br>t<br>11º<br>etap | anilha gerad<br>s aplicados<br>o .CSV", vai<br>utro program<br><u>Copia como .(</u><br><b>) Número c</b><br>Siga os mes<br>a 4ª, clique e<br><b>Ta</b> | a mostra o<br>e o ano/p<br>baixar um<br>a semelha<br><u>320000</u><br>SV<br><b>le nascido</b><br>smos passe<br>m "Nascid | o número de ól<br>eríodo selecio<br>documento no<br>nte de sua pre<br><b>o Município ignor</b><br><b>s vivos:</b><br>os para acess<br>os Vivos – 200<br><b>o de dados</b> | bitos entre os residente do r<br>nado. Pode salvar no comp<br>o computador que pode abrir<br>ferência.<br><u>2.023 2.370 2.270</u><br>rado - ES <u>116 81 38</u><br>ar o TABNET da SESA. No<br>6 em diante".<br>- TABNET | nunicípio de a<br>outador clican<br>com o Excel o<br><u>(</u> | acordo com os<br>do em "Copia<br>ou LibreOffice<br>TabWin |
|                                                   |                                                                                                    |                                                                                                    |                                                                                                    | Estatísticas Vitais                                                                                                    |                                                               |                                                           |
|                                                   |                                                                                                    |                                                                                                    | Mortalidade Gera                                                                                                    | al - 1999 a 2005 -                                                                                                    |                                                               |                                                           |
|                                                   |                                                                                                    |                                                                                                    | Mortalidade Gera                                                                                                    | ıl - 2006 em diante -                                                                                                    |                                                               |                                                           |
|                                                   |                                                                                                    |                                                                                                    | Nascidos Vivos - 1                                                                                                    | 1999 a 2005 -                                                                                                    |                                                               |                                                           |
|                                                   |                                                                                                    |                                                                                                    | Nascidos Vivos - 2                                                                                                    | 2006 em diante -                                                                                                    |                                                               |                                                           |
|                                                   |                                                                                                    |                                                                                                    | Atlas de Mortalida                                                                                                    | ade por Câncer (site do Inca)                                                                                                    |                                                               |                                                           |
| 12º<br>opçã<br>ano                                | Em linha es<br>ão "Períodos<br>nesta opção                                                                                                    | colha a op<br>disponívei<br>se desejar                                                                                   | ção "Municípo<br>s", selecione o<br>um período m                                                                                                    | o Resid", em coluna a opção<br>ano que deseja pesquisar. I<br>aior. Basta pressionar "Ctrl" o                                                                                                    | o "Ano do Na<br><sup>P</sup> ode selecion<br>e clicar para s  | ascimento". Na<br>ar mais de um<br>elecionar.             |

|                                                           | GOVERN<br>SECF<br>NESIS – NÚCLEO                                                                                   | O DO ESTADO DO ESPÍF<br>RETARIA DE ESTADO DA<br>O ESPECIAL DE SISTEMA                                      | RITO SANTO<br>SAÚDE<br>A DE INFORMAÇÃO                                                                      |  |  |
|-----------------------------------------------------------|----------------------------------------------------------------------------------------------------|----------------------------------------------------------------------------------------------------|----------------------------------------------------------------------------------------------------|--|--|
|                                                           | PROCEDIMENTO OPERACIONAL PADRÃO - POP                                                                              |                                                                                                    |                                                                                                    |  |  |
|                                                           | NÚMERO:                                                                                                    | DATA DE EMISSÃO:                                                                                           | FOLHA:                                                                                                    |  |  |
|                                                           | POP-SESA-NESIS 007                                                                                                 | 15/02/2024                                                                                                 | 7/7                                                                                                    |  |  |
| TÍTULO:                                                   |                                                                                                    |                                                                                                    |                                                                                                    |  |  |
|                                                           |                                                                                                    | M MENORES DE CINCC                                                                                         | Versão:                                                                                                    |  |  |
|                                                           | NÚCLEO DE VIG                                                                                                    | GILÂNCIA EM SAÚDE                                                                                          | 01                                                                                                    |  |  |
|                                                           | Nascidos V                                                                                                    | Vivos - 2006 em diante                                                                                     |                                                                                                    |  |  |
|                                                           | Linha                                                                                                    | Não ativa<br>Ano do Nascimento<br>Mês do Nascimento<br>Trimestre                                           | ascidos Vivos                                                                                               |  |  |
|                                                           | Perí                                                                                                    | odos Disponíveis                                                                                           |                                                                                                    |  |  |
|                                                           |                                                                                                    | 2024 ~<br>2023 2022<br>2021 ~                                                                              |                                                                                                    |  |  |
| 13º Depois de se<br>que a planilha co                     | elecionar todas essas ope<br>om todos os dados seja ex<br>Formato <sup>©</sup> Tabela com borda                    | ções, vá até o final da p<br>kibida.<br>as OTexto pré-formatado OColu<br>Mostra Limpa                      | ágina e clique em "Mostra" para<br>nas separadas por ";"                                                    |  |  |
|                                                           |                                                                                                    |                                                                                                    |                                                                                                    |  |  |
| Parte 02: Cálcu                                           | lo                                                                                                    |                                                                                                    |                                                                                                    |  |  |
| <b>Calcule a taxa c</b> com menos de 5                    | <b>le mortalidade entre me</b><br>anos pelo número total d                                                         | n <b>ores de 5 anos:</b> Divida<br>e nascidos vivos e multip                                               | o número de óbitos de crianças<br>blique o resultado por 1000.                                              |  |  |
| Taxa de Mort<br>menos de cir                              | alidade em menores de<br>nco anos de idade / Núm                                                                   | cinco anos = (Número o<br>nero de nascidos vivos                                                           | de óbitos de residentes com<br>de mães residentes) x 1000                                                   |  |  |
| Por exemplo, se<br>durante um ano,                        | tivermos 50 óbitos de cria<br>o cálculo seria:                                                                     | anças com menos de 5 a                                                                                     | nos e 10.000 nascidos vivos                                                                                 |  |  |
| Taxa de Mortalid                                          | ade entre Menores de 5 A                                                                                           | Anos=50/10.000×1000=5                                                                                      |                                                                                                    |  |  |
| Portanto, a taxa<br>vivos. Isso indica<br>completarem 5 a | de mortalidade entre men<br>a que, em média, 5 criança<br>nos de idade durante o pe                                | ores de 5 anos seria de s<br>as em cada 1000 nascida<br>eríodo de tempo conside                            | 5 óbitos por 1000 nascidos<br>as vivas morreram antes de<br>rado.                                           |  |  |
| 6. Referência:                                            |                                                                                                    |                                                                                                    |                                                                                                    |  |  |
| BRASIL. F<br>saúde no<br>Ripsa. – 2<br><u>http://tabn</u> | REDE Interagencial de Inf<br>Brasil: conceitos e aplicaç<br>ed. – Brasília: Organizaç<br>et.datasus.gov.br/tabdata | ormação para a Saúde li<br>ções / Rede Interagencia<br>ção Pan-Americana da S<br>/livroidb/2ed/indicadores | ndicadores básicos para a<br>l de Informação para a Saúde -<br>aúde, 2008. Disponível em:<br>. <u>pdf</u> . |  |  |
| Elaborado por:                                            | Revisado por                                                                                                    |                                                                                                    | Aprovado por:                                                                                               |  |  |

|              | NESIS – NÚCLE       | NESIS – NÚCLEO ESPECIAL DE SISTEMA DE INFORMAÇÃO |              |        |  |  |
|--------------|---------------------|--------------------------------------------------|--------------|--------|--|--|
|              | PROCEDIN            | IENTO OPERACIONAL P                              | ADRÃO - POP  |        |  |  |
|              | NÚMERO:             | DATA DE EMISSÃO:                                 | FOLHA:       |        |  |  |
|              | POP-SESA-NESIS 007  | 15/02/2024                                       | 8/7          |        |  |  |
| TÍTULO:      | I                   | I                                                |              |        |  |  |
| TA           | XA DE MORTALIDADE E | M MENORES DE CINCO                               | ANOS DE IDAD | E      |  |  |
| UNIDADE EXEC | UTANTE:             |                                                  |              | Versão |  |  |
|              | NÚCLEO DE VIO       | GILÂNCIA EM SAÚDE                                |              | 01     |  |  |

| (Residente em Saúde Coletiva) |       |       |
|-------------------------------|-------|-------|
| Data:                         | Data: | Data: |
| 09/02/2024                    |       |       |

|                              | GOVERNO DO ESTADO DO ESPÍRITO SANTO<br>SECRETARIA DE ESTADO DA SAÚDE<br>NESIS – NÚCLEO ESPECIAL DE SISTEMA DE INFORMAÇÃO |                                       |        |   |  |  |
|------------------------------|----------------------------------------------------------------------------------------------------|---------------------------------------|--------|---|--|--|
|                              | PROCEDIN                                                                                                    | PROCEDIMENTO OPERACIONAL PADRÃO - POP |        |   |  |  |
| 1533                         | NÚMERO:                                                                                                    | DATA DE EMISSÃO:                      | FOLHA: |   |  |  |
|                              | POP-SESA-NESIS 008                                                                                                    | 15/02/2024                            | 1/8    | 5 |  |  |
| TÍTULO:                      |                                                                                                    |                                       |        |   |  |  |
| RAZÃO DE MORTALIDADE MATERNA |                                                                                                    |                                       |        |   |  |  |
| UNIDADE EXECUTANTE:          |                                                                                                    |                                       |        |   |  |  |
|                              | NÚCLEO DE VIGILÂNCIA EM SAÚDE                                                                                            |                                       |        |   |  |  |

# 1. Objetivo:

• Orientar a realização do cálculo da razão de mortalidade materna

A razão de mortalidade materna relaciona as mortes maternas obstétricas diretas e indiretas com o número de nascidos vivos, e é expresso por 100.000 nascidos vivos.

A fórmula para calcular a razão de mortalidade materna é:

# Razão de mortalidade materna = (Número de óbitos maternos (diretos e indiretos) / Número de nascidos vivos de mães residentes) \* x 100.000

\*A razão de mortalidade materna é chamada de "taxa" ou "coeficiente". Contudo, ela só poderia ser designada assim se o seu denominador fosse o número total de gestações. Na impossibilidade de obtenção desse dado, utiliza-se por aproximação o número de nascidos vivos, o que torna mais adequado o uso da expressão "razão".

#### Dados:

**a) Número de óbitos maternos**: Isso refere-se ao número total de mortes de mulheres decorrentes de complicações relacionadas à gravidez, parto ou 42 dias pós-parto indenpende da duração da gestação durante um determinado período de tempo.

\* No cálculo da razão de mortalidade materna, devem ser consideradas as mortes classificadas no Capítulo XV da CID 10 (Anexo A), com exceção dos códigos O96 e O97 (morte materna tardia e morte por sequela de causa obstétrica direta). Algumas doenças que não constam no Capítulo XV também devem ser levadas em conta. São elas: tétano obstétrico (cód. A34, Cap. I); osteomalácia puerperal (cód. M83.0, Cap. XII); transtornos mentais e comportamentais associados ao puerpério (cód. F53, Cap. V); necrose pós-parto da hipófise (cód. E23.0, Cap. IV), mola hidatiforme maligna (cód. D39.2, Cap. II) e doenças causadas pelo vírus da imunodeficiência humana (cód. B20 a B24, Cap. I.). Nos últimos três casos, deve ficar comprovada a relação com o estado gravídico-puerperal e o óbito deve ter ocorrido até 42 dias após o parto. É importante destacar que, embora sejam raras, existem causas externas (Cap. XX) que comprometem o estado gravídico-puerperal e que devem entrar no cálculo da razão de mortalidade materna, desde que não haja dúvida em relação à esse comprometimento.

**b)** Número de nascidos vivos: Este é o número total de nascidos vivos durante o mesmo período de tempo para o qual tem dados de óbitos de crianças menores de um ano.

**Interpretação:** Estima a frequência de óbitos femininos, ocorridos até 42 dias após o término da gravidez, atribuídos a causas ligadas à gravidez, ao parto e ao puerpério, em relação ao total de

|                                       | GOVERNO DO ESTADO DO ESPÍRITO SANTO<br>SECRETARIA DE ESTADO DA SAÚDE<br>NESIS – NÚCLEO ESPECIAL DE SISTEMA DE INFORMAÇÃO |                     |        | 0  |  |
|---------------------------------------|----------------------------------------------------------------------------------------------------|---------------------|--------|----|--|
| PROCEDIMENTO OPERACIONAL PADRÃO - POP |                                                                                                    |                     |        |    |  |
| 1535                                  | NÚMERO:                                                                                                    | DATA DE EMISSÃO:    | FOLHA: |    |  |
|                                       | POP-SESA-NESIS 008                                                                                                    | 15/02/2024          | 2/8    | ;  |  |
| TÍTULO:                               |                                                                                                    |                     | ł      |    |  |
|                                       | RAZÃO DE                                                                                                    | MORTALIDADE MATERNA |        |    |  |
| UNIDADE EXEC                          | UNIDADE EXECUTANTE:                                                                                                    |                     |        |    |  |
|                                       | NÚCLEO DE VIO                                                                                                    | GILÂNCIA EM SAÚDE   |        | 01 |  |

nascidos vivos. O número de nascidos vivos é adotado como uma aproximação do total de mulheres grávidas. Reflete a qualidade da atenção à saúde da mulher. Taxas elevadas de mortalidade materna estão associadas à insatisfatória prestação de serviços de saúde a esse grupo, desde o planejamento familiar e a assistência pré-natal, até a assistência ao parto e ao puerpério.

#### 2. Materiais Necessários:

- Acesso à internet;
- Computador;
- Acesso ao site da Secretaria de Estado da Saúde do Espírito Santo (SESA);
- Acesso ao Excel Pacote Office ou Calculadora;

### 3. Descrição:

a) Número de óbitos maternos

# Parte 01: Entrando no TABNET da SESA.

1º Entrar no site da SESA – link: <u>https://saude.es.gov.br/</u>

2º Encontre no menu do site, que está do lado esquerdo, a seção "Informações de Saúde". Em seguida, clique na seta para ver mais opções.

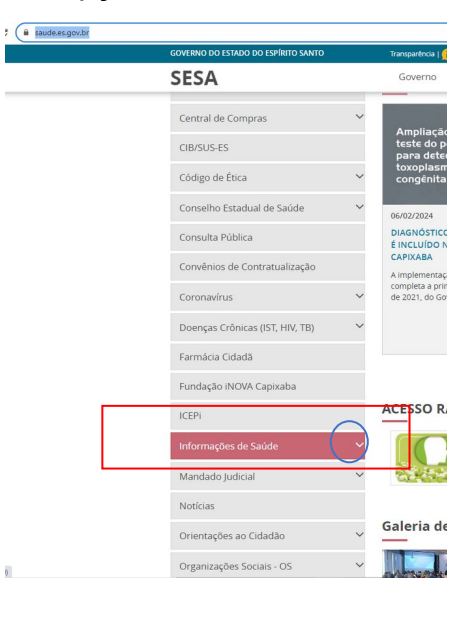

|              | GOVERNO DO ESTADO DO ESPÍRITO SANTO<br>SECRETARIA DE ESTADO DA SAÚDE<br>NESIS – NÚCLEO ESPECIAL DE SISTEMA DE INFORMAÇÃO |                               |        |         |  |  |
|--------------|----------------------------------------------------------------------------------------------------|-------------------------------|--------|---------|--|--|
|              | PROCEDIMENTO OPERACIONAL PADRÃO - POP                                                                                    |                               |        |         |  |  |
|              | NÚMERO:                                                                                                    | DATA DE EMISSÃO:              | FOLHA: |         |  |  |
|              | POP-SESA-NESIS 008                                                                                                    | 15/02/2024                    | 3/8    | }       |  |  |
| TÍTULO:      |                                                                                                    |                               |        |         |  |  |
|              | RAZÃO DE MORTALIDADE MATERNA                                                                                             |                               |        |         |  |  |
| UNIDADE EXEC | UTANTE:                                                                                                    |                               |        | Versão: |  |  |
|              | NÚCLEO DE VIO                                                                                                    | NÚCLEO DE VIGILÂNCIA EM SAÚDE |        |         |  |  |

Г

|                                                                                                    | Infor                      | mações                                        | de Saúde 🛛 🗸                                                                                                    |        |                                                                                                    |  |
|----------------------------------------------------------------------------------------------------|----------------------------|-----------------------------------------------|----------------------------------------------------------------------------------------------------|--------|----------------------------------------------------------------------------------------------------|--|
|                                                                                                    | SAGE                       | SAGE –Sala de Apoio à Gestão Estratégica – MS |                                                                                                    |        |                                                                                                    |  |
|                                                                                                    | SISPA                      | сто                                           |                                                                                                    |        |                                                                                                    |  |
|                                                                                                    | SIEGE                      | S                                             |                                                                                                    |        |                                                                                                    |  |
|                                                                                                    | Tabul                      | lação de da                                   | dos - TABNET                                                                                                    |        |                                                                                                    |  |
|                                                                                                    |                            |                                               |                                                                                                    |        |                                                                                                    |  |
| SESA<br>Secretaria de Estado da Saúde                                                                                                    | 50                         | verno Ministé                                 | irio da Saúde SESAnet                                                                                                    | Buscar | Q                                                                                                    |  |
| Ecolizito Canto                                                                                                    | GOV                        |                                               |                                                                                                    |        | and the second second se |  |
| uo espirito santo                                                                                                    | Gov                        |                                               |                                                                                                    |        |                                                                                                    |  |
| Página Principal                                                                                                    | Hon                        | ne / Informaçõe                               | s de Saúde / Tabulação de dados - TABNET                                                                                                    |        |                                                                                                    |  |
| Página Principal                                                                                                    | Horn                       | ne / Informaçõe<br>abulação                   | s de Saúde / Tabulação de dados - TABNET                                                                                                    |        |                                                                                                    |  |
| Página Principal<br>Institucional<br>Contato                                                                                                    | Hon<br>Ta                  | ne / Informaçõe<br>abulação                   | s de Saúde / Tabulação de dados - TABNET<br>O de dados - TABNET<br>Estatísticas Vitais                                                                                                    |        |                                                                                                    |  |
| Página Principal<br>Institucional<br>Contato                                                                                                    | Hon<br>- Ta<br>-<br>-<br>- | ne / Informaçõe                               | s de Saúde / Tabulação de dados - TABNET<br>O de dados - TABNET<br>Estatísticas Vitais<br>Mortalidade Gerel - 1999 a 2005 -                                                                                                    |        |                                                                                                    |  |
| Página Principal<br>Institucional<br>Contato<br>Legislação<br>Licitações                                                                                                    | Horn                       | ne / Informaçõe                               | s de Saúde / Tabulação de dados - TABNET<br>D de dados - TABNET<br>Estetísticas Viteis<br>Mortalidade Geral - 1999 a 2005 -<br>Mortalidade Geral - 2006 em diante -                                                                                                    |        |                                                                                                    |  |
| Página Principal<br>Institucional<br>Contato<br>Legislação<br>Licitações<br>Auditoria em Saúde                                                                                         | Hon<br>                    | ne / Informaçõe                               | s de Saúde / Tabulação de dados - TABNET<br>D de dados - TABNET<br>Estatísticas Vitais<br>Mortalidada Geral - 1999 a 2005 -<br>Mortalidada Geral - 2006 em diante -<br>Nascidos Vivos - 1999 a 2005 -                                                                                                    |        |                                                                                                    |  |
| Página Principal<br>Institucional<br>Contato<br>Legislação<br>Licitações<br>Auditoria em Saúde<br>Agendamento                                                                          | Horn                       | ne / Informaçõe                               | s de Saúde / Tabulação de dados - TABNET<br>D de dados - TABNET<br>Estatísticas Viteis<br>Mortalidade Geral - 1999 a 2005 -<br>Mortalidade Geral - 2006 em diante -<br>Nascidos Vivos - 1999 a 2005 -<br>Nascidos Vivos - 2006 em diante -<br>Atlas de Mortalidade por Câncer (site do Inco)                                                                                                    |        |                                                                                                    |  |
| Página Principal<br>Institucional<br>Contato<br>Legislação<br>Licitações<br>Auditoria em Saúde<br>Agendamento<br>Câmara Técnica                                                        | Horn                       | ne / Informaçõe                               | s de Saúde / Tabulação de dados - TABNET                                                                                                    |        |                                                                                                    |  |
| Página Principal<br>Institucional<br>Contato<br>Legislação<br>Licitações<br>Auditoria em Saúde<br>Agendamento<br>Câmara Técnica<br>Central de Compras                                  | Horn                       | ne / Informaçõe                               | s de Saúde / Tabulação de dados - TABNET<br>D de dados - TABNET<br>Estatísticas Viteis<br>Mortalidade Geral - 1999 a 2005 -<br>Mortalidade Geral - 2006 em diante -<br>Nascidos Vivos - 1999 a 2005 -<br>Nascidos Vivos - 2006 em diante -<br>Atlas de Mortalidade por Câncer (site do Inca)<br>Indicadores de Saúde                                                                                      |        |                                                                                                    |  |
| Página Principal<br>Institucional<br>Contato<br>Legislação<br>Licitações<br>Auditoria em Saúde<br>Agendamento<br>Câmara Técnica<br>Central de Compras                                  | Hon<br>Ta<br>V<br>V<br>V   | ne / Informaçõe                               | s de Saúde / Tabulação de dados - TABNET                                                                                                    |        |                                                                                                    |  |
| Página Principal<br>Institucional<br>Contato<br>Legislação<br>Licitações<br>Auditoria em Saúde<br>Agendamento<br>Câmara Técnica<br>Central de Compras<br>CIB/SUS-ES<br>Código do Ético | Horn                       | ne / Informaçõe                               | s de Saúde / Tabulação de dados - TABNET<br>D de dados - TABNET<br>Estatísticas Vitais<br>Mortalidade Geral - 1999 a 2005 -<br>Mortalidade Geral - 2006 em diante -<br>Nascidos Vivos - 1999 a 2005 -<br>Nascidos Vivos - 2006 em diante -<br>Atlas de Mortalidade por Câncer (site do Inca)<br>Indicadores de Saúde<br>Indicadores e Dados Básicos - IDB - 2008<br>Pacto de Atenção Básica - 2000 a 2007 |        |                                                                                                    |  |

| *            | GOVERNO DO ESTADO DO ESPÍRITO SANTO<br>SECRETARIA DE ESTADO DA SAÚDE<br>NESIS – NÚCLEO ESPECIAL DE SISTEMA DE INFORMAÇÃO |                   |        |    |  |
|--------------|----------------------------------------------------------------------------------------------------|-------------------|--------|----|--|
|              | PROCEDIMENTO OPERACIONAL PADRÃO - POP                                                                                    |                   |        |    |  |
|              | NÚMERO:                                                                                                    | DATA DE EMISSÃO:  | FOLHA: |    |  |
|              | POP-SESA-NESIS 008                                                                                                    | 15/02/2024        | 4/8    |    |  |
| TÍTULO:      |                                                                                                    |                   |        |    |  |
|              | RAZÃO DE MORTALIDADE MATERNA                                                                                             |                   |        |    |  |
| UNIDADE EXEC | UNIDADE EXECUTANTE:                                                                                                    |                   |        |    |  |
|              | NÚCLEO DE VIO                                                                                                    | GILÂNCIA EM SAÚDE |        | 01 |  |

| 50 O                                         |                                                                       |                                                                                                    |                                                                                                    |                                        |                       |
|----------------------------------------------|-----------------------------------------------------------------------|----------------------------------------------------------------------------------------------------|----------------------------------------------------------------------------------------------------|----------------------------------------|-----------------------|
| 5° Sera aberta                               | a a seguinte pagina:                                                  |                                                                                                    |                                                                                                    |                                        |                       |
|                                              | SESA - Tabulação de dados - TA: x  Tabelet Win32 2.7: Mortalidade C x | +<br>abnet/SIM/SIM2006/sim2006.def                                                                          |                                                                                                    |                                        |                       |
|                                              |                                                                       | BATASUS                                                                                                    | Sector A                                                                                                    | AJODA                                  |                       |
|                                              |                                                                       | Martalidade Gera<br>Mar de Otale<br>Mar de Otale<br>Martalidade Nacional<br>Linha (dede Neuronicaes - Colum | I - 2006 em diante<br>ativa Obio<br>do Obio<br>do Obio<br>Obio<br>Obio<br>Controlido<br>v<br>Controlido<br>v |                                        |                       |
|                                              |                                                                       | Periodos D                                                                                                  | isponiveis                                                                                                   |                                        |                       |
|                                              |                                                                       | 2024<br>2023<br>2022<br>2022                                                                                | *<br>*                                                                                                    |                                        |                       |
|                                              |                                                                       | Seleções D                                                                                                  | isponíveis                                                                                                   |                                        |                       |
|                                              |                                                                       | Més do Óbito Pereiro Harro                                                                                  |                                                                                                    |                                        |                       |
| 6º Selecione a<br>municípios do<br>falecido. | a opção "Município Ro<br>Espírito Santo com c                         | esid" na linha. Isso<br>o número de óbitos                                                                  | o colocará na tabela<br>s referenciados por                                                                  | i que será gerada<br>município de resi | todos os<br>dência do |
| Mortalidade Geral - 2006 em diante           |                                                                       |                                                                                                    |                                                                                                    |                                        |                       |
|                                              | Peso ao nascer<br>Sexo<br>Município Resid<br>Linha Munic Res/PDR2003  | <ul> <li>Não ativa</li> <li>Ano do Óbito</li> <li>Mês do Óbito</li> <li>Idade OMS/OP</li> </ul>             | S • Conteúdo                                                                                                 | to fetal +                             |                       |
| *Para referên<br>município, poo              | ncias técnicas munic<br>de ir na opção "Munic                         | cipais: Se desejar<br>cípio Resid" e esco                                                                   | <sup>.</sup> visualizar informa<br>Iher o município de                                                       | ações específica:<br>sejado.           | 3 do seu              |

|                      | GOVERNO DO ESTADO DO ESPÍRITO SANTO<br>SECRETARIA DE ESTADO DA SAÚDE<br>NESIS – NÚCLEO ESPECIAL DE SISTEMA DE INFORMAÇÃO                                                                                                    |                                                         |                                                                                                  |                                  |                                 |  |
|----------------------|----------------------------------------------------------------------------------------------------|---------------------------------------------------------|--------------------------------------------------------------------------------------------------|----------------------------------|---------------------------------|--|
|                      |                                                                                                    | PROCEDIN                                                | IENTO OPERACIONAL PADR                                                                           | ÃO - POP                         |                                 |  |
|                      | The second second secon | NÚMERO:                                                 | DATA DE EMISSÃO:                                                                                 | FOLHA:                           |                                 |  |
|                      |                                                                                                    | POP-SESA-NESIS 008                                      | 15/02/2024                                                                                       | 5/8                              |                                 |  |
|                      | TÍTULO:                                                                                                    | RAZÃO DE I                                              | MORTALIDADE MATERNA                                                                              |                                  |                                 |  |
|                      | UNIDADE EXEC                                                                                                    | UTANTE:                                                 |                                                                                                  |                                  | Versão:                         |  |
|                      | NÚCLEO DE VIGILÂNCIA EM SAÚDE 01                                                                                                    |                                                         |                                                                                                  |                                  |                                 |  |
|                      |                                                                                                    |                                                         |                                                                                                  |                                  |                                 |  |
|                      |                                                                                                    | Município Resid                                         | Todas as categorias<br>320010 Afonso Cláudio<br>320016 Água Doce do Norte<br>320013 Águia Branca |                                  |                                 |  |
| 7° N                 | a opção de (                                                                                                    | Coluna selecione "Ano do<br>Mortalidade                 | Óbito".<br>Geral - 2006 em diante                                                                |                                  |                                 |  |
|                      |                                                                                                    | Peso ao nascer                                          | Não ativa                                                                                        | Obito 🔺                          |                                 |  |
|                      | I                                                                                                    | Sexo<br>Município Resid<br>Linha Munic Res/PDR2003 Colu | Ano do Obito<br>Mês do Óbito<br>Ina Idade OMS/OPS   Conteúdo                                     | Obito fetal                      |                                 |  |
| 8º N<br>de u<br>sele | la opção "Pe<br>um ano nes<br>cionar.                                                                                                    | ríodos disponíveis", selec<br>ta opção se desejar um    | cione o ano que deseja peso<br>n período maior. Basta pre                                        | quisar. Pode s<br>ssionar "Ctrl" | elecionar mais<br>e clicar para |  |
|                      |                                                                                                    | Perío                                                   | dos Disponíveis                                                                                  |                                  |                                 |  |
|                      |                                                                                                    |                                                         | 2024 ▲<br>2023<br>2022<br>2021 ▼                                                                 |                                  |                                 |  |
| 9° A<br>Dire         | gora deve d<br>tas" e "Obste                                                                                                    | lescer o cursor/página e<br>etricas Indiretas".         | ir na opção "Causas Materi                                                                       | nas" e escolh                    | er "Obstetricas                 |  |
|                      |                                                                                                    | Causas Maternas                                         | Todas as categorias<br>Obstetricas Diretas<br>Abortos<br>Obstetricas Indireta                    |                                  |                                 |  |
| 10° .<br>e O§        | Agora deve i<br>97.                                                                                                    | ir no filtro "Causas 3 Dígit                            | sos" e selecionar os CID de                                                                      | 000 até 099                      | , exceto o O96                  |  |

|                                |                                                             | GOVERN<br>SECF<br>NESIS – NÚCLEO                                                                           | O DO ESTADO DO ESPÍRITO<br>RETARIA DE ESTADO DA SA<br>D ESPECIAL DE SISTEMA DE                                                        | ) SANTO<br>ÚDE<br>E INFORMAÇÃO                                                         |
|--------------------------------|-------------------------------------------------------------|----------------------------------------------------------------------------------------------------|----------------------------------------------------------------------------------------------------|----------------------------------------------------------------------------------------|
|                                |                                                             | PROCEDIM                                                                                                   | IENTO OPERACIONAL PADE                                                                                                    | RÃO - POP                                                                              |
|                                |                                                             |                                                                                                    | DATA DE EMISSÃO:                                                                                                    | FOLHA:                                                                                 |
|                                |                                                             | POP-SESA-NESIS 008                                                                                         | 15/02/2024                                                                                                    | 6/8                                                                                    |
|                                | TITULO:                                                     | RAZÃO DE I                                                                                                 | MORTALIDADE MATERNA                                                                                                    |                                                                                        |
|                                | UNIDADE EXEC                                                | UTANTE:                                                                                                    |                                                                                                    | Versão:                                                                                |
|                                |                                                             | NÚCLEO DE VIG                                                                                              | BILÂNCIA EM SAÚDE                                                                                                    | 01                                                                                     |
|                                | Causas 3 Díg                                                | itos<br>002 Cólera<br>095 Morte<br>096 Morte<br>097 Morte<br>098 Doen                                      | e obstetrica de causa NE<br>e qq caus obst mais 42d menos 1a<br>e p/sequelas causas obstetricas di<br>inf paras mat COP compl grav pa | a parto<br>retas<br>int puerp                                                          |
| 11º<br>que                     | Depois de se<br>a planilha co                               | elecionar todas essas opç<br>om todos os dados seja ex                                                     | ções, vá até o final da págir<br>tibida                                                                                               | na e clique em "Mostra" para                                                           |
|                                |                                                             | Família                                                                                                    | •                                                                                                    |                                                                                        |
|                                |                                                             | 🗌 Ordenar pelos valo                                                                                       | ores da coluna 🛛 Exibir linhas zeradas                                                                                                |                                                                                        |
|                                |                                                             | Formato 💿 Tabela com bordas 🤇                                                                              | ⊂Texto pré-formatado ⊂Colunas separ                                                                                                   | adas por ";"                                                                           |
|                                |                                                             |                                                                                                    | Mostra                                                                                                    |                                                                                        |
| A pla<br>filtro<br>com<br>ou o | anilha gerad<br>s aplicados<br>o .CSV", vai<br>utro program | a mostra o número de ók<br>e o ano/ período selecio<br>baixar um documento no<br>na semelhante de sua pref | bitos entre os residente do lo<br>onado. Pode salvar no com<br>computador que pode abrir<br>ferência.                                 | município de acordo com os<br>putador clicando em "Copia<br>com o Excel ou LibreOffice |
|                                |                                                             | 320000 Município ignor                                                                                     | rado - ES 116 81 38                                                                                                    | 235                                                                                    |
|                                | <u>Copia como .C</u>                                        | CSV                                                                                                    |                                                                                                    | <u>Copia para TabWin</u>                                                               |
| t<br>11º<br>etap               | <b>) Número c</b><br>Siga os mes<br>a 4ª, clique e          | <b>le nascidos vivos:</b><br>smos passos para acess<br>em "Nascidos Vivos – 200                            | ar o TABNET da SESA. No<br>6 em diante".                                                                                              | o entanto, quando chegar à                                                             |

|                                       | GOVERN<br>SECF<br>NESIS – NÚCLEO | O DO ESTADO DO ESPÍRITO<br>RETARIA DE ESTADO DA SAI<br>O ESPECIAL DE SISTEMA DE | SANTO<br>ÚDE<br>INFORMAÇÃ | D       |  |
|---------------------------------------|----------------------------------|---------------------------------------------------------------------------------|---------------------------|---------|--|
| PROCEDIMENTO OPERACIONAL PADRÃO - POP |                                  |                                                                                 |                           |         |  |
| 100 1551 A 100 1                      | NÚMERO:                          | DATA DE EMISSÃO:                                                                | FOLHA:                    |         |  |
|                                       | POP-SESA-NESIS 008               | 15/02/2024                                                                      | 7/8                       |         |  |
| TÍTULO:                               |                                  | Į                                                                               | I                         |         |  |
|                                       | RAZÃO DE                         | MORTALIDADE MATERNA                                                             |                           |         |  |
| UNIDADE EXEC                          | UTANTE:                          |                                                                                 |                           | Versão: |  |
| NÚCLEO DE VIGILÂNCIA EM SAÚDE         |                                  |                                                                                 |                           |         |  |
| Tabulação de dados - TABNET           |                                  |                                                                                 |                           |         |  |

| Mortalidade Geral - 1999 a 2005 -              |  |
|------------------------------------------------|--|
| Mortalidade Geral - 2006 em diante -           |  |
| Nascidos Vivos - 1999 a 2005 -                 |  |
| Nascidos Vivos - 2006 em diante -              |  |
| Atlas de Mortalidade por Câncer (site do Inca) |  |

12º Em linha escolha a opção "Municípo Resid", em coluna a opção "Ano do Nascimento". Na opção "Períodos disponíveis", selecione o ano que deseja pesquisar. Pode selecionar mais de um ano nesta opção se desejar um período maior. Basta pressionar "Ctrl" e clicar para selecionar.

#### Nascidos Vivos - 2006 em diante

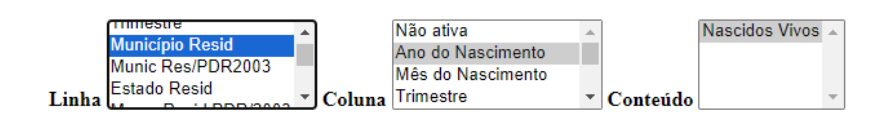

#### **Períodos Disponíveis**

| 2024 | * |
|------|---|
| 2023 |   |
| 2022 |   |
| 2021 | - |

13º Depois de selecionar todas essas opções, vá até o final da página e clique em "Mostra" para que a planilha com todos os dados seja exibida.

Formato 
Tabela com bordas 
Texto pré-formatado 
Colunas separadas por ";"

Mostra Limpa

#### Parte 02: Cálculo

Calcule a razão de mortalidade materna: Divida o número de óbitos maternos pelo número total

Avenida Marechal Mascarenhas de Moraes, 2025, Bento Ferreira, Vitória/ES - CEP: 29050-625 Telefone: (27) 3636-8300

|              | GOVERNO DO ESTADO DO ESPÍRITO SANTO<br>SECRETARIA DE ESTADO DA SAÚDE<br>NESIS – NÚCLEO ESPECIAL DE SISTEMA DE INFORMAÇÃO |                        |          |         |  |  |  |
|--------------|----------------------------------------------------------------------------------------------------|------------------------|----------|---------|--|--|--|
|              | PROCEDIN                                                                                                    | IENTO OPERACIONAL PADR | ÃO - POP | OP      |  |  |  |
|              | NÚMERO:                                                                                                    | DATA DE EMISSÃO:       | FOLHA:   |         |  |  |  |
|              | POP-SESA-NESIS 008                                                                                                    | 15/02/2024             | 8/8      | 5       |  |  |  |
| TÍTULO:      |                                                                                                    |                        | •        |         |  |  |  |
|              | RAZÃO DE MORTALIDADE MATERNA                                                                                             |                        |          |         |  |  |  |
| UNIDADE EXEC | UTANTE:                                                                                                    |                        |          | Versão: |  |  |  |
|              | NÚCLEO DE VIO                                                                                                    | GILÂNCIA EM SAÚDE      |          | 01      |  |  |  |

de nascidos vivos e multiplique o resultado por 100.000.

# Razão de mortalidade materna = (Número de óbitos maternos (diretos e indiretos) / Número de nascidos vivos de mães residentes) \* x 100.000

Por exemplo, se tivermos 100 óbitos maternos e 200.000 nascidos vivos em uma determinada região durante um ano, o cálculo seria:

Razão de Mortalidade Materna=100 /200.000×100.000=50

Portanto, a razão de mortalidade materna seria de 50 óbitos maternos por 100.000 nascidos vivos. Isso significa que, em média, 50 mulheres em cada 100.000 nascidos vivos morreram devido a complicações relacionadas à gravidez, parto ou pós-parto durante o período de tempo considerado.

### 6. Referência:

BRASIL. REDE Interagencial de Informação para a Saúde Indicadores básicos para a saúde no Brasil: conceitos e aplicações / Rede Interagencial de Informação para a Saúde - Ripsa. – 2. ed. – Brasília: Organização Pan-Americana da Saúde, 2008. Disponível em: <u>http://tabnet.datasus.gov.br/tabdata/livroidb/2ed/indicadores.pdf</u>.

| <b>Elaborado por:</b><br>Daniella Messa Kubit<br>(Residente em Saúde Coletiva) | Revisado por: | Aprovado por: |
|--------------------------------------------------------------------------------|---------------|---------------|
| Data:                                                                          | Data:         | Data:         |
| 09/02/2024                                                                     |               |               |

|                               | GOVERNO DO ESTADO DO ESPÍRITO SANTO<br>SECRETARIA DE ESTADO DA SAÚDE<br>NESIS – NÚCLEO ESPECIAL DE SISTEMA DE INFORMAÇÃO |                   |     |         |  |  |
|-------------------------------|----------------------------------------------------------------------------------------------------|-------------------|-----|---------|--|--|
|                               | PROCEDIMENTO OPERACIONAL PADRÃO - POP                                                                                    |                   |     |         |  |  |
|                               | NÚMERO: DATA DE EMISSÃO: FOLHA:                                                                                          |                   |     |         |  |  |
|                               | POP-SESA-NESIS 009                                                                                                    | 15/02/2024        | 1/6 | 5       |  |  |
| TÍTULO:                       |                                                                                                    |                   |     |         |  |  |
| CÁLCULO DA TAXA DE LETALIDADE |                                                                                                    |                   |     |         |  |  |
| UNIDADE EXEC                  | UTANTE:                                                                                                    |                   |     | Versão: |  |  |
|                               | NÚCLEO DE VIO                                                                                                    | GILÂNCIA EM SAÚDE |     | 01      |  |  |

# 1. Objetivo:

• Orientar a realização do cálculo da taxa de letalidade

**Conceituação:** é uma medida da gravidade da doença, calculada dividindo-se o **número de óbitos** por determinada doença pelo **número de casos** da mesma doença.

Para calcular a taxa de letalidade, precisa seguir esta fórmula básica:

Letalidade (%) =  $\frac{Vúmero de mortes de uma determinada$ doença em certo períodoNúmero de doentes por determinada doençano mesmo período

#### Dados:

- a) Número de óbitos por determinada doença ou agravo: Este é o total de óbitos causados pela doença ou agravo em questão, registradas em uma determinada população durante um período específico de tempo.
- b) Número Total de Casos: Este é o total de indivíduos que adoeceram com essa doença ou agravo na população em análise durante o mesmo período de tempo para o qual tem dados de óbitos.

#### 2. Materiais Necessários:

- Acesso à internet;
- Computador;
- Acesso ao site da Secretaria de Estado da Saúde do Espírito Santo (SESA);
- Acesso ao número de indivíduos que adoeceram com essa doença ou agravo na população analisada durante o mesmo período de tempo para o qual tem dados de óbitos.
- Acesso ao Excel Pacote Office ou Calculadora;
- 3. Descrição:

### a) Número de óbitos por determinada doença ou agravo:

Parte 01: Entrando no TABNET da SESA.

1º Entrar no site da SESA – link: <u>https://saude.es.gov.br/</u>

| *            | GOVERNO DO ESTADO DO ESPÍRITO SANTO<br>SECRETARIA DE ESTADO DA SAÚDE<br>NESIS – NÚCLEO ESPECIAL DE SISTEMA DE INFORMAÇÃO<br>PROCEDIMENTO OPERACIONAL PADRÃO - POP |                   |     |         |  |  |
|--------------|----------------------------------------------------------------------------------------------------|-------------------|-----|---------|--|--|
|              |                                                                                                    |                   |     |         |  |  |
|              | NÚMERO: DATA DE EMISSÃO: FOLHA:                                                                                                    |                   |     |         |  |  |
|              | POP-SESA-NESIS 009                                                                                                    | 15/02/2024        | 2/6 | ;       |  |  |
| TÍTULO:      | TÍTULO:                                                                                                    |                   |     |         |  |  |
|              | CÁLCULO DA TAXA DE LETALIDADE                                                                                                    |                   |     |         |  |  |
| UNIDADE EXEC | UTANTE:                                                                                                    |                   |     | Versão: |  |  |
|              | NÚCLEO DE VIG                                                                                                    | GILÂNCIA EM SAÚDE |     | 01      |  |  |

2º Encontre no menu do site, que está do lado esquerdo, a seção "Informações de Saúde". Em seguida, clique na seta para ver mais opções.

| GOVERNO DO ESTADO DO ESPÍRITO SANTO | Transparência                                     |
|-------------------------------------|---------------------------------------------------|
| <br>SESA                            | Governo                                           |
| Central de Compras                  | ~                                                 |
| CIB/SUS-ES                          | Ampliação<br>teste do p<br>para dete              |
| Código de Ética                     | <ul><li>✓ toxoplasn</li><li>✓ congênita</li></ul> |
| Conselho Estadual de Saúde          | V 06/02/2024                                      |
| Consulta Pública                    | DIAGNÓSTICO<br>É INCLUÍDO N                       |
| Convênios de Contratualização       | A implementaç                                     |
| Coronavírus                         | <ul> <li>de 2021, do Go</li> </ul>                |
| Doenças Crônicas (IST, HIV, TB)     | ~                                                 |
| Farmácia Cidadã                     |                                                   |
| Fundação iNOVA Capixaba             | ACESSO B                                          |
| ICEPI                               | ACESSO R                                          |
| Informações de Saúde                | Ŭ (                                               |
| Mandado Judicial                    | × Sites                                           |
| Notícias                            | Galeria de                                        |
| Orientações ao Cidadão              |                                                   |
| Organizações Sociais - OS           | ×                                                 |

3º Ao abrir as opções, escolha a opção "Tabulação de dados – TABNET" cliacando em cima.

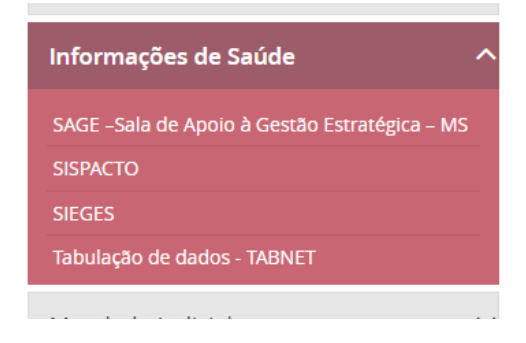

|              | GOVERNO DO ESTADO DO ESPÍRITO SANTO<br>SECRETARIA DE ESTADO DA SAÚDE<br>NESIS – NÚCLEO ESPECIAL DE SISTEMA DE INFORMAÇÃO<br>PROCEDIMENTO OPERACIONAL PADRÃO - POP |                                 |  |    |  |  |  |
|--------------|----------------------------------------------------------------------------------------------------|---------------------------------|--|----|--|--|--|
|              |                                                                                                    |                                 |  |    |  |  |  |
|              | NÚMERO:                                                                                                    | NÚMERO: DATA DE EMISSÃO: FOLHA: |  |    |  |  |  |
|              | POP-SESA-NESIS 009 15/02/2024 3/6                                                                                                    |                                 |  |    |  |  |  |
| TÍTULO:      | TÍTULO:                                                                                                    |                                 |  |    |  |  |  |
|              | CÁLCULO DA TAXA DE LETALIDADE                                                                                                    |                                 |  |    |  |  |  |
| UNIDADE EXEC | JNIDADE EXECUTANTE: Versão:                                                                                                    |                                 |  |    |  |  |  |
|              | NÚCLEO DE VIO                                                                                                    | GILÂNCIA EM SAÚDE               |  | 01 |  |  |  |

4º. Agora, ao abrir a página abaixo, escolha "Mortalidade Geral - 2006 em diante", localizada na seção de Estatísticas Vitais.

| do Espírito Santo                                                                                                    | Gove                                                                                 | inno iviinisu                                                                                                    | eno da saude - SESANEL                                                                                                    | Duscar                  | ч       |
|----------------------------------------------------------------------------------------------------|--------------------------------------------------------------------------------------|----------------------------------------------------------------------------------------------------|----------------------------------------------------------------------------------------------------|-------------------------|---------|
| Página Principal                                                                                                    | Home                                                                                 | e / Informaçõe                                                                                                    | es de Saúde / Tabulação de dados - TABNET                                                                                                    |                         |         |
| Institucional                                                                                                    | Ų Tal                                                                                | bulação                                                                                                    | o de dados - TABNET                                                                                                    |                         |         |
| Contato                                                                                                    | ~                                                                                    |                                                                                                    | Estatísticas Vitais                                                                                                    |                         |         |
| Legislação                                                                                                    | ~                                                                                    |                                                                                                    |                                                                                                    |                         |         |
| Licitações                                                                                                    | ~                                                                                    |                                                                                                    | Mortalidade Geral - 1999 a 2005 -                                                                                                    |                         |         |
| Auditorio en Coádo                                                                                                    | ~                                                                                    |                                                                                                    | Nascidos Vivos - 1999 a 2005 -                                                                                                    |                         |         |
| Auditoria em Saúde                                                                                                    | ~                                                                                    |                                                                                                    | Nascidos Vivos - 2006 em diante -                                                                                                    |                         |         |
| Agendamento                                                                                                    |                                                                                      |                                                                                                    | Atlas de Mortalidade por Câncer (site do                                                                                                    | o Inca)                 |         |
| Câmara Técnica                                                                                                    |                                                                                      |                                                                                                    |                                                                                                    |                         |         |
| Central de Compras                                                                                                    | ~                                                                                    |                                                                                                    | Indicadores de Saúde                                                                                                    | 9                       |         |
| CIB/SUS-ES                                                                                                    |                                                                                      |                                                                                                    | Indicadores e Dados Básicos - IDB - 2008                                                                                                    |                         |         |
| cur the                                                                                                    |                                                                                      |                                                                                                    | Pacto de Atenção Básica - 2000 a 2007                                                                                                    |                         |         |
| coulgo de Etica                                                                                                    |                                                                                      |                                                                                                    | Indicadores Municipais de Saúde                                                                                                    |                         |         |
| página será abe                                                                                                    | rta.                                                                                 |                                                                                                    |                                                                                                    |                         |         |
| página será abe<br>544- Ibelge et deser 161 × ® Tatrier Worl 2.5.<br>C → X A Não segors   tatrier deservoire                                                              | rta.<br>Mortalidade x +                                                              | 006/sim2006.def                                                                                                    |                                                                                                    |                         |         |
| página será abe<br>state the spice abose tel x 🔹 telfer Weil 223.<br>c  i x A Nilo seguro i telbentaade es gorzby:<br>Sigi                                                | rta.<br>Mortifiede ( x +<br>gidetchtm.eve?habnet/SIM/SIM28                           | 006/stm2006.def                                                                                                    | <u>va.</u>                                                                                                    |                         | лата    |
| página será abe<br>ttá-thadqdo a dade- tel x € ttá-thadqdo a dade- tel x<br>€ → X ▲ Ndo segurs   tabeet.aaddeer.gov.b/c                                                   | rta.<br>Metalidade ( x +<br>gyldefichtem.exe?habmer/SM/SIM2)                         | 005/stm2006.def                                                                                                    | CCS. Second Second Seco                                                                                                    |                         |         |
| página será abe<br>SEA-Tabalção de dedes 150 × € Tabalção de dedes 150 × € Tabalção de dedes 150 × € Tabalção de de gov/20/2<br>€ → X ▲ Não seguro Tabaltande es gov/20/2 | rta.<br>Metsilade ( x +<br>gi/defichtm.exe?tabmet/51M/51M2)                          | Ann do Oblin<br>Més do Oblin<br>Linha Idak Helan                                                                                                    | Mortalidade Geral - 2006 em diante<br>P5 1 Coltas<br>Made do Obto<br>Made do Obto<br>Made do Obto<br>Morea Diante<br>P5 1 Contrait<br>Made do Obto<br>Morea Diante<br>Made do Obto<br>Morea Diante<br>State do Obto<br>Morea Diante<br>State do Obto<br>State do Obto<br>State do Obto                                                                                                    |                         | ATURA   |
| página será abe<br>Stat-Thalqdo de dase-Tel × € horter Wei222.<br>← → × ▲ Nilo seguro   tabertaude segurb/c                                                               | rta.<br>Morsifase ( x +<br>gyldefichtm.exe?tabnet/SIM/SIM2                           | Res da Oblan<br>Mas da Oblan<br>Isaa Chan<br>Isaa Chan<br>Isaa Chan<br>Isaa Chan                                                                                                    | Mortalidade Geral - 2006 em diante                                                                                                    |                         | ADUDA   |
| página será abe<br>tta-Takipto e dede-Tel × € Instru Wei222.                                                                                                    | rta.<br>Mortifade ( x +<br>gjólefnohtm.exePtabnet/SIM/SIM2                           | Anno do Oblino.<br>Mas do Oblino.<br>Limba<br>Idade Kreisoni                                                                                                    | CC<br>Mortalidade Geral - 2006 em diante<br>PS<br>Moreas<br>Columa Sido OMSOPS<br>Control<br>Edde OMSOPS<br>Control<br>Control |                         | AUDA    |
| página será abe<br><sup>™</sup> tita-tibalquo e date: tit × € tates Wei 223.<br>← → × ▲ Nilo segur I tabestades e gorbe;<br>È                                             | rta.<br>Morsilese: x +<br>g//def.ohtm.exe?tabret/SIM/SIM23                           | Ann da Oblin<br>Més da Oblin<br>Més da Oblin<br>Més da Oblin<br>Més da Oblin<br>Més da Oblin<br>Més da Oblin<br>Més da Oblin                                                                                                    | Mortalidade Geral - 2006 em diante  P5  Colean Mass Oldbords  Control  P  Colean Mass Oldbords  Control  Control  Seco S Disponiveis  Control  Control  Contro  Contr                                                                                                    | bo<br>Dobe seal -<br>50 | AJORA   |
| página será abe<br>5154-tiburçlo de dedes 150 × @ Instru Wol2 2.7.<br>C  X A Nab seguro Tubertande es gov/b/c<br>E                                                        | rta.<br>Mursinises ( x +<br>gyldefrohtm.exe?habnet/51M/51M28                         | Anno dia Officia<br>Mata da Officia<br>Limba<br>Es do Óbito                                                                                                    | Mortalidade Geral - 2006 em diante  PS Colum Nede OMSOPS  Colum Sede OMSOPS  Colum Sede OMSOPS  Contract  Contract                                                                                                    |                         | A TOPA  |
| página será abe<br>U Sta-Thalada de dade- Tel X The United Weil 22.<br>C T X A Nilo seguro   tabertande se govibri<br>E                                                   | rta.<br>Morsidade E x +<br>gijdefichten.exe?habnet/SIM/SIM2<br>M<br>M                | 2005/sim2006.def                                                                                                    | Mortalidade Geral - 2006 em diante<br>PS<br>Mortalidade Geral - 2006 em diante<br>PS<br>Columa Una do Childo<br>Med do Childo<br>Seder Childo<br>Deriodos Disponíveis<br>Contrai<br>Seder Childo<br>Deriodos Disponíveis<br>Seleções Disponíveis                                                                                                    | A Debes (sai            |         |
| página será abe<br>5154-tiburçlo ér decer 151 ×  10 Inter wol 2.7.<br>C  X  A Não seguro I tiberetasude es gov20/c                                                        | rta.<br>Morulisase ( x +<br>gv(deftehtm.exe*haboet/SIM/SIM20<br>M<br>M<br>M          | Anno dia Oblian<br>Meta dia Oblian<br>Meta dia Oblian<br>Meta dia Oblian<br>Meta dia Oblian<br>Meta dia Meta dia<br>Meta dia Meta dia<br>Meta dia<br>Meta dia Meta dia<br>Meta dia Meta dia<br>Meta dia Meta dia<br>Meta dia Meta dia<br>Meta dia Meta dia<br>Meta dia Meta dia<br>Meta dia Meta dia<br>Meta dia Meta dia<br>Meta dia Meta dia<br>Meta dia Meta dia<br>Meta dia Meta dia<br>Meta dia<br>Meta dia Meta dia<br>Meta dia<br>Meta dia<br>Meta dia Meta dia<br>Meta dia Meta dia<br>Meta dia<br>Meta di dia<br>Meta di dia<br>Meta dia<br>Meta dia<br>Meta dia<br>Meta dia<br>Meta di | Mortalidade Geral - 2006 em diante  Mortalidade Geral - 2006 em diante  ps columa biodo MNSOPS  Council  Períodos Disponíveis  Seleções Disponíveis  Mortalidade Julio 100  Seleções Disponíveis  Mortalidade Julio 100  Seleções Disponíveis  Mortalidade Julio 100  Seleções Disponíveis  Mortalidade Julio 100  Seleções Disponíveis  Mortalidade Julio 100  Seleções Disponíveis  Mortalidade Julio 100  Seleções Disponíveis  Mortalidade Julio 100  Seleções Disponíveis  Seleções Disponíveis  Seleções Disponívei                                                                                                    |                         | AJURA   |
| página será abe<br>texta-tibulçu or electro text i i i intere Wei 22.5.                                                                                                   | rta.<br>Morsidade E x +<br>gijdefichten exe?haboet/SIM/SIM2<br>M<br>ia<br>ia         | 1005/sim2005.def                                                                                                    | Contralidade Geral - 2006 em diante  PS Mortalidade Geral - 2006 em diante  PS Colara do Cabo  Med do Cabo PS Contralidade Cabo PS Contralidade Cabo PS Con                                                                                                    | a Dobe seal -           |         |
| página será abe<br>tela-talaga o e date: tel X 🕲 talete Wei 223.<br>C P X A No regur I taletatade e govie (<br>E                                                          | rta.<br>Mortificase ( x +<br>gr/deftehtm.exe?taboet/SIM/SIM20<br>M<br>IA<br>IA<br>IA | Anno dei Oblino<br>Més de Oblino<br>Lianha Més de Oblino<br>Lianha Més de Oblino<br>Lianha Més de Oblino<br>Lianha Més de Neuroni<br>Més de Oblino<br>Lianha Més de Neuroni<br>Més de Oblino<br>Lianha Més de Neuroni                                                                                                    | Mortalidade Geral - 2006 em diante<br>Presso Colum Marta da Chilo<br>Presso Colum Marta da Chilo<br>Presso Colum Marta da Chilo<br>Pretriodos Disponíveis<br>Periodos Disponíveis<br>Seleções Disponíveis                                                                                                    | a Debo fear a           | A STORA |

|                      |                                                                                                    | GOVERN<br>SECF<br>NESIS — NÚCLEO                                                               | O DO ESTADO DO ESPÍRITO<br>RETARIA DE ESTADO DA SAÚ<br>O ESPECIAL DE SISTEMA DE                     | SANTO<br>JDE<br>INFORMAÇÃ        | 0                                 |  |  |  |
|----------------------|----------------------------------------------------------------------------------------------------|------------------------------------------------------------------------------------------------|----------------------------------------------------------------------------------------------------|----------------------------------|-----------------------------------|--|--|--|
|                      |                                                                                                    | PROCEDIN                                                                                       | IENTO OPERACIONAL PADR                                                                              | ÃO - POP                         |                                   |  |  |  |
|                      | 1135 × 1000                                                                                                    | NÚMERO:                                                                                        | DATA DE EMISSÃO:                                                                                    | FOLHA:                           |                                   |  |  |  |
|                      |                                                                                                    | POP-SESA-NESIS 009                                                                             | 15/02/2024                                                                                          | 4/6                              |                                   |  |  |  |
|                      | TÍTULO:                                                                                                    | CÁLCULO I                                                                                      | DA TAXA DE LETALIDADE                                                                               |                                  |                                   |  |  |  |
|                      | UNIDADE EXEC                                                                                                    | UTANTE:                                                                                        |                                                                                                    |                                  | Versão:                           |  |  |  |
|                      |                                                                                                    | NÚCLEO DE VIG                                                                                  | GILÂNCIA EM SAÚDE                                                                                   |                                  | 01                                |  |  |  |
| 6° S<br>mun<br>faleo | elecione a o<br>icípios do Es<br>cido.                                                                                                    | pção "Município Resid" na<br>spírito Santo com o númer                                         | a linha. Isso colocará na tabe<br>o de óbitos referenciados po                                      | la que será go<br>r município de | erada todos os<br>e residência do |  |  |  |
|                      |                                                                                                    | Mortalidade                                                                                    | Geral - 2006 em diante                                                                              |                                  |                                   |  |  |  |
| *Par                 | ı<br>a referência                                                                                                    | Peso ao nascer<br>Sexo<br>Município Resid<br>Munic Res/PDR2003 Colu<br>Is técnicas municipais: | Não ativa<br>Ano do Óbito<br>Mês do Óbito<br>Idade OMS/OPS Conteúdo<br>Se desejar visualizar inforn | Dbito fetal                      | cíficas do seu                    |  |  |  |
| mun<br>7° N          | <ul> <li>município, pode ir na opção "Município Resid" e escolher o município desejado.</li> <li>Município Resid</li> <li>Município Resid</li> <li>Todas as categorias<br/>320010 Afonso Cláudio<br/>320016 Água Doce do Norte<br/>320013 Águia Branca</li> <li>Todas as categorias<br/>Macro Norte</li> </ul> |                                                                                                |                                                                                                    |                                  |                                   |  |  |  |
|                      |                                                                                                    | Mortalidade                                                                                    | Geral - 2006 em diante                                                                              |                                  |                                   |  |  |  |
|                      | Peso ao nascer       Ano do Óbito         Sexo       Município Resid         Munic Res/PDR2003       Coluna                                                                                                    |                                                                                                |                                                                                                    |                                  |                                   |  |  |  |
| 8º N<br>de u<br>sele | 8º Na opção "Períodos disponíveis", selecione o ano que deseja pesquisar. Pode selecionar mais<br>de um ano nesta opção se desejar um período maior. Basta pressionar "Ctrl" e clicar para<br>selecionar.                                                                                                    |                                                                                                |                                                                                                    |                                  |                                   |  |  |  |
|                      |                                                                                                    | Perío                                                                                          | dos Disponíveis                                                                                     |                                  |                                   |  |  |  |
|                      |                                                                                                    |                                                                                                | 2024 ▲<br>2023<br>2022<br>2021 ▼                                                                    |                                  |                                   |  |  |  |

|                                                                      |                                                                         | GOVERN<br>SECI<br>NESIS – NÚCLE                                                                                 | IO DO ESTADO DO ESPÍRIT<br>RETARIA DE ESTADO DA S<br>O ESPECIAL DE SISTEMA D                                                                                                    | O SANTO<br>AÚDE<br>DE INFORMAÇÃ                      | .0                                                |
|----------------------------------------------------------------------|-------------------------------------------------------------------------|----------------------------------------------------------------------------------------------------|----------------------------------------------------------------------------------------------------|------------------------------------------------------|---------------------------------------------------|
|                                                                      |                                                                         | PROCEDI                                                                                                    | IENTO OPERACIONAL PAD                                                                                                    | RÃO - POP                                            |                                                   |
| 1535                                                                 | NÚMI                                                                    | ERO:                                                                                                    | DATA DE EMISSÃO:                                                                                                    | FOLHA:                                               |                                                   |
|                                                                      | PO                                                                      | P-SESA-NESIS 009                                                                                                | 15/02/2024                                                                                                    | 5/6                                                  | 3                                                 |
| ΤΊΤυμο                                                               | ):                                                                      | CÁI CULO                                                                                                    | DA TAXA DE I ETALIDADE                                                                                                    |                                                      |                                                   |
| UNIDAD                                                               | DE EXECUTANT                                                            | E:                                                                                                    |                                                                                                    |                                                      | Versão:                                           |
|                                                                      |                                                                         | NÚCLEO DE VIO                                                                                                   | GILÂNCIA EM SAÚDE                                                                                                    |                                                      | 01                                                |
| 9º No filtro<br>calcular a t<br>Causas 3<br>10º Depois<br>que a plan | o "Causas 3<br>taxa de leta<br>8 Dígitos<br>8 de selecio<br>ilha com to | Dígitos", selecione<br>lidade.<br>006 Outras<br>B21 Doenc<br>B22 Doenc<br>B23 Doenc<br>B24 Doenc<br>Todas as ca | as doenças ou agravos esp<br>Tuberculoses<br>p/HIV result em neopl malig<br>p/HIV result em outr doenc espec<br>p/HIV result em outr doenc<br>p/HIV result em outr doenc<br>p/HIV NE<br>teaorias | becíficos para d                                     | os quais deseja<br>n "Mostra" para                |
|                                                                      |                                                                         | □ Ordenar pelos val                                                                                             | ores da coluna 🛛 Exibir linhas zerada                                                                                                    | 15                                                   |                                                   |
|                                                                      | For                                                                     | nato 💿 Tabela com bordas (                                                                                      | ⊖Texto pré-formatado ⊖Colunas sep                                                                                                    | aradas por ";"                                       |                                                   |
|                                                                      |                                                                         |                                                                                                    | Mostra                                                                                                    |                                                      |                                                   |
| A planilha<br>selecionad<br>documento<br>de sua pre                  | gerada exil<br>lo. Pode s<br>o no compu<br>ferência.                    | pe o número de óbito<br>alvá-la no computa<br>tador que pode abri                                               | os por município de acordo<br>dor clicando em "Copia co<br><sup>r</sup> com o Excel, LibreOffice c                                                                                               | com os filtros e<br>omo .CSV". Is<br>ou outro progra | e o ano/período<br>so baixará um<br>ma semelhante |
|                                                                      |                                                                         | 320000 Município igno                                                                                           | 2.025 2.570 2.270                                                                                                    | 235                                                  |                                                   |
|                                                                      |                                                                         | 20000 Municipio igilo.                                                                                          |                                                                                                    |                                                      |                                                   |
| <u>Copia</u>                                                         | como .CSV                                                               |                                                                                                    |                                                                                                    | <u>Copia para</u>                                    | <u>TabWin</u>                                     |
| b) Núr                                                               | nero Total                                                              | de Casos                                                                                                    |                                                                                                    |                                                      |                                                   |
| Para aces<br>necessário<br>caso esteja                               | ssar o núr<br>o consultar<br>a disponíve                                | nero de casos cor<br>o sistema de notific<br>I.                                                                 | nfirmados de uma doença<br>ação de informações ou c                                                                                                    | a ou condição<br>painel dedica                       | específica, é<br>do à condição,                   |

|                                                                                                    | GOVERN<br>SEC<br>NESIS – NÚCLE                                                                                                    | IO DO ESTADO DO ESP<br>RETARIA DE ESTADO D<br>O ESPECIAL DE SISTEM                                                                                                    | ÍRITO SANTO<br>A SAÚDE<br>IA DE INFORMAÇÃ                                                  | .0                             |
|----------------------------------------------------------------------------------------------------|----------------------------------------------------------------------------------------------------|----------------------------------------------------------------------------------------------------|--------------------------------------------------------------------------------------------|--------------------------------|
|                                                                                                    | PROCEDI                                                                                                    | PROCEDIMENTO OPERACIONAL PADRÃO - POP                                                                                                    |                                                                                            |                                |
|                                                                                                    | NÚMERO:                                                                                                    | DATA DE EMISSÃO:                                                                                                    | FOLHA:                                                                                     |                                |
|                                                                                                    | POP-SESA-NESIS 009                                                                                                    | 15/02/2024                                                                                                    | 6/6                                                                                        | 6                              |
| TÍTULO:                                                                                                    | CÁLCULO                                                                                                    | DA TAXA DE LETALIDA                                                                                                    | ADE .                                                                                      |                                |
| UNIDADE EXEC                                                                                                    | UTANTE:                                                                                                    |                                                                                                    |                                                                                            | Versão:                        |
|                                                                                                    | NÚCLEO DE VIO                                                                                                    | GILÂNCIA EM SAÚDE                                                                                                    |                                                                                            | 01                             |
| Parte 02: Cálcul<br>Para calcular a la<br>Por exemplo, se<br>mesma doença r<br>Letalidade=(50/1<br>Isso significa que | lo<br>etalidade, utiliza-se a fórm<br>Núme<br><i>Letalidade (%)</i> = <u>Número</u><br>durante um ano houver 5<br>registrados, a letalidade s<br>000)×100%=5%<br>e 5% dos casos dessa do | nula:<br>ero de mortes de uma determi<br>doença em certo período<br>de doentes por determinada<br>no mesmo período<br>30 óbitos de uma determ<br>eria:<br>ença resultaram em óbi | <sup>nada</sup><br>doença <sup>- X 100</sup><br>ninada doença e 10<br>ito durante o períoc | 000 casos da<br>do em questão. |
|                                                                                                    |                                                                                                    |                                                                                                    |                                                                                            |                                |
|                                                                                                    |                                                                                                    |                                                                                                    |                                                                                            |                                |
| 6. Referência:<br>BONITA,<br>2008.                                                                                    | Ruth; BEAGLEHOLE, Ro                                                                                                    | bert; KJELLSTRÖM, To                                                                                                    | ord. Epidemiologia                                                                         | básica. OPS,                   |
| <b>Elaborado por:</b><br>Daniella Messa Ku<br>(Residente em Sa                                                        | ubit<br>úde Coletiva)                                                                                                    | por:                                                                                                    | Aprovado por:                                                                              |                                |
| Data:                                                                                                    | Data:                                                                                                    |                                                                                                    | Data:                                                                                      |                                |
| Avenida                                                                                                    | Marechal Mascarenhas de Mo<br>Telo                                                                                                    | oraes, 2025, Bento Ferreira,<br>efone: (27) 3636-8300                                                                                                    | Vitória/ES - CEP: 290                                                                      | 50-625                         |

|                               | GOVERNO DO ESTADO DO ESPÍRITO SANTO<br>SECRETARIA DE ESTADO DA SAÚDE<br>NESIS – NÚCLEO ESPECIAL DE SISTEMA DE INFORMAÇÃO<br>PROCEDIMENTO OPERACIONAL PADRÃO - POP |                   |     |    |  |  |
|-------------------------------|----------------------------------------------------------------------------------------------------|-------------------|-----|----|--|--|
|                               |                                                                                                    |                   |     |    |  |  |
| una a                         | NÚMERO: DATA DE EMISSÃO: FOLHA:                                                                                                    |                   |     |    |  |  |
|                               | POP-SESA-NESIS 009                                                                                                    | 15/02/2024        | 7/6 |    |  |  |
| TÍTULO:                       |                                                                                                    |                   | 1   |    |  |  |
| CÁLCULO DA TAXA DE LETALIDADE |                                                                                                    |                   |     |    |  |  |
| UNIDADE EXECUTANTE:           |                                                                                                    |                   |     |    |  |  |
|                               | NÚCLEO DE VIO                                                                                                    | GILÂNCIA EM SAÚDE |     | 01 |  |  |
|                               |                                                                                                    |                   |     | 1  |  |  |
| *            | GOVERNO DO ESTADO DO ESPÍRITO SANTO<br>SECRETARIA DE ESTADO DA SAÚDE<br>NESIS – NÚCLEO ESPECIAL DE SISTEMA DE INFORMAÇÃO<br>PROCEDIMENTO OPERACIONAL PADRÃO - POP |                       |       |         |  |  |
|--------------|----------------------------------------------------------------------------------------------------|-----------------------|-------|---------|--|--|
|              |                                                                                                    |                       |       |         |  |  |
|              | NÚMERO: DATA DE EMISSÃO: FOLHA:                                                                                                    |                       |       |         |  |  |
|              | POP-SESA-NESIS 010                                                                                                    | 15/02/2023            | 1/8   | 5       |  |  |
| TÍTULO:      |                                                                                                    |                       |       |         |  |  |
|              | CÁLCULO DA TAXA                                                                                                    | DE MORTALIDADE POR AC | GRAVO |         |  |  |
| UNIDADE EXEC | UTANTE:                                                                                                    |                       |       | Versão: |  |  |
|              | NÚCLEO DE VIO                                                                                                    | GILÂNCIA EM SAÚDE     |       | 01      |  |  |

### 1. Objetivo:

• Orientar a realização do cálculo da taxa de mortalidade por agravo

A taxa de mortalidade por agravo é um indicador que mede o número de óbitos causados por uma determinada condição de saúde ou agravo em relação à população total durante um determinado período de tempo.

Para calcular a taxa de mortalidade geral, precisa seguir esta fórmula básica:

# Taxa de Mortalidade por Agravo = (Número de óbitos por agravo / População em risco ou suscetível) x 100.000

#### Dados:

- a) Número de óbitos por agravo: Isso refere-se ao número total de mortes causadas por uma condição de saúde específica durante um determinado período de tempo.
- b) População em risco/suscetível: Esta é a quantidade total de individuos na população suscetíveis a falecer devido determinado agravo ou doença que esta sendo analisanda durante o mesmo período de tempo para o qual tem dados de óbitos.\*

\* Em geral, a população total é usada como denominador, a menos que haja uma condição específica, como no caso do câncer de próstata, no qual apenas homens são afetados. Nesses casos, o denominador será restrito à população masculina.

De acordo com o manual de INDICADORES BÁSICOS PARA A SAÚDE NO BRASIL: CONCEITOS E APLICAÇÕES (2008), são consideradas taxas de mortalidade básicas para os seguintes agravos:

- Taxa de mortalidade específica por doenças do aparelho circulatório
- Taxa de mortalidade específica por causas externas
- Taxa de mortalidade específica por neoplasias malignas

E todas essas taxas o que muda na formula é apenas o numerador, que é o número de óbito por cada agravo especificamente.

#### 2. Materiais Necessários:

- Acesso à internet;
- Computador;

|                 | GOVERNO DO ESTADO DO ESPÍRITO SANTO<br>SECRETARIA DE ESTADO DA SAÚDE<br>NESIS – NÚCLEO ESPECIAL DE SISTEMA DE INFORMAÇÃO |                       |        |         |  |  |
|-----------------|----------------------------------------------------------------------------------------------------|-----------------------|--------|---------|--|--|
|                 | PROCEDIMENTO OPERACIONAL PADRÃO - POP                                                                                    |                       |        |         |  |  |
| 10 1533 A 10 10 | NÚMERO:                                                                                                    | DATA DE EMISSÃO:      | FOLHA: |         |  |  |
|                 | POP-SESA-NESIS 010                                                                                                    | 15/02/2023            | 2/8    |         |  |  |
| TÍTULO:         |                                                                                                    | I                     |        |         |  |  |
|                 | CÁLCULO DA TAXA                                                                                                    | DE MORTALIDADE POR AG | GRAVO  |         |  |  |
| UNIDADE EXEC    | UTANTE:                                                                                                    |                       |        | Versão: |  |  |
|                 | NÚCLEO DE VIO                                                                                                    | GILÂNCIA EM SAÚDE     |        | 01      |  |  |

- Acesso ao site da Secretaria de Estado da Saúde do Espírito Santo (SESA); •
- Acesso número de indivíduos na população analisada, pode ser acessada no site do IBGE • - Censo de 2022;
- Acesso ao Excel Pacote Office ou Calculadora;

## 3. Descrição:

a) Número total de óbitos por agravo

# Parte 01: Entrando no TABNET da SESA.

1º Entrar no site da SESA – link: <u>https://saude.es.gov.br/</u>

0

2º Encontre no menu do site, que está do lado esquerdo, a seção "Informações de Saúde". Em seguida, clique na seta para ver mais opções.

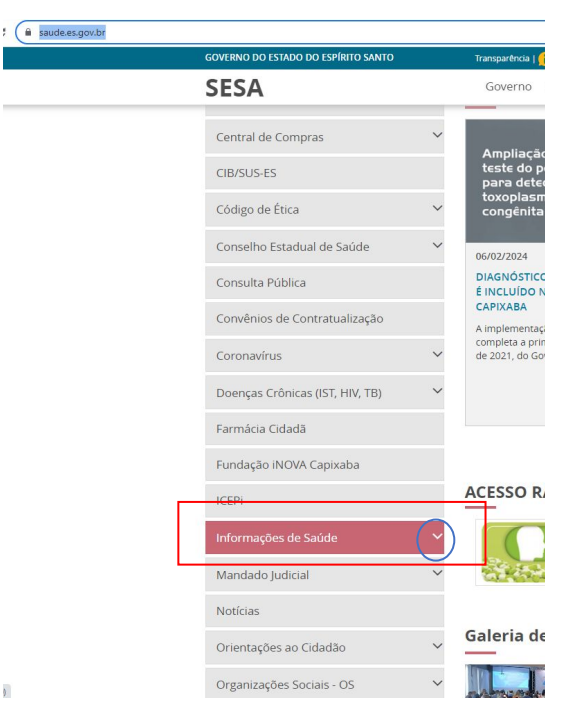

|              | GOVERNO DO ESTADO DO ESPÍRITO SANTO<br>SECRETARIA DE ESTADO DA SAÚDE<br>NESIS – NÚCLEO ESPECIAL DE SISTEMA DE INFORMAÇÃO |                   |     |    |  |  |  |
|--------------|----------------------------------------------------------------------------------------------------|-------------------|-----|----|--|--|--|
|              | PROCEDIMENTO OPERACIONAL PADRÃO - POP           NÚMERO:         DATA DE EMISSÃO:         FOLHA:                          |                   |     |    |  |  |  |
|              |                                                                                                    |                   |     |    |  |  |  |
|              | POP-SESA-NESIS 010                                                                                                    | 15/02/2023        | 3/8 | 3  |  |  |  |
| TÍTULO:      |                                                                                                    |                   |     |    |  |  |  |
|              | CÁLCULO DA TAXA DE MORTALIDADE POR AGRAVO                                                                                |                   |     |    |  |  |  |
| UNIDADE EXEC | UNIDADE EXECUTANTE: Versão:                                                                                              |                   |     |    |  |  |  |
|              | NÚCLEO DE VIO                                                                                                    | GILÂNCIA EM SAÚDE |     | 01 |  |  |  |

| 3º Ao abrir as opções, escolha a c                                 | pção "Tabulação de dados –TAI                 | 3NET" cliacando em cir | ma.        |
|--------------------------------------------------------------------|-----------------------------------------------|------------------------|------------|
|                                                                    | Informações de Saúde ^                        |                        |            |
|                                                                    | SAGE –Sala de Apoio à Gestão Estratégica – MS |                        |            |
|                                                                    | SISPACTO                                      |                        |            |
|                                                                    | SIEGES                                        | _                      |            |
|                                                                    | Tabulação de dados - TABNET                   |                        |            |
|                                                                    |                                               |                        |            |
|                                                                    |                                               |                        |            |
|                                                                    |                                               |                        |            |
|                                                                    |                                               |                        |            |
|                                                                    |                                               |                        |            |
|                                                                    |                                               |                        |            |
| 4º Agora, ao abrir a página abaix<br>seção de Estatísticas Vitais. | ko, escolha "Mortalidade Geral -              | 2006 em diante", loca  | alizada na |
| SESA                                                               |                                               |                        |            |
| Secretaria de Estado da Saúde                                      |                                               |                        |            |

| SESA                                               |   |                  |                                                                          |             | * |
|----------------------------------------------------|---|------------------|--------------------------------------------------------------------------|-------------|---|
| Secretaria de Estado da Saúde<br>do Espírito Santo |   | Governo Minis    | tério da Saúde SESAnet                                                   | Buscar      | ٩ |
| Página Principal                                   |   | Home / Informaçõ | es de Saúde / Tabulação de dados - TABN                                  | ET          |   |
| Institucional                                      | ~ | Tabulaçã         | o de dados - TABNE                                                       | Т           |   |
| Contato                                            | ~ |                  | Estatísticas Vit                                                         | ais         |   |
| Legislação                                         | ~ |                  | Mortalidade Geral - 1999 a 2005 -                                        |             |   |
| Licitações                                         | ~ |                  | Mortalidade Geral - 2006 em diante                                       |             |   |
| Auditoria em Saúde                                 | ~ |                  | Nascidos Vivos - 1999 a 2005 -                                           |             |   |
| Agendamento                                        |   |                  | Nascidos Vivos - 2006 em diante -<br>Atlas de Mortalidade por Câncer (si | te do Inca) |   |
| Câmara Técnica                                     |   |                  |                                                                          |             |   |
| Central de Compras                                 | ~ |                  | Indicadores de S                                                         | aúde        |   |
| CIB/SUS-ES                                         |   |                  | Indicadores e Dados Básicos - IDB -                                      | 2008        |   |
| Código do Ético                                    | ~ |                  | Pacto de Atenção Básica - 2000 a 20                                      | 07          |   |
| courgo de cuca                                     | v |                  | Indicadores Municipais de Saúde                                          |             |   |

Avenida Marechal Mascarenhas de Moraes, 2025, Bento Ferreira, Vitória/ES - CEP: 29050-625 Telefone: (27) 3636-8300

|                                           | GOVERNO DO ESTADO DO ESPÍRITO SANTO<br>SECRETARIA DE ESTADO DA SAÚDE<br>NESIS – NÚCLEO ESPECIAL DE SISTEMA DE INFORMAÇÃO |                   |     |     |  |  |
|-------------------------------------------|----------------------------------------------------------------------------------------------------|-------------------|-----|-----|--|--|
| PROCEDIMENTO OPERACIONAL PADRÃO - POP     |                                                                                                    |                   |     |     |  |  |
| 120                                       | NÚMERO: DATA DE EMISSÃO: FOLHA:                                                                                          |                   |     |     |  |  |
|                                           | POP-SESA-NESIS 010                                                                                                    | 15/02/2023        | 4/8 | i i |  |  |
| TÍTULO:                                   |                                                                                                    |                   | I   |     |  |  |
| CÁLCULO DA TAXA DE MORTALIDADE POR AGRAVO |                                                                                                    |                   |     |     |  |  |
| UNIDADE EXECUTANTE:                       |                                                                                                    |                   |     |     |  |  |
|                                           | NÚCLEO DE VIG                                                                                                    | GILÂNCIA EM SAÚDE |     | 01  |  |  |

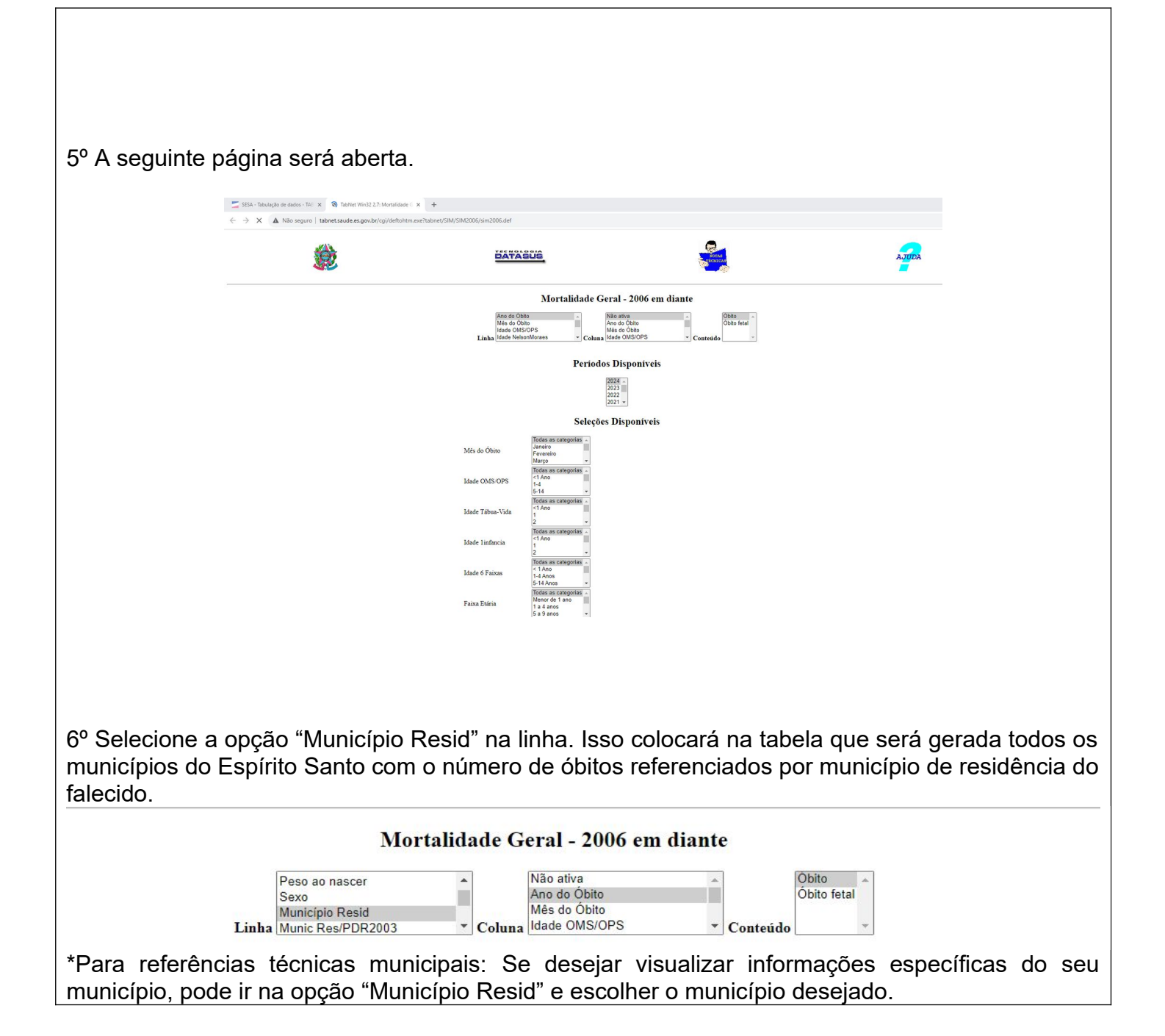

Avenida Marechal Mascarenhas de Moraes, 2025, Bento Ferreira, Vitória/ES - CEP: 29050-625 Telefone: (27) 3636-8300

| *            | GOVERN<br>SECI<br>NESIS – NÚCLE | IO DO ESTADO DO ESPÍRITO<br>RETARIA DE ESTADO DA SA<br>O ESPECIAL DE SISTEMA DE                  | SANTO<br>ÚDE<br>INFORMAÇÃO |
|--------------|---------------------------------|--------------------------------------------------------------------------------------------------|----------------------------|
|              | PROCEDIN                        | IENTO OPERACIONAL PADR                                                                           | ÃO - POP                   |
|              | NÚMERO:                         | DATA DE EMISSÃO:                                                                                 | FOLHA:                     |
|              | POP-SESA-NESIS 010              | 15/02/2023                                                                                       | 5/8                        |
| TÍTULO:      | 1                               |                                                                                                  | 1                          |
|              | CÁLCULO DA TAXA                 | DE MORTALIDADE POR AG                                                                            | GRAVO                      |
| UNIDADE EXEC | UTANTE:                         |                                                                                                  | Versão:                    |
|              | NÚCLEO DE VIO                   | GILÂNCIA EM SAÚDE                                                                                | 01                         |
|              |                                 |                                                                                                  |                            |
|              | Município Resid                 | Todas as categorias<br>320010 Afonso Cláudio<br>320016 Água Doce do Norte<br>320013 Águia Branca |                            |
|              |                                 | Todas as categorias                                                                              |                            |

7º Na opção de Coluna selecione "Ano do Óbito".

#### Mortalidade Geral - 2006 em diante

|       | Peso ao nascer    |    |        | Não ativa     |   | ]        | Óbito                                   | * |
|-------|-------------------|----|--------|---------------|---|----------|-----------------------------------------|---|
|       | Sexo              |    |        | Ano do Óbito  |   |          | Óbito fetal                             |   |
|       | Município Resid   | 10 |        | Mês do Óbito  |   |          | 0.30-0.00000000000000000000000000000000 |   |
| Linha | Munic Res/PDR2003 | -  | Coluna | Idade OMS/OPS | - | Conteúdo |                                         | * |

8º Na opção "Períodos disponíveis", selecione o ano que deseja pesquisar. Pode selecionar mais de um ano nesta opção se desejar um período maior. Basta pressionar "Ctrl" e clicar para selecionar.

# **Períodos Disponíveis**

| 2024 |   |
|------|---|
| 2023 |   |
| 2022 |   |
| 2021 | - |

9º Vá para "Causas Capítulos" e selecione a categoria desejada, como "Doenças do aparelho circulatório", "Neoplasias (tumores)", "Causas externas (acidentes, homicídios e suicídios)" ou outra de sua preferência para análise.

|                              | Doen Ap Circulatorio (100-199) 🔻                                     |
|------------------------------|----------------------------------------------------------------------|
| 0 0 61                       | Doenças do olho e anexos<br>Doenças do ouvido e da apófise mastóide  |
| Causas Capitulos             | Doenças do aparelho circulatório<br>Doenças do aparelho respiratório |
|                              | Todas as categorias                                                  |
| *Para doenças ou agravos esp | pecíficos, como Diabetes Mellitus, por exemplo, deve ir para "Causas |

Avenida Marechal Mascarenhas de Moraes, 2025, Bento Ferreira, Vitória/ES - CEP: 29050-625

Telefone: (27) 3636-8300

|                                 |                                                          | GOVERN<br>SECI<br>NESIS – NÚCLE                                                                                    | IO DO ESTADO DO ESPÍRITO<br>RETARIA DE ESTADO DA SAI<br>O ESPECIAL DE SISTEMA DE                                                         | SANTO<br>ÚDE<br>INFORMAÇÃO                                                           |
|---------------------------------|----------------------------------------------------------|----------------------------------------------------------------------------------------------------|----------------------------------------------------------------------------------------------------|--------------------------------------------------------------------------------------|
|                                 |                                                          | PROCEDIN                                                                                                    | IENTO OPERACIONAL PADR                                                                                                    | ÃO - POP                                                                             |
|                                 | 100 00 1335 × 1200 0000                                  | NÚMERO:                                                                                                    | DATA DE EMISSÃO:                                                                                                    | FOLHA:                                                                               |
|                                 |                                                          | POP-SESA-NESIS 010                                                                                                 | 15/02/2023                                                                                                    | 6/8                                                                                  |
|                                 | TÍTULO:                                                  |                                                                                                    |                                                                                                    |                                                                                      |
|                                 |                                                          | CÁLCULO DA TAXA                                                                                                    | DE MORTALIDADE POR AC                                                                                                    | GRAVO                                                                                |
|                                 | UNIDADE EXEC                                             | UTANTE:                                                                                                    |                                                                                                    | Versão:                                                                              |
|                                 |                                                          | NÚCLEO DE VIO                                                                                                    | GILÂNCIA EM SAÚDE                                                                                                    | 01                                                                                   |
| 3 Día                           | itos" o solo                                             | cionar todos os códigos C                                                                                          | ID correspondentes à doepo                                                                                                    | a ou agravo em questão                                                               |
| 3 Dig                           |                                                          | cional todos os codigos C                                                                                          | and correspondentes a doença                                                                                                    | a ou agravo em questao.                                                              |
|                                 |                                                          | 01                                                                                                    | 0.1 Tétano neonatal                                                                                                    | •                                                                                    |
|                                 |                                                          | EO                                                                                                    | 7 Outr transt da tireoide                                                                                                    | <b>^</b>                                                                             |
|                                 | Causa                                                    | s 3 Dígitos                                                                                                    | 10 Diabetes mellitus insulino-depen                                                                                                    |                                                                                      |
|                                 |                                                          | E1                                                                                                    | 2 Diabetes mellitus relac c/a desni                                                                                                    | utr 👻                                                                                |
|                                 |                                                          | То                                                                                                    | das as categorias 🔺                                                                                                    |                                                                                      |
| 10º E<br>que a                  | epois de se<br>planilha co                               | elecionar todas essas op<br>om todos os dados seja ex<br>Ordenar pelos valo<br>Formato  Tabela com bordas          | ções, vá até o final da págin<br>xibida.<br>ores da coluna □Exibir linhas zeradas<br>Texto pré-formatado ○Colunas separa<br>Mostra Limpa | a e clique em "Mostra" pa<br>das por ";"                                             |
| A pla<br>ano/p<br>baixa<br>seme | nilha gerad<br>período sele<br>rá um docu<br>lhante de s | a exibe o número de óbir<br>ecionado. Pode salvá-la<br>mento no computador qu<br>ua preferência.<br>320000 Municíj | tos por município de acordo<br>no computador clicando en<br>le pode abrir com o Excel, Li<br>pio ignorado - ES 116 81                    | com os filtros aplicados e<br>n "Copia como .CSV". Ise<br>breOffice ou outro program |
|                                 |                                                          |                                                                                                    |                                                                                                    |                                                                                      |
|                                 | <u>Copia</u>                                             | a como .CSV                                                                                                    |                                                                                                    | <u>Copia para TabWin</u>                                                             |
| b)                              | Populaçã                                                 | o em risco/suscetível                                                                                              |                                                                                                    |                                                                                      |
| ,<br>Feed                       | -<br>real and had a                                      | referentes à nonulação d                                                                                           | do território no qual deseia a                                                                                                    | valiar a taxa de mortalidad                                                          |
| pode                            | ndo realizar                                             | o cálculo com estimativa                                                                                           | a da população local. Uma da                                                                                                    | is opções é utilizar os dado                                                         |
| forne                           | cidos pelo                                               | IBGE. O link para o s                                                                                              | site do IBGE cidades, onde                                                                                                    | e essas informações está                                                             |
| dispo                           | níveis, é <mark>ht</mark>                                | tps://cidades.ibge.gov.br/ł                                                                                        | brasil/es/vitoria/panorama. Ne                                                                                                    | essa página, pode pesquis                                                            |

a cidade ou estado que deseja descobrir o número de indivíduos da população e outros dados

|                                       | GOVERNO DO ESTADO DO ESPÍRITO SANTO<br>SECRETARIA DE ESTADO DA SAÚDE<br>NESIS – NÚCLEO ESPECIAL DE SISTEMA DE INFORMAÇÃO |                       |        |         |  |
|---------------------------------------|----------------------------------------------------------------------------------------------------|-----------------------|--------|---------|--|
| PROCEDIMENTO OPERACIONAL PADRÃO - POP |                                                                                                    |                       |        |         |  |
|                                       | NÚMERO:                                                                                                    | DATA DE EMISSÃO:      | FOLHA: |         |  |
|                                       | POP-SESA-NESIS 010                                                                                                    | 15/02/2023            | 7/8    | 3       |  |
| TÍTULO:                               |                                                                                                    |                       |        |         |  |
|                                       | CÁLCULO DA TAXA                                                                                                    | DE MORTALIDADE POR AG | GRAVO  |         |  |
| UNIDADE EXEC                          | UTANTE:                                                                                                    |                       |        | Versão: |  |
|                                       | NÚCLEO DE VIO                                                                                                    | GILÂNCIA EM SAÚDE     |        | 01      |  |

| selecionar e                                      | entre as opções ofereci                           | das.                         |                                             |                                                                                                    |                                                             |
|---------------------------------------------------|---------------------------------------------------|------------------------------|---------------------------------------------|----------------------------------------------------------------------------------------------------|-------------------------------------------------------------|
| $\leftrightarrow$ $\rightarrow$ C $$ cidades.ibge | e.gov.br/brasil/es/vitoria/panorama               |                              |                                             |                                                                                                    | G 🖻 🕁 🔲                                                     |
|                                                   | govbr                                             |                              | COMUNICA BR ACESSO À INFORMAÇÃO P           | ARTICIPE LEGISLAÇÃO ÓRGÃOS DO GOVERNO                                                                                                    |                                                             |
| SIBGE                                             | Aniversários dos Municípios                       | O que você procura?          |                                             |                                                                                                    |                                                             |
| Brasil / Espírito Santo /<br>Vitória              | Código do Município Gentílico<br>3205309 capixaba | Aniversário<br>8 de setembro | População                                   | Em 2022, a população era de 322 869 habitantes e a densidade demográfica era d<br>quilómetro quadrado. Na comparação com outros municípios do estado, ficava nas<br>comparação com municípios de todo o país, ficava nas posições 87 e 35 de 5570. | le 3.324,33 habitantes por<br>s posições 4 e 1 de 78. Já na |
| Selecionar local                                  | Prefeito 🕢<br>LORENZO SILVA DE PAZOLINI           |                              | População no último censo [2022]            | População no último censo                                                                                                    |                                                             |
| Panorama                                          | 😤 POPULAÇÃO                                       | >                            | 322.869 pessoas                             |                                                                                                    |                                                             |
| Pesquisas                                         | População no último censo [2022]                  | 322.869 pessoas              | Comparando a outros municípios              |                                                                                                    | 0, 📩                                                        |
| História & Fotos                                  | Densidade demográfica [2022]                      | quilômetro quadrado          | No país<br>5570°                            | 10                                                                                                    | 2                                                           |
| Mapas                                             | TRABALHO E RENDIMENTO                             | >                            | No Estado                                   | ŝr•                                                                                                    |                                                             |
|                                                   | 🖻 EDUCAÇÃO                                        | >                            | 78°                                         |                                                                                                    | $\langle \rangle$                                           |
|                                                   | CE ECONOMIA                                       | >                            | Na região geográfica imediata               | 4°                                                                                                    |                                                             |
|                                                   | C) SAÚDE                                          | >                            |                                             |                                                                                                    |                                                             |
|                                                   | MEIO AMBIENTE                                     | >                            |                                             |                                                                                                    |                                                             |
|                                                   |                                                   | >                            | Densidade demográfica [2022]                |                                                                                                    |                                                             |
|                                                   |                                                   | A Notas & Fontes             | 3.324,33 habitante por quilômet<br>quadrado |                                                                                                    |                                                             |
|                                                   |                                                   |                              |                                             |                                                                                                    |                                                             |
|                                                   |                                                   |                              |                                             | land the                                                                                                    |                                                             |
|                                                   |                                                   |                              |                                             | and the second second second second second second second second second second second second second second second                                                                                                    |                                                             |
|                                                   |                                                   |                              |                                             |                                                                                                    |                                                             |
|                                                   |                                                   |                              |                                             |                                                                                                    |                                                             |
|                                                   |                                                   |                              |                                             |                                                                                                    |                                                             |
|                                                   |                                                   |                              |                                             |                                                                                                    |                                                             |

### Parte 02: Cálculo

**Calcule a taxa de mortalidade por agravo:** Divida o número de óbitos por agravo pela população total e multiplique o resultado por 100.000.

# Taxa de Mortalidade por Agravo = (Número de óbitos por agravo / População em risco/suscetível) x 100.000

Por exemplo, se tivermos 200 óbitos por doença cardiovascular e uma população total de 500.000 pessoas em uma determinada região durante um ano, o cálculo seria:

Taxa de Mortalidade por Doença Cardiovascular = (200 / 500.000)×100.000=40

Portanto, a taxa de mortalidade por doença cardiovascular seria de 40 óbitos por 100.000 pessoas. Isso significa que, em média, 40 pessoas em cada 100.000 da população morreram devido a doenças cardiovasculares durante o período de tempo considerado.

|                                           | GOVERNO DO ESTADO DO ESPÍRITO SANTO<br>SECRETARIA DE ESTADO DA SAÚDE<br>NESIS – NÚCLEO ESPECIAL DE SISTEMA DE INFORMAÇÃO |                  |        |       |  |
|-------------------------------------------|----------------------------------------------------------------------------------------------------|------------------|--------|-------|--|
|                                           | PROCEDIMENTO OPERACIONAL PADRÃO - POP                                                                                    |                  |        |       |  |
|                                           | NÚMERO:                                                                                                    | DATA DE EMISSÃO: | FOLHA: | OLHA: |  |
|                                           | POP-SESA-NESIS 010                                                                                                    | 15/02/2023       | 8/8    | 3     |  |
| TÍTULO:                                   |                                                                                                    |                  |        |       |  |
| CÁLCULO DA TAXA DE MORTALIDADE POR AGRAVO |                                                                                                    |                  |        |       |  |
| UNIDADE EXECUTANTE:                       |                                                                                                    |                  |        |       |  |

NÚCLEO DE VIGILÂNCIA EM SAÚDE

Γ

01

| BRASIL. REDE Interagencial de Informação para a Saúde Indicadores básicos para a saúde no Brasil: conceitos e aplicações / Rede Interagencial de Informação para a Saúde - Ripsa. – 2. ed. – Brasília: Organização Pan-Americana da Saúde, 2008. Disponível em: <a href="http://tabnet.datasus.gov.br/tabdata/livroidb/2ed/indicadores.pdf">http://tabnet.datasus.gov.br/tabdata/livroidb/2ed/indicadores.pdf</a> . |       |       |  |  |  |
|----------------------------------------------------------------------------------------------------|-------|-------|--|--|--|
| Elaborado por: Revisado por: Aprovado por:                                                                                                    |       |       |  |  |  |
| Daniella Messa Kubit                                                                                                    |       |       |  |  |  |
| (Residente em Saúde Coletiva)                                                                                                    |       |       |  |  |  |
| Data:                                                                                                    | Data: | Data: |  |  |  |
| 09/02/20                                                                                                    |       |       |  |  |  |

#### 1. Objetivo:

• Orientar a realização do cálculo da taxa de mortalidade específica por doenças transmissíveis

**Conceituação**: Número de óbitos por doenças transmissíveis, por 100 mil habitantes, na população residente em determinado espaço geográfico, no ano considerado.

Para calcular a taxa de mortalidade por doenças transmissíveis, precisa seguir esta fórmula básica:

# Taxa de Mortalidade por doenças transmissíveis = (Número de óbitos residentes por doença transmissível / População total residente) x 100.000

#### Dados:

- a) Número de óbitos por doenças transmissíveis: Este é o número total de mortes causadas por doenças transmissíveis (como tuberculose) durante um período específico de tempo.
- **b) População total:** Esta é a quantidade total de pessoas na população em analise durante o mesmo período de tempo para o qual tem dados de óbitos.

De acordo com o manual de INDICADORES BÁSICOS PARA A SAÚDE NO BRASIL: CONCEITOS E APLICAÇÕES (2008), os óbitos por doenças transmissíveis correspondem aos códigos A00 a B99 do capítulo I – Algumas doenças infecciosas e parasitárias, G00 a G03 do capítulo VI – Doenças do sistema nervoso (G00-G03) e J00 a J22 do capítulo X – Doenças do aparelho respiratório, da 10<sup>a</sup> Revisão da Classificação Internacional de Doenças (CID-10) e aos códigos 001-139 do capítulo I – Doenças infecciosas e parasitárias, 279.1 do capítulo III – Doenças das glândulas endócrinas, da nutrição e do metabolismo e transtornos imunitários, 320 a 322 do capítulo VI – Doenças do sistema nervoso e dos órgãos dos sentidos, 460 a 466 e 480 a 487 do capítulo VIII – Doenças do aparelho respiratório, e 771.3 do capítulo XV – Algumas afecções originadas no período perinatal, da 9<sup>a</sup> Revisão (CID-9).

#### Categorias sugeridas para análise:

| Grupos de doenças                        | Códigos na CID-10                                       |  |
|------------------------------------------|---------------------------------------------------------|--|
| Doenças infecciosas intestinais          | A00-A09                                                 |  |
| Tuberculose                              | A15-A19                                                 |  |
| Doenças transmitidas por vetores e raiva | A20, A44, A75-A79, A82-A84, A85.2,<br>A90-A98, B50-B57  |  |
| Doenças preveníveis por imuni-<br>zação  | A33-A37, A80, B05, B06, B16, B17.0,<br>B18.0-B18.1, B26 |  |
| Meningite                                | A39, A87, G00-G03                                       |  |
| Septicemia, exceto neonatal              | A40-A41                                                 |  |
| Aids                                     | B20-B24                                                 |  |
| Infecções respiratórias agudas           | J00-J22                                                 |  |
| Todas as demais                          | Demais códigos de A00-B99                               |  |
| Fonte: Brasil, 2008.                     |                                                         |  |

#### 2. Materiais Necessários:

- Acesso à internet;
- Computador;
- Acesso ao site da Secretaria de Estado da Saúde do Espírito Santo (SESA);
- Acesso número de indivíduos na população analisada, pode ser acessada no site do IBGE – Censo de 2022;
- Acesso ao Excel Pacote Office ou Calculadora;

### 3. Descrição:

a) Número total de óbitos

## Parte 01: Entrando no TABNET da SESA.

1º Entrar no site da SESA - link: https://saude.es.gov.br/

2º Encontre no menu do site, que está do lado esquerdo, a seção "Informações de Saúde". Em seguida, clique na seta para ver mais opções.

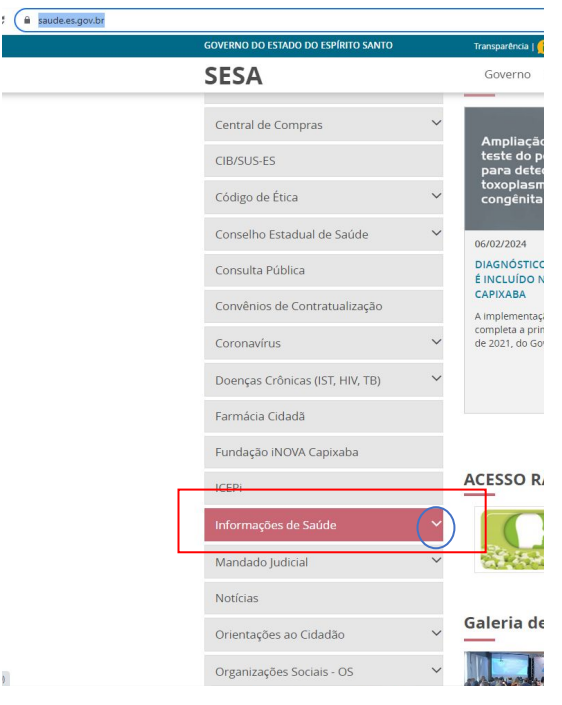

3º Ao abrir as opções, escolha a opção "Tabulação de dados – TABNET" cliacando em cima.

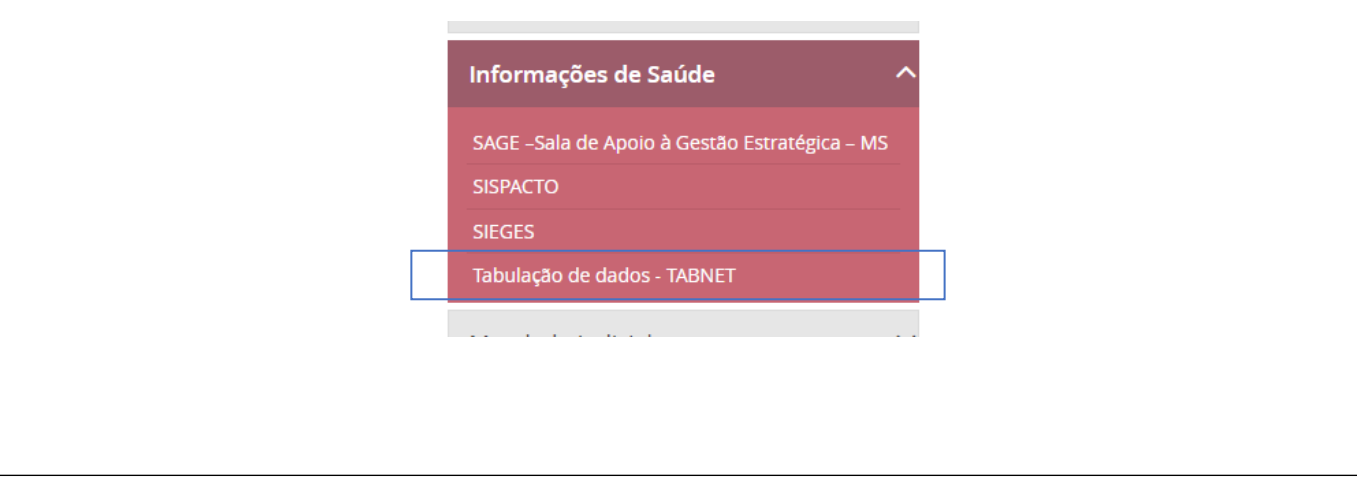

4º. Agora, ao abrir a página abaixo, escolha "Mortalidade Geral - 2006 em diante", localizada na

| seção de Est | atísticas Vitais.                                                                                                    | ,                                  | -                                                                                                    |                      | ,              |            |
|--------------|----------------------------------------------------------------------------------------------------|------------------------------------|----------------------------------------------------------------------------------------------------|----------------------|----------------|------------|
|              | SESA                                                                                                    |                                    |                                                                                                    |                      |                |            |
|              | Secretaria de Estado da Saúde<br>do Espírito Santo                                                                                                    | Governo Minis                      | stério da Saúde SESAnet                                                                                                    | Buscar               | ٩              |            |
|              | Página Principal                                                                                                    | Home / Informaçi                   | ões de Saúde / Tabulação de dados - TABNET                                                                                                    |                      |                |            |
|              | Institucional                                                                                                    | Tabulação de dados -               |                                                                                                    |                      |                |            |
|              | Contato 🗸                                                                                                    |                                    | Estatísticas Vitais                                                                                                    |                      |                |            |
|              | Legislação 🗸 🗸                                                                                                    |                                    |                                                                                                    |                      |                |            |
|              | Licitações 🗸 🗸                                                                                                    |                                    | Mortalidade Geral - 1999 a 2005 -                                                                                                    |                      |                |            |
|              |                                                                                                    |                                    | Nascidos Vivos - 1999 a 2005 -                                                                                                    |                      |                |            |
|              | Auditoria em Saúde 🗸 🗸                                                                                                    |                                    | Nascidos Vivos - 2006 em diante -                                                                                                    |                      |                |            |
|              | Agendamento                                                                                                    |                                    | Atlas de Mortalidade por Câncer (site do                                                                                                    | o Inca)              |                |            |
|              | Câmara Técnica                                                                                                    |                                    |                                                                                                    |                      |                |            |
|              | Central de Compras                                                                                                    |                                    | Indicadores de Saúde                                                                                                    | e                    |                |            |
|              | CIB/SUS-ES                                                                                                    |                                    | Indicadores e Dados Básicos - IDB - 2008                                                                                                    | i i                  |                |            |
|              | Código de Ética 🗸 🗸                                                                                                    |                                    | Pacto de Atenção Básica - 2000 a 2007                                                                                                    |                      |                |            |
|              | A Não seguro   taboret.aude.es.gov.br/cgi/defloktm.exeital     Seguro   taboret.aude.es.gov.br/cgi/defloktm.exeital     Seguro   taboret.aude.es.gov.br/cgi/d | bnet/SIM/SIM2006/sim2006.def       | sus                                                                                                    |                      | AJUDA          |            |
|              |                                                                                                    |                                    | Mortalidade Geral - 2006 em diante                                                                                                    |                      |                |            |
|              |                                                                                                    | Ano do Ob<br>Mês do Ôt<br>Idade OM | ito A Não ativa A Não ativa A Não ativa A Não ativa A Não ativa A Não ativa A Não ativa A Não A Não A | Obito<br>Obito fetal |                |            |
|              |                                                                                                    | Lina                               | Periodos Disponíveis                                                                                                    | w                    |                |            |
|              |                                                                                                    |                                    | Seleções Disponiveis                                                                                                    |                      |                |            |
|              |                                                                                                    | Mês do Óbito                       | Fevereiro<br>Março •                                                                                                    |                      |                |            |
|              |                                                                                                    | Idade OMS/OPS                      | <1 Ano<br>1-4<br>5-14 ~                                                                                                    |                      |                |            |
|              |                                                                                                    | Idade Tábua-Vida                   | c1 Ano                                                                                                    |                      |                |            |
|              |                                                                                                    | ldade linfancia                    | Todas as categorias  1                                                                                                    |                      |                |            |
|              |                                                                                                    | Idade 6 Faixas                     | Todas as categorias ~<br><1 Ano<br>1-4 Anos                                                                                                    |                      |                |            |
|              |                                                                                                    | Faixa Etária                       | 1 4 Anos •<br>5 14 Anos •<br>Todas as categorias -<br>Menor de 1 ano<br>1 a 4 anos •<br>5 a 9 anos •                                                                                                    |                      |                |            |
| 6º Selecione | a opção "Município Ro                                                                                                    | esid" na l                         | inha. Isso colocará                                                                                                    | a na tabela q        | ue será gerada | a todos o  |
| municípios d | o Espírito Santo com                                                                                                    | o númer                            | o de óbitos refere                                                                                                    | nciados por          | município de   | residência |

| Mortalidade Geral - 2006 em diante                                                                                                    |  |  |  |  |
|----------------------------------------------------------------------------------------------------|--|--|--|--|
| Peso ao nascer       Ano do Óbito         Sexo       Ano do Óbito         Município Resid       Mês do Óbito         Linha       Munic Res/PDR2003             Coluna       Coluna                  |  |  |  |  |
| *Para referências técnicas municipais: Se desejar visualizar informações específicas do seu município, pode ir na opção "Município Resid" e escolher o município desejado.                          |  |  |  |  |
| Ign     Ign       Todas as categorias     320010 Afonso Cláudio       320016 Água Doce do Norte     320016 Água Doce do Norte                                                                       |  |  |  |  |
| Todas as categorias<br>Macro Norte                                                                                                    |  |  |  |  |
| Mortalidade Geral - 2006 em diante                                                                                                    |  |  |  |  |
| Peso ao nascer       Ano do Óbito         Sexo       Ano do Óbito         Município Resid       Mês do Óbito         Linha       Munic Res/PDR2003                                                  |  |  |  |  |
| 8º Na opção "Períodos disponíveis", selecione o ano que deseja pesquisar. Pode selecionar mais de um ano nesta opção se desejar um período maior. Basta pressionar "Ctrl" e clicar para selecionar. |  |  |  |  |
| Períodos Disponíveis                                                                                                    |  |  |  |  |
| 2024<br>2023<br>2022<br>2021 ▼                                                                                                    |  |  |  |  |
|                                                                                                    |  |  |  |  |
| 9º No filtro "Causas Capítulos" pode selecioar o agravo que deseja analisar.                                                                                                    |  |  |  |  |
| Causas Capítulos Doenças do olho e anexos Doenças do ouvido e da apófise mastóide Doenças do aparelho circulatório Doenças do aparelho respiratório Todas as categorias                             |  |  |  |  |
| *Em caso de doenças/agravos especificos como AIDS (B20-B24), por exemplo, deve ir em<br>"Causas 3 Dígitos" e selecionar todos os CID correspondentes da doença/agravo.                              |  |  |  |  |
|                                                                                                    |  |  |  |  |
|                                                                                                    |  |  |  |  |

| Causas 3 Dígitos                                                                                                    | 006 Outras Tuberculoses         B21 Doenc p/HIV result em neopl malig         B22 Doenc p/HIV result em outr doenc espec         B23 Doenc p/HIV result em outr doenc         B24 Doenc p/HIV NE |  |  |  |
|----------------------------------------------------------------------------------------------------|----------------------------------------------------------------------------------------------------|--|--|--|
| 10º Depois de selecionar todas essa<br>que a planilha com todos os dados se                                                                                                    | Todas as categorias<br>Is opções, vá até o final da página e clique em "Mostra" para<br>eja exibida                                                                                              |  |  |  |
| Família                                                                                                    | <b>v</b>                                                                                                    |  |  |  |
| □ Ordenar pe                                                                                                    | los valores da coluna 🛛 Exibir linhas zeradas                                                                                                    |  |  |  |
| Formato   Tabela com b                                                                                                    | ordas. O Texto pré-formatado. O Colunas separadas por "."                                                                                                    |  |  |  |
|                                                                                                    | Mostra Limpa                                                                                                    |  |  |  |
| A planilha gerada exibe o número de óbitos por município de acordo com os filtros e o ano/período selecionado. Pode salvá-la no computador clicando em "Copia como .CSV". Isso baixará um documento no computador que pode abrir com o Excel, LibreOffice ou outro programa semelhante de sua preferência. |                                                                                                    |  |  |  |
| 320000 Município                                                                                                    | o ignorado - ES 116 81 38 235                                                                                                    |  |  |  |
| <u>Copia como .CSV</u>                                                                                                    | <u>Copia para TabWin</u>                                                                                                    |  |  |  |
| b) População total                                                                                                    |                                                                                                    |  |  |  |

Esses dados são referentes à população do território no qual deseja avaliar a taxa de mortalidade, podendo realizar o cálculo com estimativa da população local. Uma das opções é utilizar os dados fornecidos pelo IBGE. O link para o site do IBGE cidades, onde essas informações estão disponíveis, é <u>https://cidades.ibge.gov.br/brasil/es/vitoria/panorama</u>. Nessa página, pode pesquisar a cidade ou estado que deseja descobrir o número de indivíduos da população e outros dados sociodemográficos. Para isso, basta digitar o nome do local em "O que você procura?" e selecionar entre as opções oferecidas.

| $\leftrightarrow$ $\rightarrow$ C $($ cidades.ibge.go | ov.br/brasil/es/vitoria/panorama                  |                                                      |                                                                               | G 🖻 🛧 🔲                                                                                                    |
|-------------------------------------------------------|---------------------------------------------------|------------------------------------------------------|-------------------------------------------------------------------------------|----------------------------------------------------------------------------------------------------|
|                                                       | govbr                                             |                                                      | COMUNICA BR ACESSO À INFORMAÇÃO PARTICIPE                                     | LEGISLAÇÃO ÓRGÃOS DO GOVERNO                                                                                                    |
| S IBGE                                                | Página Inicial Aniversários dos Municípios        | O que você procura?                                  |                                                                               |                                                                                                    |
| Brasil / Espírito Santo /<br>Vitória                  | Côdigo do Município Gentílico<br>3205309 capixaba | Aniversário<br>8 de setembro                         | Em 2022, a p<br>População quilômetro q<br>comparação                          | oopulação era de 322.869 habitantes e a densidade demográfica era de 3.324.33 habitantes por<br>uadrado. Na comparação com outros municípios do estado, ficava nas posições 4 e 1 de 78. Já na<br>com municípios de todo o país, ficava nas posições 87 e 35 de 5570. |
| Selecionar local                                      | Prefeito O<br>LORENZO SILVA DE PAZOLINI           |                                                      | População no último censo [2022]                                              | População no último censo                                                                                                    |
| Panorama                                              | 😤 POPULAÇÃO                                       | >                                                    | 322.869 pessoas                                                               |                                                                                                    |
| Pesquisas                                             | População no último censo [2022]                  | 322.869 pessoas                                      | Comparando a outros municípios                                                | Q. ±                                                                                                    |
| História & Fotos                                      | Densidade demográfica [2022]                      | <b>3.324,33</b> habitante por<br>quilômetro quadrado | No pais<br>5570° 1°                                                           |                                                                                                    |
| Mapas                                                 | TRABALHO E RENDIMENTO                             | >                                                    | 87º<br>No Estado                                                              |                                                                                                    |
|                                                       | 🖻 EDUCAÇÃO                                        | >                                                    |                                                                               | The second                                                                                                    |
|                                                       | CONOMIA                                           | >                                                    | 4°<br>Na região geográfica imediata                                           |                                                                                                    |
|                                                       | (C) SAÚDE                                         | >                                                    |                                                                               |                                                                                                    |
|                                                       | MEIO AMBIENTE                                     | >                                                    |                                                                               |                                                                                                    |
|                                                       | 8 TERRITÓRIO                                      | ► Notas & Fontes                                     | Densidade demográfica [2022]<br>3.324,33 habitante por quilômetro<br>quadrado |                                                                                                    |
|                                                       |                                                   |                                                      |                                                                               |                                                                                                    |

## Parte 02: Cálculo

**Calcule a taxa de mortalidade específica por doenças transmissíveis:** Divida o número de óbitos por doenças transmissíveis pela população total e multiplique o resultado por 100.000.

# Taxa de Mortalidade por doenças transmissíveis = (Número de óbitos residentes por doença transmissível / População total residente) x 100.000

Por exemplo, se tivermos 100 óbitos por tuberculose e uma população total de 1.000.000 pessoas em uma determinada região durante um ano, o cálculo seria:

Taxa de Mortalidade por Específica por Doenças Transmissíveis = (100 / 1.000.000)×100.000=10

Portanto, a taxa de mortalidade específica por doenças transmissíveis seria de 10 óbitos por 100,000 pessoas. Isso significa que, em média, 10 pessoas em cada 100,000 da população morreram devido a doenças transmissíveis durante o período de tempo considerado.

#### 6. Referência:

BRASIL. REDE Interagencial de Informação para a Saúde Indicadores básicos para a saúde no Brasil: conceitos e aplicações / Rede Interagencial de Informação para a Saúde - Ripsa. – 2. ed. – Brasília: Organização Pan-Americana da Saúde, 2008. Disponível em: http://tabnet.datasus.gov.br/tabdata/livroidb/2ed/indicadores.pdf.

| Elaborado por:                                        | Revisado por: | Aprovado por: |
|-------------------------------------------------------|---------------|---------------|
| Daniella Messa Kubit<br>(Residente em Saúde Coletiva) |               |               |